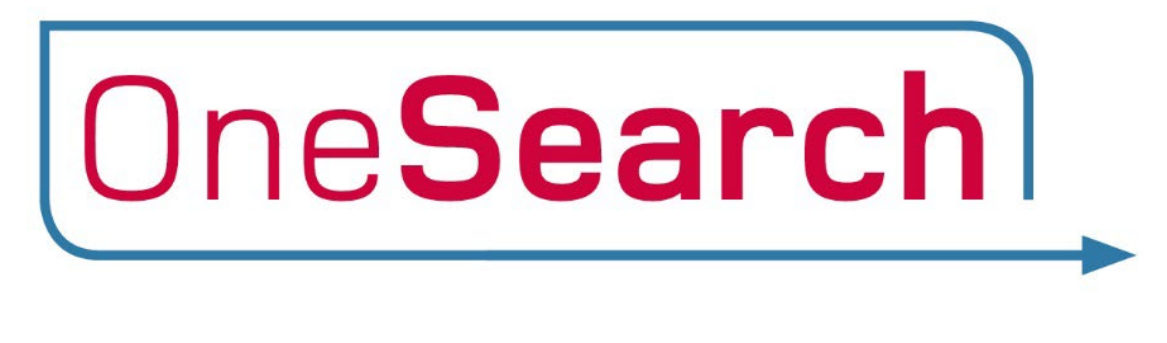

# User Guide

### Contents

| How to access OneSearch                                                           | 3  |
|-----------------------------------------------------------------------------------|----|
| How to access 'My Account' in OneSearch                                           | 6  |
| How to locate a book in the library                                               | 10 |
| How to reserve a book                                                             | 14 |
| Request a book is sent to another library location                                | 18 |
| How to access an e-book                                                           | 22 |
| How to access an online journal article                                           | 28 |
| Accessing a journal                                                               | 34 |
| How to find a print journal                                                       | 37 |
| How to access a newspaper article                                                 | 42 |
| How to find a specific item (article, book, journal)                              | 45 |
| Find articles using citation search                                               | 48 |
| Use filters to refine your search                                                 | 51 |
| Save an item to 'My Favourites'                                                   | 55 |
| How to find referencing information for an item                                   | 57 |
| Save a search                                                                     | 61 |
| Email yourself a link to an item                                                  | 65 |
| View an item on your smartphone                                                   | 66 |
| Access the full text of online journal articles from OneSearch via Google Scholar | 69 |

### How to access OneSearch

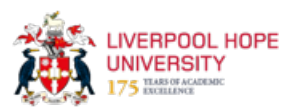

This guide provides the steps required to access OneSearch from the Liverpool Hope University website.

| 1 Navigate to <u>https://www.l</u>        | hope.ac.uk/                                                                                                    |
|-------------------------------------------|----------------------------------------------------------------------------------------------------|
|                                           |                                                                                                    |
| 2 Click "Student"                         |                                                                                                    |
| LIVERPOOL<br>HOPE<br>UNIVERSITY<br>1844   | Home   Staff   Studen:<br>Website V search                                                                                                    |
| Study at Hope   Life at Hope              | Research   News   Events   About Us   Careers                                                                                                    |
| Book an Open Day<br>Make yourself at Hope | Vertical contraction of the second second seco |

#### 3 Click "Libraries"

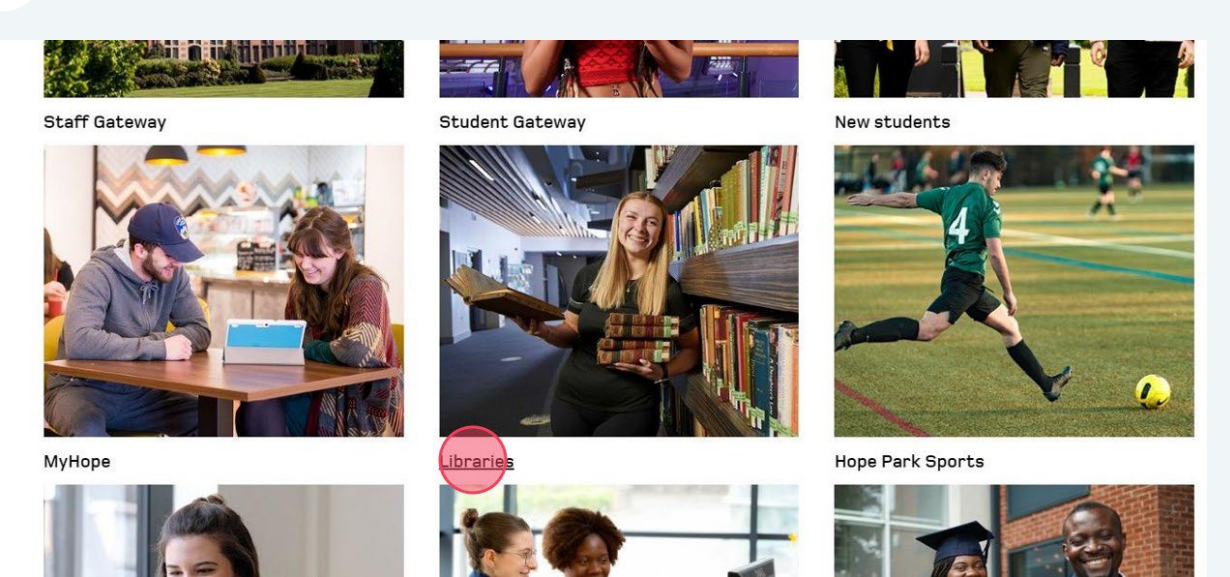

#### Click "Finding resources"

#### Student/Staff Gateway Student Gateway

Academic Calendars

4

#### **Library Services**

Find out how to borrow books, search for relevant texts to support with your studies, and use the correct form of referencing. You'll also find details on who your subject librarian is, and how to book a session with an Academic Skills Mentor.

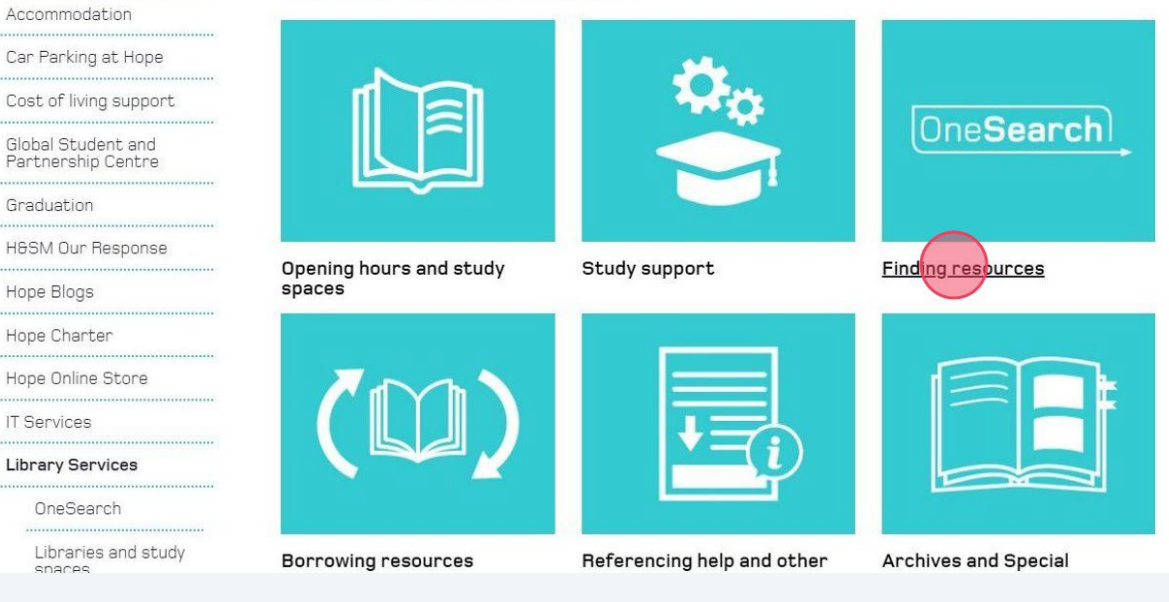

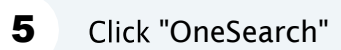

| dent/Starr Gateway                       | Finding resources                                                                                                    |
|------------------------------------------|----------------------------------------------------------------------------------------------------|
| Student Gateway                          |                                                                                                    |
| Academic Calendars                       |                                                                                                    |
| Accommodation                            |                                                                                                    |
| Car Parking at Hope                      |                                                                                                    |
| Cost of living support                   |                                                                                                    |
| Global Student and<br>Partnership Centre |                                                                                                    |
| Graduation                               |                                                                                                    |
| H&SM Our Response                        |                                                                                                    |
| Hope Blogs                               |                                                                                                    |
| Hope Charter                             |                                                                                                    |
| Hope Online Store                        | One Search                                                                                                    |
| IT Services                              | OneSearch is the tool for finding books and other physical items in the library; ebooks, online articles, e-journals and newspapers. |
| Library Services                         | Please see the OneSearch Quick Search video guide for more detail on how to use OneSearch.                                           |
| OneSearch                                | Databases A-Z list<br>Databases by Subject                                                                                           |
| Libraries and study                      | Databases by Type e.g. e-books, newspapers, images etc.                                                                              |

### You have arrived at the OneSearch homepage

|                          | NEW SEARCH FIND A FIND A NEWSPAPERS                                                                                                    | ිලේ 🦊 Sign in Menu |
|--------------------------|----------------------------------------------------------------------------------------------------|--------------------|
| LIVERF<br>HOPE<br>UNIVER | POOL One <b>Search</b>                                                                                                    |                    |
|                          | Search anything                                                                                                    | م مdvanced search  |
|                          | Sign in to:         • View your library account (My Account) and items you have borrowed         • Save items to your favourites list and create search alerts         • View and link to full search results         What am I searching? |                    |
|                          | Everything • A - Z databases                                                                                                    |                    |

# How to access 'My Account' in **OneSearch**

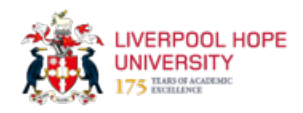

This guide provides step-by-step instructions on how to access 'My Account' in OneSearch, enabling users to easily view and manage their loans, requests, fines, and messages.

| NEW SEARCH FIND<br>JOURN | A FIND A NEWSPAPERS | ch |   | (B)(B)<br>(B)(B)<br>(B)(B)<br>(B)(B)<br>(B)(B)<br>(B)(B)<br>(B)(B)<br>(B)(B)<br>(B)(B)<br>(B)(B)<br>(B)(B)<br>(B)(B)<br>(B)(B)<br>(B)(B)<br>(B)(B)<br>(B)(B)<br>(B)(B)<br>(B)(B)(B)<br>(B)(B)(B)(B)(B)(B)(B)(B)(B)(B)(B)(B)(B)( | Sign in Menu 🗸 |
|--------------------------|---------------------|----|---|----------------------------------------------------------------------------------------------------|----------------|
|                          |                     | Ŷ  | Q | ADVANCED SEARCH                                                                                                    |                |
| n to:                    |                     |    |   |                                                                                                    |                |

### 2 Click "Hope"

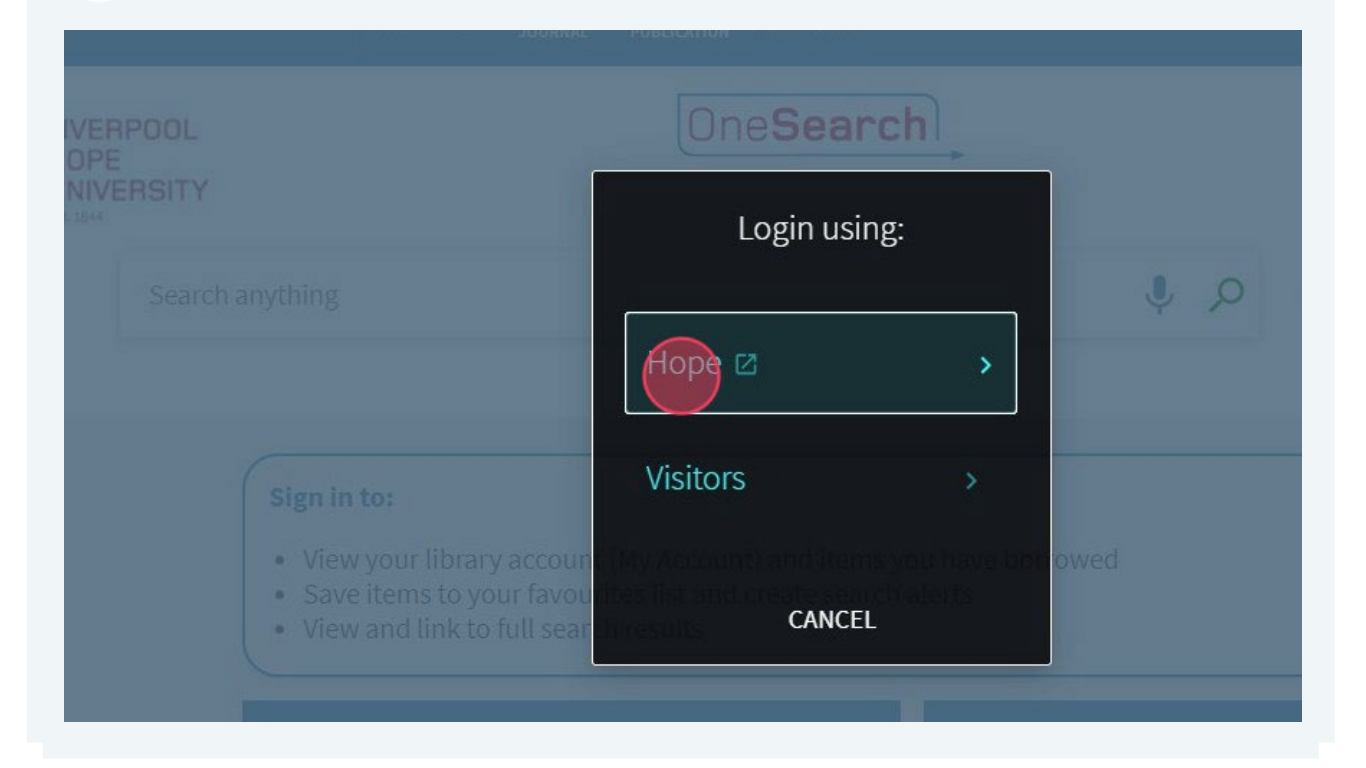

3 Enter your login details and click "LOGIN"

| 22        | LIVERPOOL          |
|-----------|--------------------|
|           | UNIVERSITY<br>1844 |
| Usernan   | ne:                |
| taylora   |                    |
| Passwor   | rd:                |
| ********* |                    |
| Remember  | Me                 |
|           | LOGIN              |
| Forg      | ot your password?  |

7

### 4 Click on your name at the top-right of the page

|                                         | NEW SEARCH FIN<br>JOU                                                      | ID A FIND A<br>RNAL PUBLICATION                       | NEWSPAPERS                                   |            |                 | TAYLOR, ANDREW |
|-----------------------------------------|----------------------------------------------------------------------------|-------------------------------------------------------|----------------------------------------------|------------|-----------------|----------------|
| POOL                                    |                                                                            | On                                                    | eSearch                                      |            |                 |                |
| Search anything                         |                                                                            |                                                       |                                              | م 🎙        | ADVANCED SEARCH |                |
|                                         |                                                                            |                                                       |                                              |            |                 |                |
|                                         |                                                                            |                                                       |                                              |            |                 |                |
| Sign in t                               | 0:                                                                         |                                                       |                                              |            |                 |                |
| Sign in t<br>• View<br>• Save<br>• View | <b>o:</b><br>your library acco<br>items to your fav<br>and link to full se | ount (My Accoun<br>rourites list and<br>earch results | t) and items you hav<br>create search alerts | e borrowed |                 |                |

### 5 Click "My Library Account"

| FIND A<br>JOURNAL    | FIND A<br>PUBLICATION         | NEWSPAPERS                        |               |     |                                 | Taylor, and rew 🔻  |
|----------------------|-------------------------------|-----------------------------------|---------------|-----|---------------------------------|--------------------|
|                      | One                           | Search                            | <b>→</b>      |     | SIGNED IN AS:<br>TAYLOR, ANDREW | SIGN OUT           |
|                      |                               |                                   |               |     | My Library Act                  | ount               |
|                      |                               |                                   |               | Q Į | My Loans                        |                    |
|                      |                               |                                   |               |     | My Requests                     |                    |
|                      |                               |                                   |               |     | My Personal de                  | tails and settings |
|                      |                               |                                   |               |     | 🧍 My Favourites                 |                    |
| ccount (<br>favourit | My Account)<br>es list and cr | and items you<br>reate search ale | have borrowed |     | 🔞 Search History                |                    |
| l search             | results                       |                                   |               |     |                                 |                    |

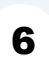

Here you can see details of any loans, requests, fines, or messages related to your account

|    |                                                                                                    | NEW SEARCH                                           | FIND A<br>JOURNAL | FIND A<br>PUBLICATION | NEWSPAPERS                      |                               | 191 A      | TAYLOR, ANDREW |
|----|----------------------------------------------------------------------------------------------------|------------------------------------------------------|-------------------|-----------------------|---------------------------------|-------------------------------|------------|----------------|
| ۹) | My Library Acco                                                                                                    | ount                                                 |                   |                       |                                 |                               |            |                |
|    | OVERVIEW LOANS                                                                                                    | REQUES                                               | TS FI             | NE + FEES             | BLOCKS + MESSAGES 🏴             | PERSONAL DETAILS AND SETTINGS |            |                |
|    | Loans<br><sup>1</sup> Long Island / Colm To<br>Toibin, Colm,<br>Due: 13/06/2024, 23:59<br>Pick up: Sheppard-Worl<br>Worlock Library 823.92 | <b>Orbin</b> .<br>Dibin.<br>Dick Library Shep<br>TOI | W ALL             | Requests<br>Th        | <b>V</b><br>ere are no requests | Fine + fees                   | PAY FINE 🔀 |                |
|    |                                                                                                    |                                                      |                   |                       |                                 | Blocks + messages             |            |                |

### How to locate a book in the library

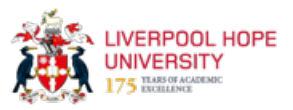

This guide provides step-by-step instructions on how to locate a book in the library using the book's Dewey number.

|         | NEW SEARCH FIND A<br>JOURNAL                                                               | FIND A<br>PUBLICATION                 | NEWSPAPERS                            |       | iele 🕴          |
|---------|--------------------------------------------------------------------------------------------|---------------------------------------|---------------------------------------|-------|-----------------|
| OL      |                                                                                            | One                                   | Search                                |       |                 |
| SITY    |                                                                                            |                                       |                                       |       |                 |
| "philos | ophy of education" cahn                                                                    |                                       |                                       | × 🌒 🔎 | ADVANCED SEARCH |
|         |                                                                                            |                                       |                                       | Searc | h               |
|         |                                                                                            |                                       |                                       |       |                 |
|         | Sign in to:                                                                                |                                       |                                       |       |                 |
|         | <ul> <li>View your library account (My</li> <li>Save items to your favourites I</li> </ul> | Account) and ite<br>ist and create se | ems you have borrowed<br>earch alerts |       |                 |
|         | View and link to full search res                                                           | sults                                 |                                       |       |                 |
|         |                                                                                            |                                       |                                       |       |                 |

#### 2 Click the title of the book $\square$ 0 selected 1-6 of 6 Results 🔻 🔵 Personalize ults -- This article arose as a critical response to the second earlion of classic and contemporary redaining Philosophy of Education (2012) edited by Steven M. Cahn (Oxford... 📫 lts PEER REVIEWED -воок nals Philosophy of education : the essential texts Cahn, Steven M. c2009 🛍 Available at Sheppard-Worlock Library Sheppard-Worlock Library (370.1 CAH) and other locat ARTICLE Philosophies of Education from the Past and Present Helge Wasmuth Book review of "Classic and Contemporary Readings in the Philosophy of Education" by Steven M. ( Global education review, 2015-09, Vol.2 (3), p.97-101

Book review of "Classic and Contemporary Readings in the Philosophy of Education... 
 PEER REVIEWED OPEN ACCESS

### **3** Identify the Dewey number (also known as shelfmark). In the example below it is 370.1 CAH

|                           | < BACK TO LOCATIONS                                                                                                   |   |   |
|---------------------------|----------------------------------------------------------------------------------------------------|---|---|
| ТОР                       | LOCATION ITEMS                                                                                                    |   |   |
| SEND TO<br>ONLY USE THE R | Sheppard-Worlock Library<br>Available , Sheppard-Worlock Library ; 870.1 CAH<br>(19 copies, 18 available, 0 requests) | V | Ξ |
| DETAILS<br>VIRTUAL BROWSE | Lost since 26/03/2021 23:59:00 GMT 1 week<br>Please sign in for more details                                          |   | ~ |
| LINKS<br>EXPLORE          | Item available 1 week<br>Please sign in for more details                                                              |   | ~ |
|                           | Item available 1 week<br>Please sign in for more details                                                              |   | ~ |
|                           | Item available 1 week<br>Please sign in for more details                                                              |   | ~ |
|                           | Item available 1 week<br>Please sign in for more details                                                              |   | ~ |

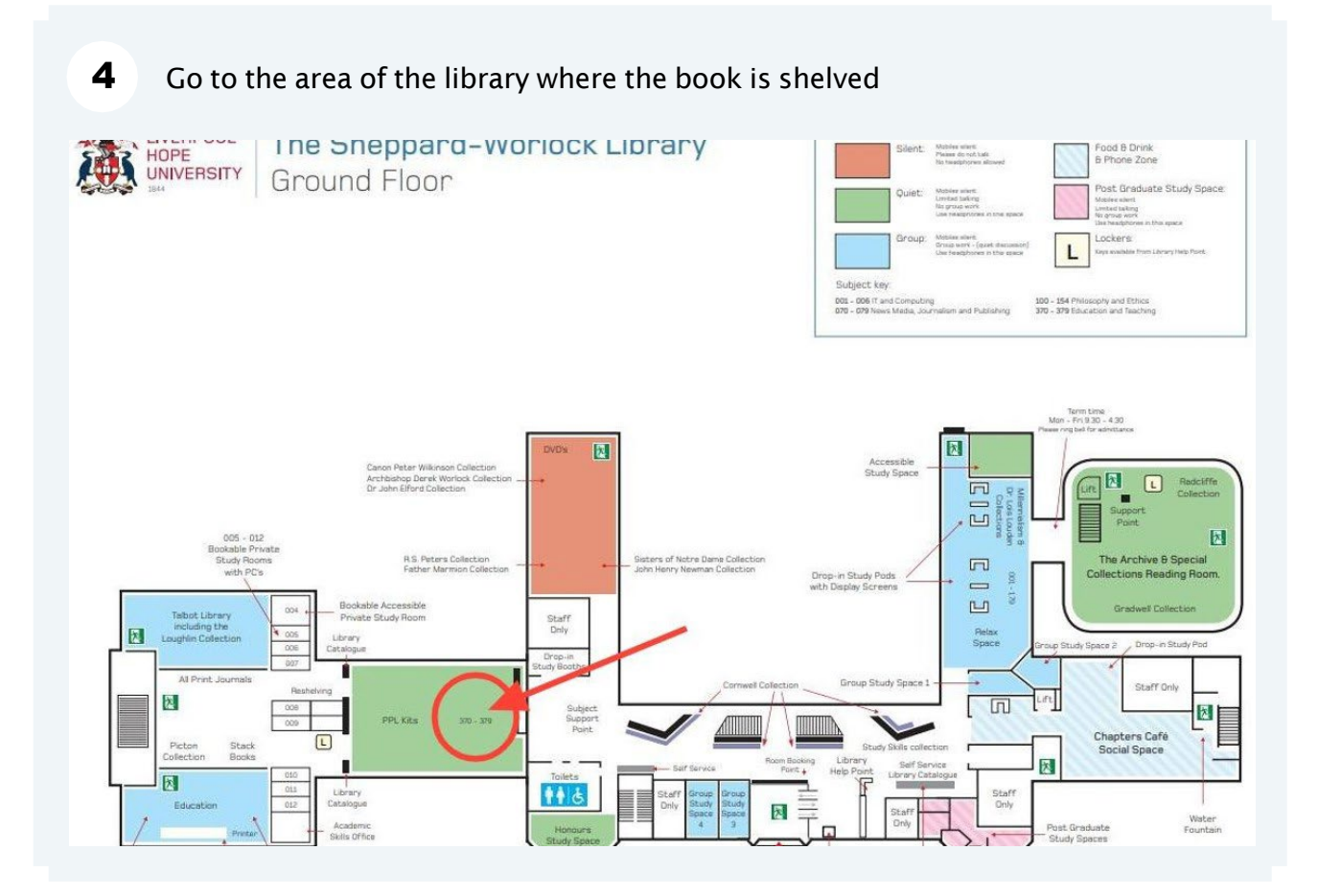

Use the signs on the ends of the shelves to locate your book

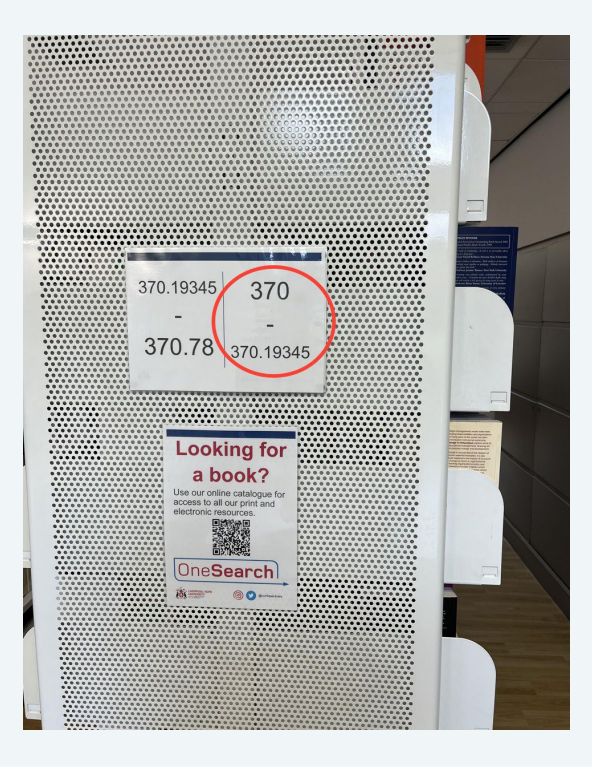

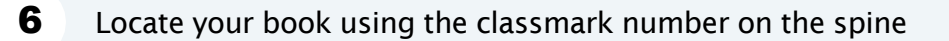

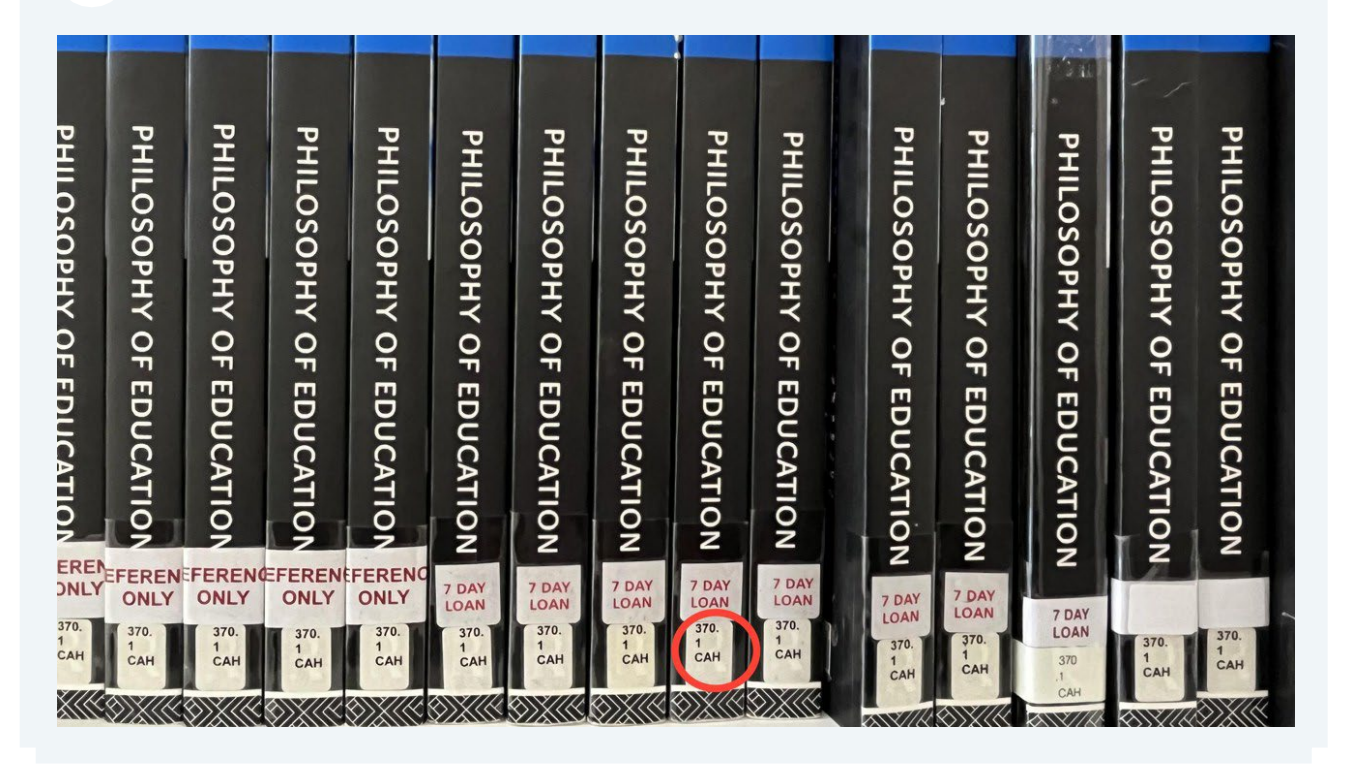

### How to reserve a book

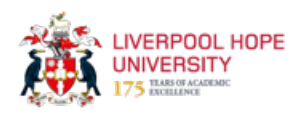

This guide provides step-by-step instructions on how to reserve a book from the library. Following this guide will help ensure you can access the book you want, even if it is currently on loan.

|                |                | vears ago? Is it t        | oo late now to tak                 | e a different path                | 2                             | c are mong choice                  | maniying rony c                 | in crose           |
|----------------|----------------|---------------------------|------------------------------------|-----------------------------------|-------------------------------|------------------------------------|---------------------------------|--------------------|
|                | ТОР            | 創 Currently on            | loan >                             |                                   |                               |                                    |                                 |                    |
| · · · ·        | SEND TO        |                           |                                    |                                   |                               |                                    |                                 |                    |
| HOPE HOPE      | ONLY USE THE R | Send to                   |                                    |                                   |                               |                                    |                                 |                    |
| AND DUNY       | DETAILS        | Send to                   |                                    |                                   |                               |                                    |                                 |                    |
|                | VIRTUAL BROWSE | EXPORT TO                 | READING LIST                       | QR<br>QR                          | <b>77</b><br>CITATION         | EXPORT BIBTEX                      | EXPORT RIS                      | EASYBIB            |
|                | LINKS          | EACEL                     | -                                  | 0                                 |                               |                                    |                                 |                    |
|                | EXPLORE        | ENDNOTE                   | PRINT                              | PERMALINK                         | EMAIL                         |                                    |                                 |                    |
| $\sim$         |                |                           |                                    |                                   |                               |                                    |                                 |                    |
| ×              |                | Only use the available at | e request optic<br>the library you | on for books a<br>u are visiting, | at another c<br>ask staff hov | ampus or on lo<br>w to find the bo | an. If the boo<br>ook yourself, | ok is<br>a request |
|                |                | not necessa               | ry.                                |                                   |                               |                                    |                                 |                    |
| $\sim$         |                | RESERVE: Rec              | juest                              |                                   |                               |                                    |                                 |                    |
| Availability.  |                | < BACK TO LO              | DCATIONS                           |                                   |                               |                                    |                                 |                    |
| eraliside onto |                | LOCATION ITEM             | s                                  |                                   |                               |                                    |                                 |                    |
| Deid by Irbaan |                | Sheppard-W                | orlock Library                     |                                   |                               |                                    |                                 |                    |
|                |                | Out of library            | , Sheppard-Worlo                   | ck Library; 823.9                 | 2 TOI                         |                                    |                                 |                    |

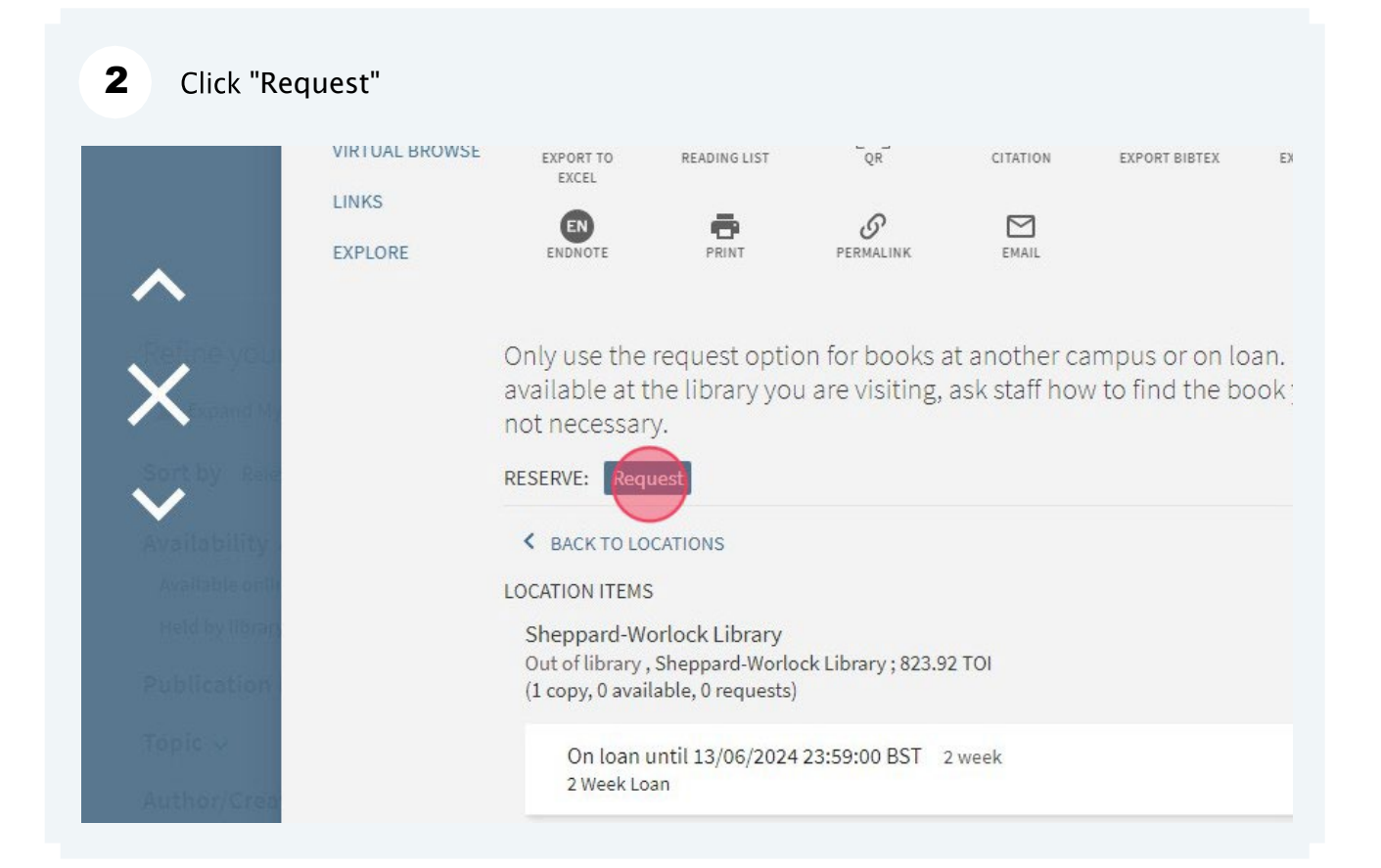

### 3 Click "Pickup Location"

e request option for books at another campus or on loan. If the book is the library you are visiting, ask staff how to find the book yourself, a request is ary.

| * Pickup Locatio |  |
|------------------|--|
| C RESET FORM     |  |
| SEND REQUEST     |  |

### 4 Choose which of the three library locations you would like to pick up the book from when it is ready

| ecessary.<br>/E: Request |                          |  |
|--------------------------|--------------------------|--|
| ACK TO ITEMS             |                          |  |
| erve                     | HOPE PARK                |  |
| erial Type               | Sheppard-Worlock Library |  |
| ok                       | CREATIVE CAMPUS          |  |
|                          | Cornerstone Library      |  |
|                          | Capstone Library         |  |

. . . .

| ve: Request                  |                                                  |                                                                             |  |
|------------------------------|--------------------------------------------------|-----------------------------------------------------------------------------|--|
| ACK TO ITEMS                 |                                                  |                                                                             |  |
| Serve<br>aterial Type<br>bok |                                                  | Pickup Location<br>* Sheppard-Worlock Library<br>RESET FORM<br>SEND REQUEST |  |
| ls<br>r                      | Long Island<br>Toibin, Colm, 1955- author        | r. >                                                                        |  |
| :t                           | Irish New York (State)  <br>Long Island (N.Y.) > | Long Island >                                                               |  |

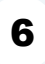

You will receive an email when the book is available to collect from your chosen location

## Request a book is sent to another library location

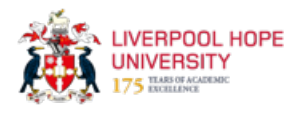

This guide provides step-by-step instructions on how to request a book to be sent to a different library location. It allows users to conveniently pick up books from a location of their choice.

If the book you want is available in one library, but you want to pick it up from a 1 different location, you can do this after you have signed in to your account The Da Vinci code BROWN Brown, Dan, 1964- author, 2013; Harvard Professor Robert Langton, visiting Paris, is called in when the curator of the Louvre is murdered. Alongside the body is a series of baffling codes. Langton and a gifted French cryptologist, Sophie Neveu, are CÖDÉ amazed to find a trail that leads to the works of Da Vinci - and bevond. National Street Antice at Sheppard-Worlock Library Study Skills & Well-being Collection (AFIC BRO) Book reviews (4) TOP SEND TO ONLY USE THE R ... Send to DETAILS EXPORT TO EXCEL EXPORT BIBTEX READING LIST EXPORT RIS EASYBI 99 CITATION VIRTUAL BROWSE LINKS 0 ENDNOTE PRINT  $\square$ PERMALINK FMAIL EXPLORE Only use the request option for books at another campus or on loan. If the book is available at the library you are visiting, ask staff how to find the book yourself, a request is not necessary. RESERVE: Request K BACK TO LOCATIONS LOCATION ITEMS Sheppard-Worlock Library

| UNIVI     | DETAILS        | EXPORT TO<br>EXCEL                                                                             | READING LIST                                                                   | QR                                | CITATION                       | EXPORT BIBTEX                      | E          |
|-----------|----------------|------------------------------------------------------------------------------------------------|--------------------------------------------------------------------------------|-----------------------------------|--------------------------------|------------------------------------|------------|
|           | VIRTUAL BROWSE | EN                                                                                             |                                                                                | <b>O</b><br>PERMALINK             | EMAIL                          |                                    |            |
|           | LINKS          |                                                                                                |                                                                                |                                   |                                |                                    |            |
|           | EXPLORE        | Only use the available at not necessa                                                          | request optic<br>the library you<br>ry.                                        | on for books a<br>u are visiting, | at another ca<br>ask staff hov | ampus or on lo<br>w to find the bo | an.<br>ook |
| 1         |                | RESERVE: Req                                                                                   | uest                                                                           |                                   |                                |                                    |            |
|           |                | RESERVE: Reg                                                                                   |                                                                                |                                   |                                |                                    |            |
| Connel Ma |                | RESERVE: Reg<br>BACK TO LO<br>LOCATION ITEM                                                    | DCATIONS                                                                       |                                   |                                |                                    |            |
|           |                | RESERVE: Rec<br>BACK TO LO<br>LOCATION ITEM<br>Sheppard-W<br>Available , Stu<br>(1 copy, 1 ava | uest<br>S<br>S<br>orlock Library<br>Idy Skills & Well-b<br>ilable, 0 requests) | eing Collection ; /               | AFIC BRO                       |                                    |            |

### 3 Click "Pickup Location"

e request option for books at another campus or on loan. If the book is the library you are visiting, ask staff how to find the book yourself, a request is ary.

| * Pickup Location |  |
|-------------------|--|
| C RESET FORM      |  |
| SEND REQUEST      |  |

### 4 Choose the library location you want to pick up the book from

iable at the library you are visiting, ask stan now to find the book yoursell, a request is necessary.

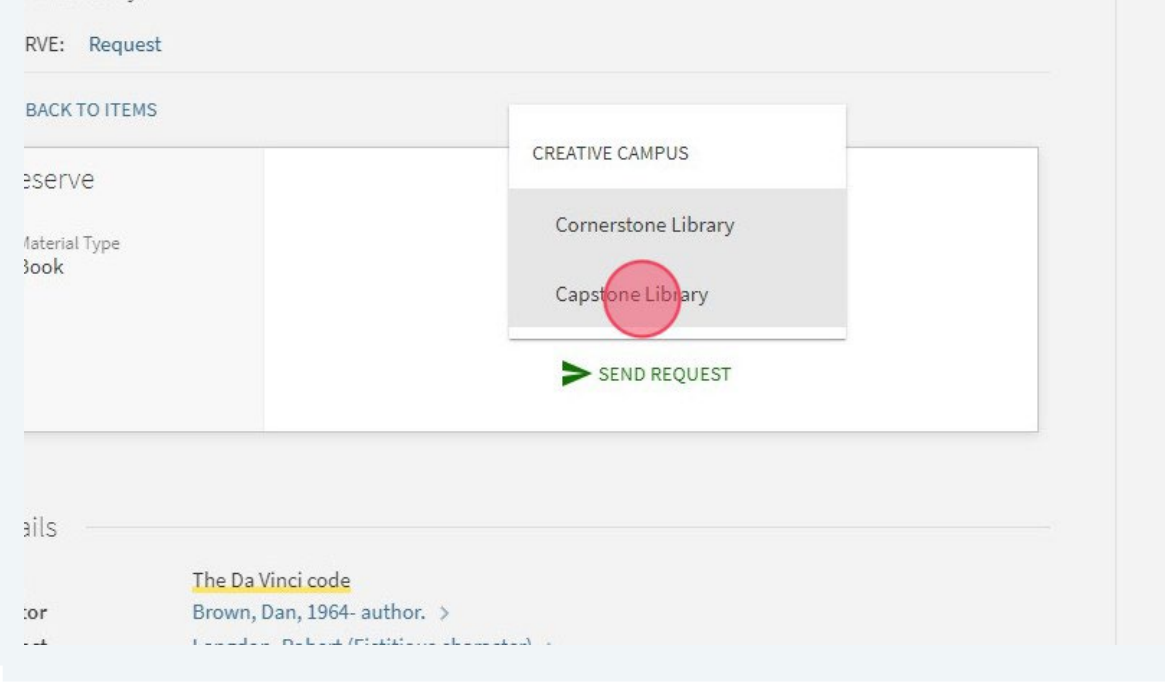

| VE: Request                                                                        |                                                             |  |
|------------------------------------------------------------------------------------|-------------------------------------------------------------|--|
| ACK TO ITEMS                                                                       |                                                             |  |
| berve<br>terial Type<br>ok                                                         | Pickup Location  Capstone Library  RESET FORM  SEND REQUEST |  |
| ls<br>The Da Vinci cod<br>r Brown, Dan, 196<br>t Langdon, Robert<br>Cryptographers | - author. ><br>(Fictitious character) ><br>>                |  |

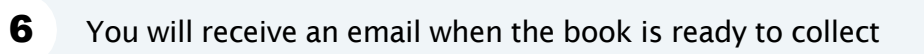

### How to access an e-book

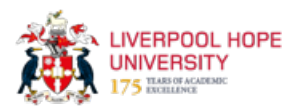

This guide shows how to search for e-books, filter search results, and access e-books in OneSearch.

|                                 | NEW SEARCH FIND A JOURNAL FIND A PUBLICATION MEWSPAPI                                                                                                    | RS                                           |
|---------------------------------|----------------------------------------------------------------------------------------------------|----------------------------------------------|
| LIVERPOOL<br>HOPE<br>UNIVERSITY | One <b>Sear</b>                                                                                                    | •ch                                          |
|                                 | searchanything                                                                                                    |                                              |
|                                 |                                                                                                    |                                              |
|                                 | <ul> <li>Sign in to:</li> <li>View your library account (My Account) and</li> <li>Save items to your favourites list and creat</li> <li>View and link to full search results</li> </ul> | l items you have borrowed<br>e search alerts |
|                                 | What am I searching?                                                                                                    | Library Services                             |
|                                 |                                                                                                    |                                              |

### 2 Type a title or keyword and click search

| NEW SEARCH FIND A JOURNAL FIND A PUBLICATION NEWSPAPERS                                                                                   |                     |
|----------------------------------------------------------------------------------------------------|---------------------|
| One <b>Search</b>                                                                                                    | )                   |
| "criminal law"                                                                                                    |                     |
|                                                                                                    |                     |
| Sign in to:<br>• View your library account (My Account) and item:                                                                         | s you have borrowed |
| Save items to your favourites list and create sear     View and link to full search results                                               | ch alerts           |
| <ul> <li>Save items to your favourites list and create sear</li> <li>View and link to full search results</li> </ul> What am I searching? | Library Services    |

### **3** To limit the search results to just e-books, first click the "Resource Type" dropdown

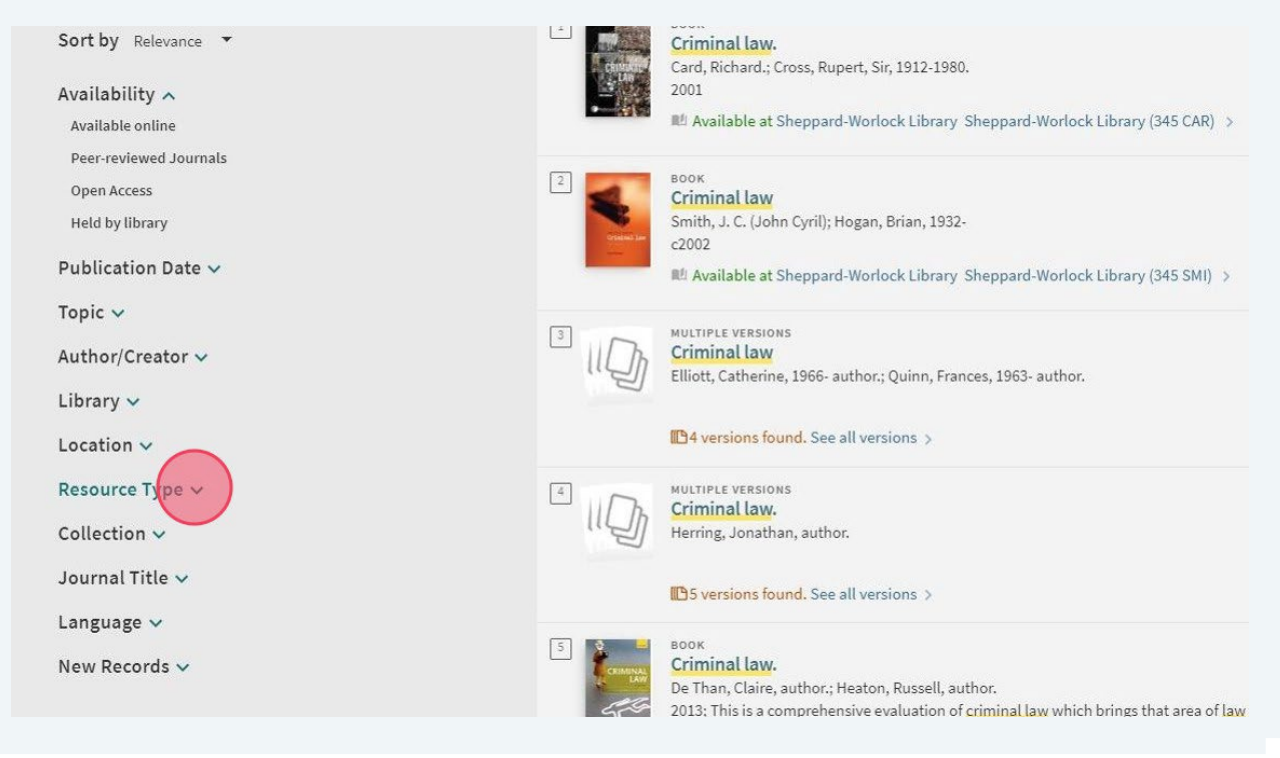

#### Place a tick in the "E-Books" box

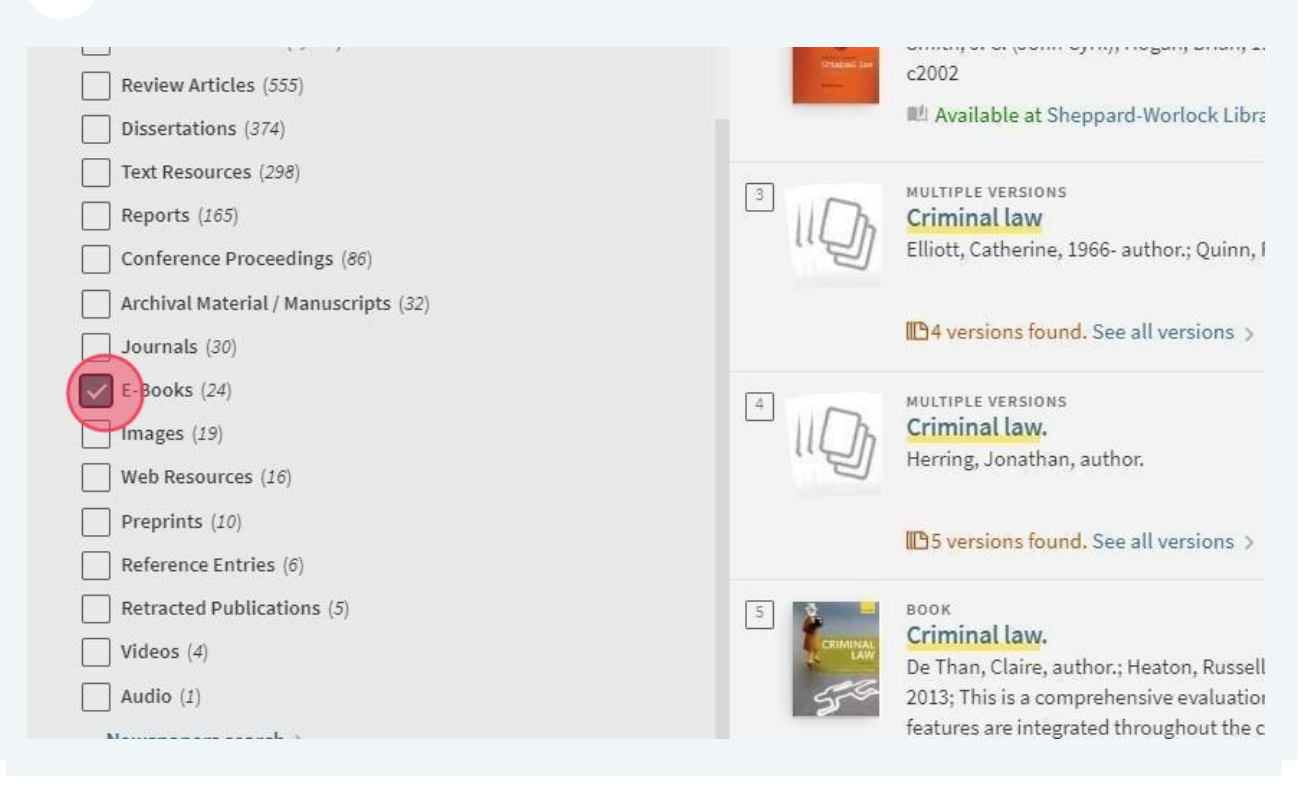

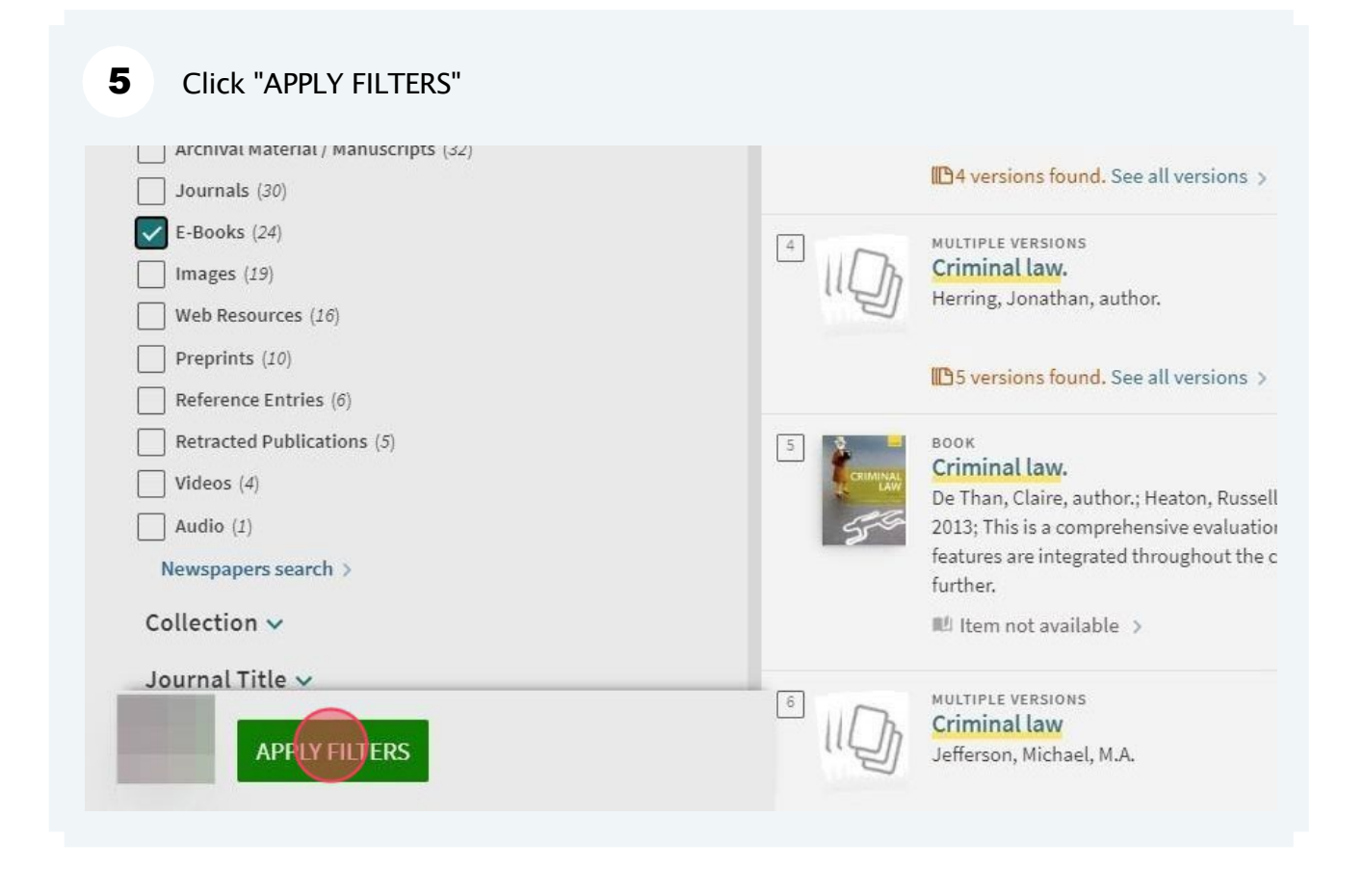

6 Click on the title of the e-book you want to read Remember all filters MULTIPLE VERSIONS Reset filters Elliott, Catherine, 1966- author.; Quinn, Frances, 1963- author. ne your results (C) 4 versions found. See all versions > kpand My Results E-BOOK Criminal law oy Relevance 🔻 Pollock, Joycelyn M., 1956- author. 2016 ability 🔨 Ø Available Online > able online by library 4 E-BOOK Criminal law cation Date 🗸 Finch, Emil, author.; Fafinski, Stefan, author. 2017 ~ or/Creator 🗸 <sub>E-BOOK</sub> Criminal Law 5 ry 🗸 Elliott, Catherine. ion 🗸 2016 📫 Available at Sheppard-Worlock Library Sheppard-Worlock Library 🗦 uage 🗸 E-BOOK Consumer protection and the criminal law : law, theory, and policy in the UK Cartwright, Peter.

| IL.       | Criminal law<br>Finch, Emily, au | uthor.; Fafinski, Stef | an, author. |           |               |            | 7 |
|-----------|----------------------------------|------------------------|-------------|-----------|---------------|------------|---|
| CRIMINAL  | 2017<br>LAW Ø Available O        | nline >                |             |           |               |            |   |
| тор       |                                  |                        |             |           |               |            |   |
| SEND TO   | Send to                          |                        |             |           |               |            |   |
| VIEW ONLI | NE 💽                             | 6                      |             | 77        | 6             | 6          |   |
| DETAILS   | EXPORT TO<br>EXCEL               | READING LIST           | QR          | CITATION  | EXPORT BIBTEX | EXPORT RIS |   |
| LINKS     | EASYBIB                          | EN                     |             | PERMALINK | EMAIL         |            |   |
|           | View Online                      |                        |             |           |               |            |   |
|           | Full text availa                 | bility                 |             |           |               |            |   |
|           | Epook Ce                         | ntral                  |             |           |               |            |   |
|           |                                  |                        |             |           |               |            |   |
|           | Detelle                          |                        |             |           |               |            |   |

#### 25

8 Sign in using your Liverpool Hope ID and password and click "LOGIN"

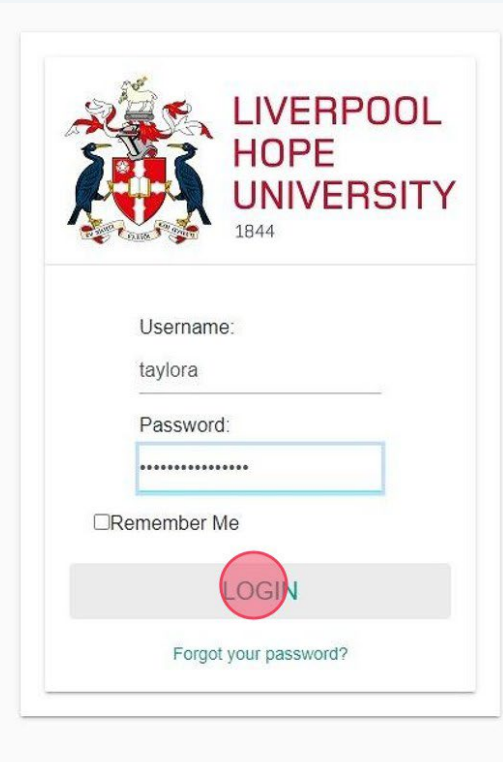

Contact IT Services - E-mail:itshelp@hope.ac.uk - Tel: 0151 291 2100

© 2024 Liverpool Hope University, Hope Park, Liverpool L16 9JD Telephone: 0151 291 3000

Click "Read Online"

9

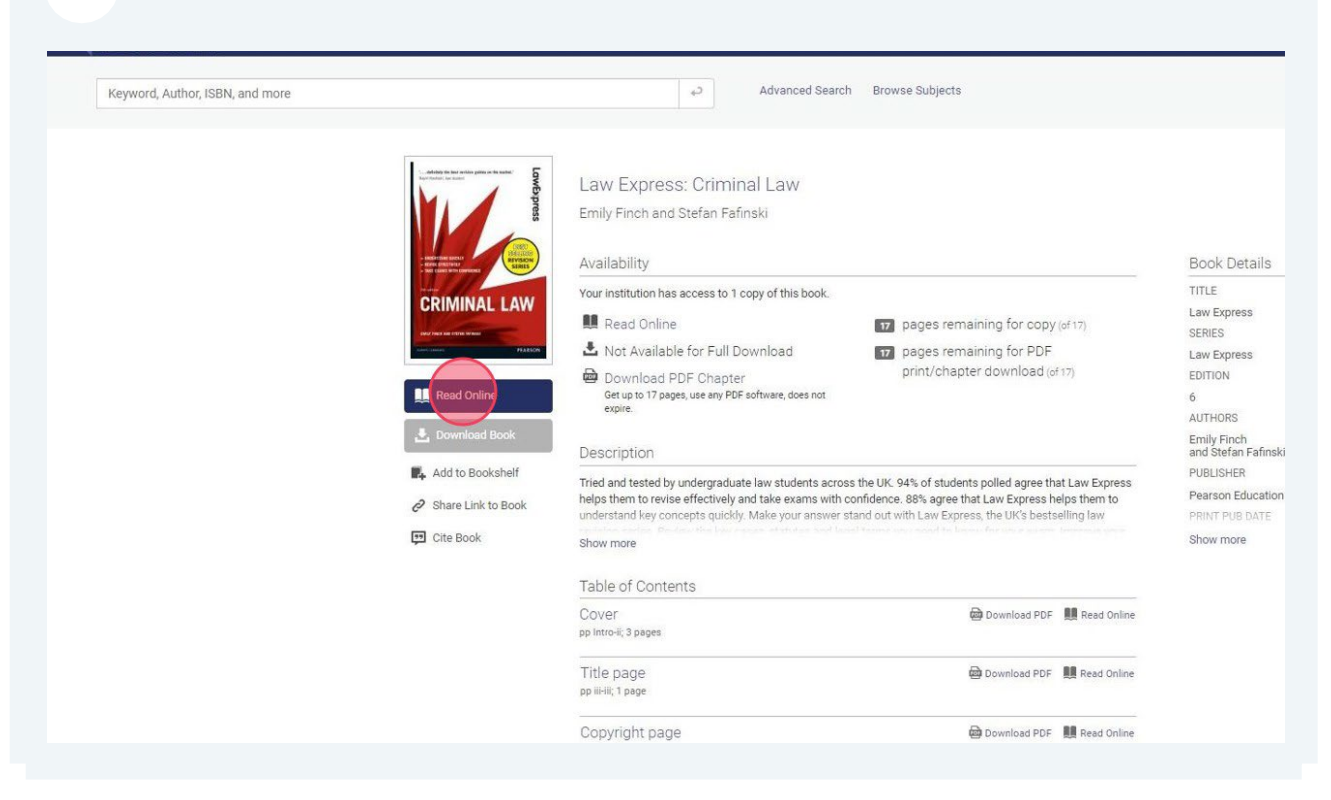

#### **10** You have arrived at the first page of the e-book

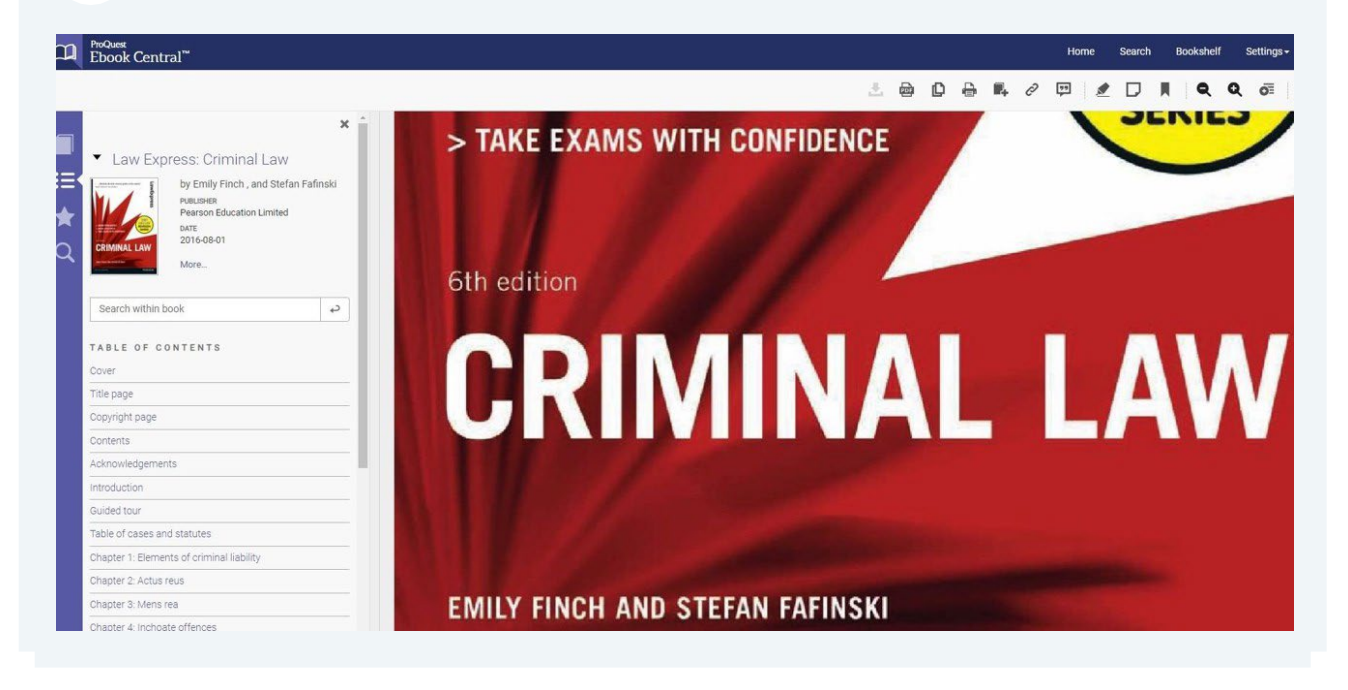

### How to access an online journal article

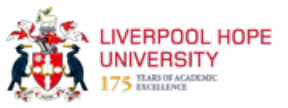

This guide explains how to search for a journal article, filter the results, and access the full text of a desired journal article.

| Everything     Sign in to get full text results and to request items     Sign in to get full text results and to request items     Sign in     X<     Diservert     Sign in to get full text results and to request items     Y     Sign in to get full text results and to request items     Y     Sign in to get full text results and to request items     Y     Sign in to get full text results and to request items     Y     Display     Y     U     Y     Y     Y     Y     Y     Y     Y     Y     Y     Y     Y     Y     Y     Y     Y     Y                                                                                                    | NEW SEARCH FIND A JOURNAL FIND A PUBLICATION                                                                                                    | NEWSPAPERS                                                                                      |
|----------------------------------------------------------------------------------------------------|----------------------------------------------------------------------------------------------------|-------------------------------------------------------------------------------------------------|
| Sign in to get full text results and to request items       Sign in       X DISMISS         Sign in to get full text results and to request items       Sign in       X DISMISS         Sign in to:       .       .       .       .         View your library account (My Account) and items you have borrowed       .       .       .       .         Save items to your favourites list and create search alerts       .       .       .       .       .         View and link to full search results       .       .       .       .       .       .       .       .       .       .       .       .       .       .       .       .       .       .       .       .       .       .       .       .       .       .       .       .       .       .       .       .       .       .       .       .       .       .       .       .       .       .       .       .       .       .       .       .       .       .       .       .       .       .       .       .       .       .       .       .       .       .       .       .       .       .       .       .       .       .       .       .       . <th>One</th> <th>Search</th> | One                                                                                                    | Search                                                                                          |
| Sign in to get full text results and to request items       Sign in       X DISMISS         Sign in to:       .       .       .       .       .       .       .       .       .       .       .       .       .       .       .       .       .       .       .       .       .       .       .       .       .       .       .       .       .       .       .       .       .       .       .       .       .       .       .       .       .       .       .       .       .       .       .       .       .       .       .       .       .       .       .       .       .       .       .       .       .       .       .       .       .       .       .       .       .       .       .       .       .       .       .       .       .       .       .       .       .       .       .       .       .       .       .       .       .       .       .       .       .       .       .       .       .       .       .       .       .       .       .       .       .       .       .       .       . <td< th=""><th>Searchanything</th><th>Everything 🔻 🕻</th></td<>                                                              | Searchanything                                                                                                    | Everything 🔻 🕻                                                                                  |
|                                                                                                    | Sign in to get full text results and to r Sign in to:                                                                                                    | equest items 원 Sign in 🛛 🗙 DISMISS                                                              |
| What am I searching?                                                                                                    | Sign in to get full text results and to r Sign in to: View your library account (My Acco Save items to your favourites list ar View and link to full search results                                           | equest items 원 Sign in × DISMISS<br>unt) and items you have borrowed<br>Id create search alerts |
|                                                                                                    | Sign in to get full text results and to r<br>Sign in to:<br>• View your library account (My Acco<br>• Save items to your favourites list at<br>• View and link to full search results<br>What am I searching? | equestitems 1 Sign in X DISMISS                                                                 |

#### 2 Type an article title or keywords and click search

|          | NEW SEARCH FIND A JOURNAL FIND A PUBLICATION NEWSPAPERS                                                                                                    |                                                                                                    | * | Sign in | Menu 👻 |
|----------|----------------------------------------------------------------------------------------------------|----------------------------------------------------------------------------------------------------|---|---------|--------|
| JL<br>TY | One <b>Searc</b>                                                                                                    | h),                                                                                                    |   |         |        |
|          | "social media" AND linguistics                                                                                                    | X / Everything - ADVANCED SEARCH                                                                                                    |   |         |        |
|          | Sign in to get full text results and to request items                                                                                                    | Sign in X DISMISS                                                                                                    |   |         |        |
|          | Sign in to:<br>• View your library account (My Account) and it<br>• Save items to your favourites list and create s<br>• View and link to full search results | ems you have borrowed<br>earch alerts                                                                                                    |   |         |        |
|          | What am I searching?                                                                                                    | Library Services                                                                                                    |   |         |        |
|          | Library<br>Catalogue Articles                                                                                                    | A - Z databases     Database by Subject     Database by Type     OneSearch Guide     Referencing Guides     Library Services     Contact Us |   |         |        |

**3** To limit the search results to just articles, first click the "Resource Type" dropdown

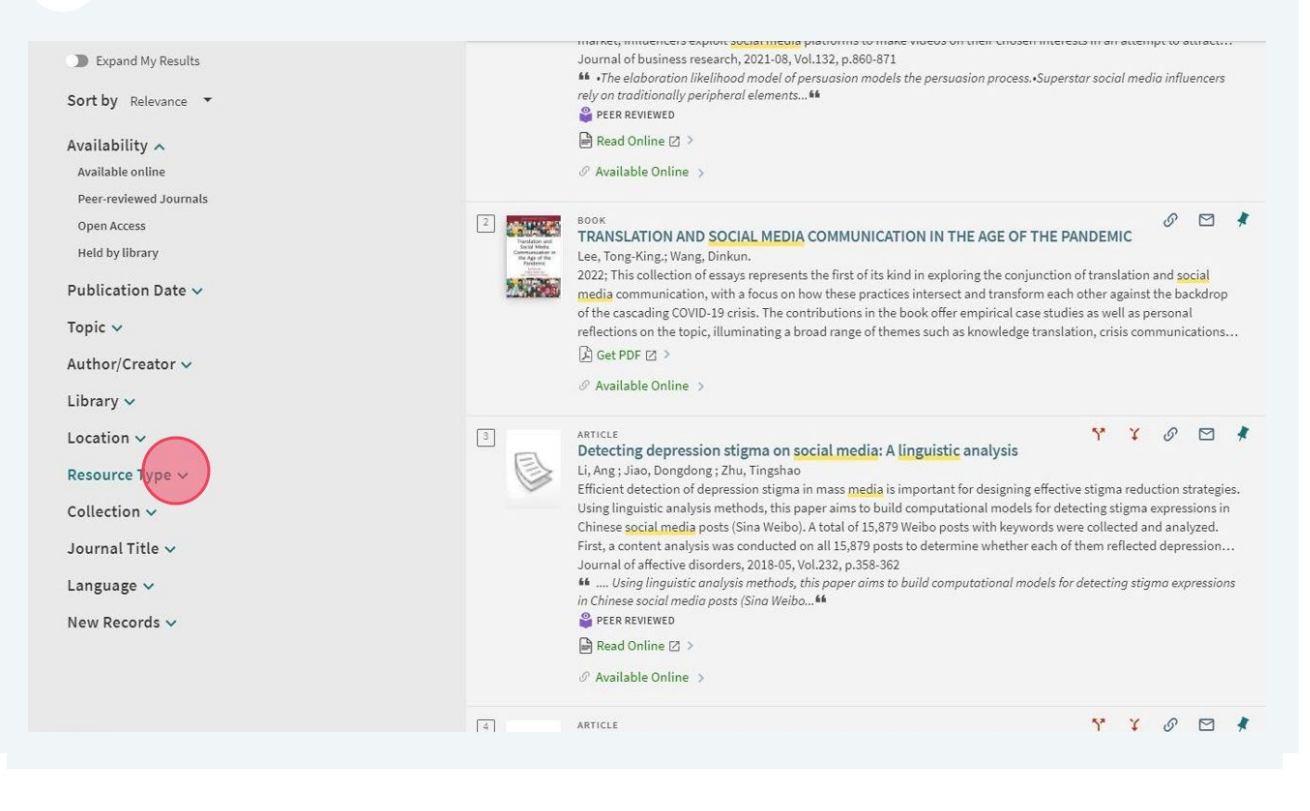

#### Place a tick in the "Articles" box

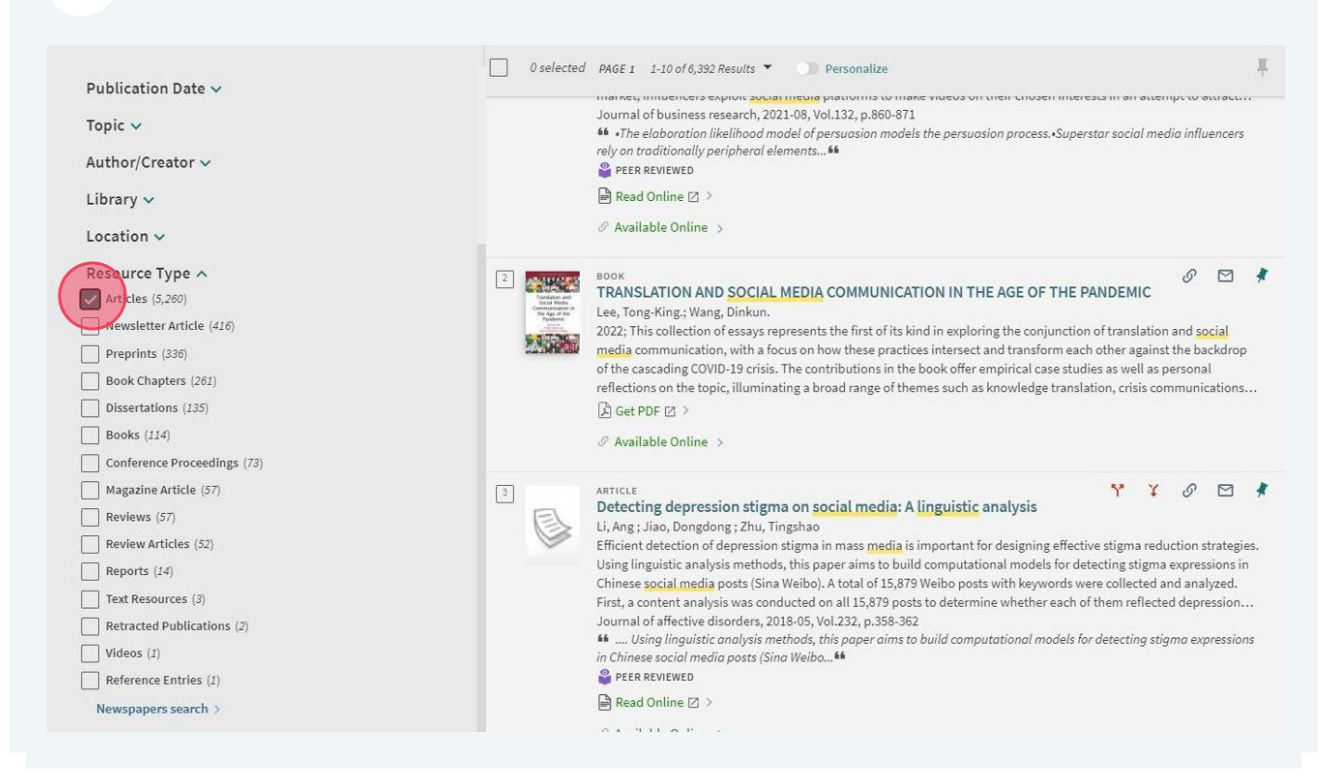

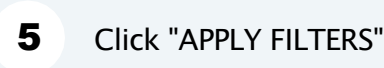

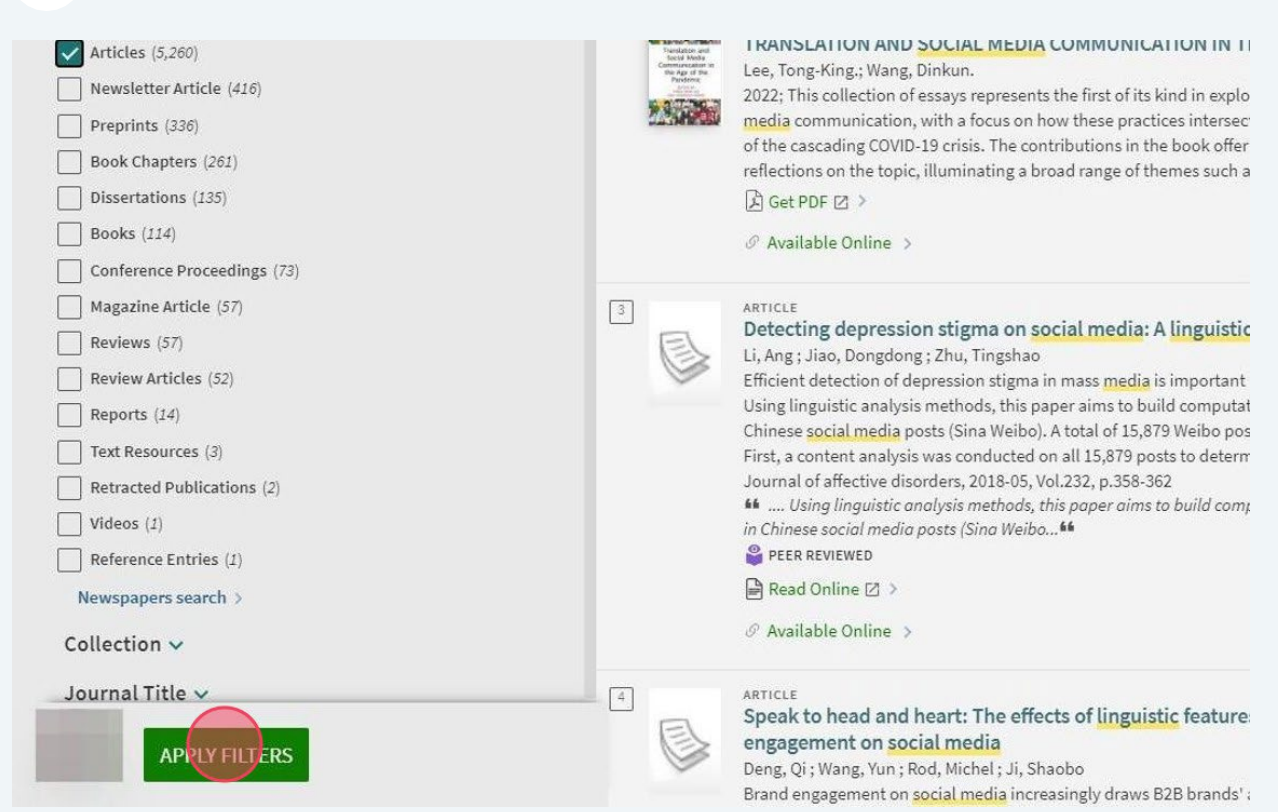

| Click on t | he title of the article you want to read                                                                                                    |     |
|------------|----------------------------------------------------------------------------------------------------|-----|
|            | 0 selected PAGE 1 1-10 of 5,260 Results 🔻 💽 Personalize                                                                                                    | *** |
| 1          | ARTICLE The superstar social media influencer: Exploiting linguistic style and emotional contagion over content? Lee, Michael T.; Theokary, Carol •The elaboration likelihood model of persuasion models the persuasion process.•Superstar social media influencers rely on traditionally peripheral elements.•Linguistic style and emotional contagion are the central route to performance.•Content and production expertise are the peripheral route to performance. In an aggressively growing market, influencers exploit social media platforms to make videos on their chosen interests in an attempt to attract Journal of business research, 2021-08, Vol.132, p.860-871 •••• The elaboration likelihood model of persuasion models the persuasion process.•Superstar social media influencers rely on traditionally peripheral elements•• PEER REVIEWED Read Online > |     |
| 2          | ARTICLE Y & C I ARTICLE Y & C I ARTICLE Y & C I ARTICLE Characteristic analysis Li, Ang ; Jiao, Dongdong ; Zhu, Tingshao Efficient detection of depression stigma in mass media is important for designing effective stigma reduction strategies. Using linguistic analysis methods, this paper aims to build computational models for detecting stigma expressions in Chinese social media posts (Sina Weibo). A total of 15,879 Weibo posts with keywords were collected and analyzed.                                                                                                    |     |

| EXPORT TO<br>EXCEL           | READING LIST                                                                                   | ୍ଗିଡି<br>QR                      | CITATION         | EXPORT BIBTEX | EXPORT RIS |
|------------------------------|------------------------------------------------------------------------------------------------|----------------------------------|------------------|---------------|------------|
| EASYBIB                      | ENDNOTE                                                                                        | PRINT                            | Ø                | EMAIL         |            |
| View Online                  |                                                                                                |                                  |                  |               |            |
| Full text availab            | il <mark>ity</mark>                                                                            |                                  |                  |               |            |
| Elsevier Sc<br>Available fro | ienceDirect Journ<br>m 01/01/1995 olun                                                         | als Complete<br>ne: 32 issue: 1. |                  |               |            |
| Details                      |                                                                                                |                                  |                  |               |            |
| Details                      |                                                                                                |                                  |                  |               |            |
| Title                        | The superstar social media influencer: Exploiting linguistic style and emotio<br>over content? |                                  |                  |               |            |
| Creator                      | Lee, Michael<br>Theokary, Ca                                                                   | T. ><br>arol >                   |                  |               |            |
|                              | 1                                                                                              |                                  | L 2021 00 1/-L 1 | 000 071       |            |

8 Sign in using your Liverpool Hope ID and password and click "LOGIN"

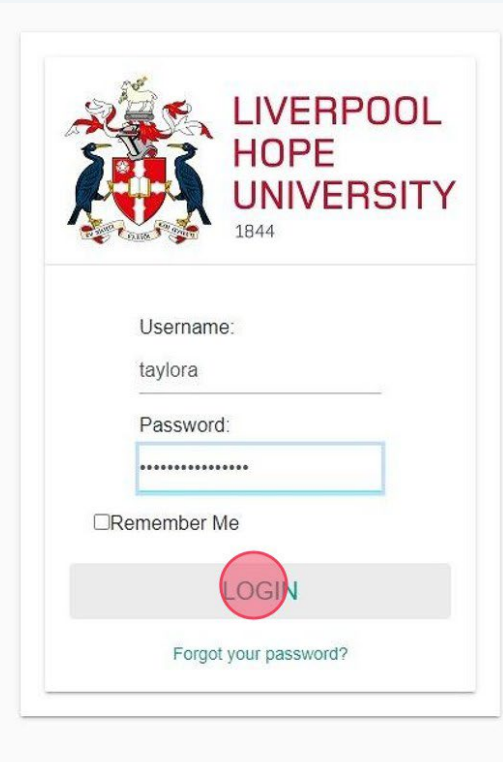

Contact IT Services - E-mail:itshelp@hope.ac.uk - Tel: 0151 291 2100

© 2024 Liverpool Hope University, Hope Park, Liverpool L16 9JD Telephone: 0151 291 3000

You have arrived at the first page of the article

|                                        | Download full issue                                                                   |                                                                                                 |        |  |
|----------------------------------------|---------------------------------------------------------------------------------------|-------------------------------------------------------------------------------------------------|--------|--|
| itline                                 | lournal of Business Research                                                          | Recommended articles                                                                            | ~      |  |
| hlights                                | Volume 132, August 2021, Pages 860-871                                                | An agent-based model for emotion conta                                                          | agion  |  |
| stract                                 |                                                                                       | and competition in online social media<br>Physica A: Statistical Mechanics and its Appli        | icatio |  |
| words                                  | The superstar social modia influencer:                                                | Rui Fan,, Jichang Zhao                                                                          | 0000   |  |
| ntroduction                            |                                                                                       | 🔁 View PDF                                                                                      |        |  |
| heories and research model development | Exploiting linguistic style and emotional                                             | An emotional contagion model for                                                                |        |  |
| Aethods                                | contagion over content?                                                               | heterogeneous social media with multiple<br>Physica A: Statistical Mechanics and its Applicatio |        |  |
| Aodel analysis and results             |                                                                                       |                                                                                                 |        |  |
| )iscussion and conclusion              |                                                                                       | Xi Xiong,, Binyong Li                                                                           |        |  |
| laration of Competing Interest         | Show more 🗸                                                                           | View PDF                                                                                        |        |  |
| endix                                  | + Add to Mendeley 🗠 Share 🤧 Cite                                                      | Linguistic style and crowdfunding succe                                                         | SS     |  |
|                                        | https://doi.org/10.1016/j.jbusres.2020.11.014 7 Get rights and content 7              | among social and commercial entrepren                                                           | leurs  |  |
|                                        |                                                                                       | Journal of Business Venturing, Volume 32, Iss<br>Annaleena Parhankangas, Maija Renko            | sue 2  |  |
| erences                                |                                                                                       | Niew PDF                                                                                        |        |  |
| le                                     | Highlights                                                                            |                                                                                                 |        |  |
| ow full outline 🗸                      | The elaboration likelihood model of persuasion models the persuasion process.         | Show 3 more articles V                                                                          |        |  |
| ed by (97)                             | • Superstar social media influencers rely on traditionally peripheral elements.       | Article Metrics                                                                                 | ~      |  |
|                                        | Linguistic style and <u>emotional contagion</u> are the central route to performance. | Citations                                                                                       |        |  |
| jures (3)                              | Content and production expertise are the peripheral route to performance.             | Citation Indexes:                                                                               | 85     |  |

### Accessing a journal

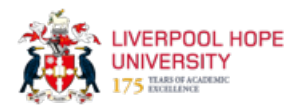

This guide explains how to use OneSearch to navigate to a journal's homepage, where users can easily find articles published in it.

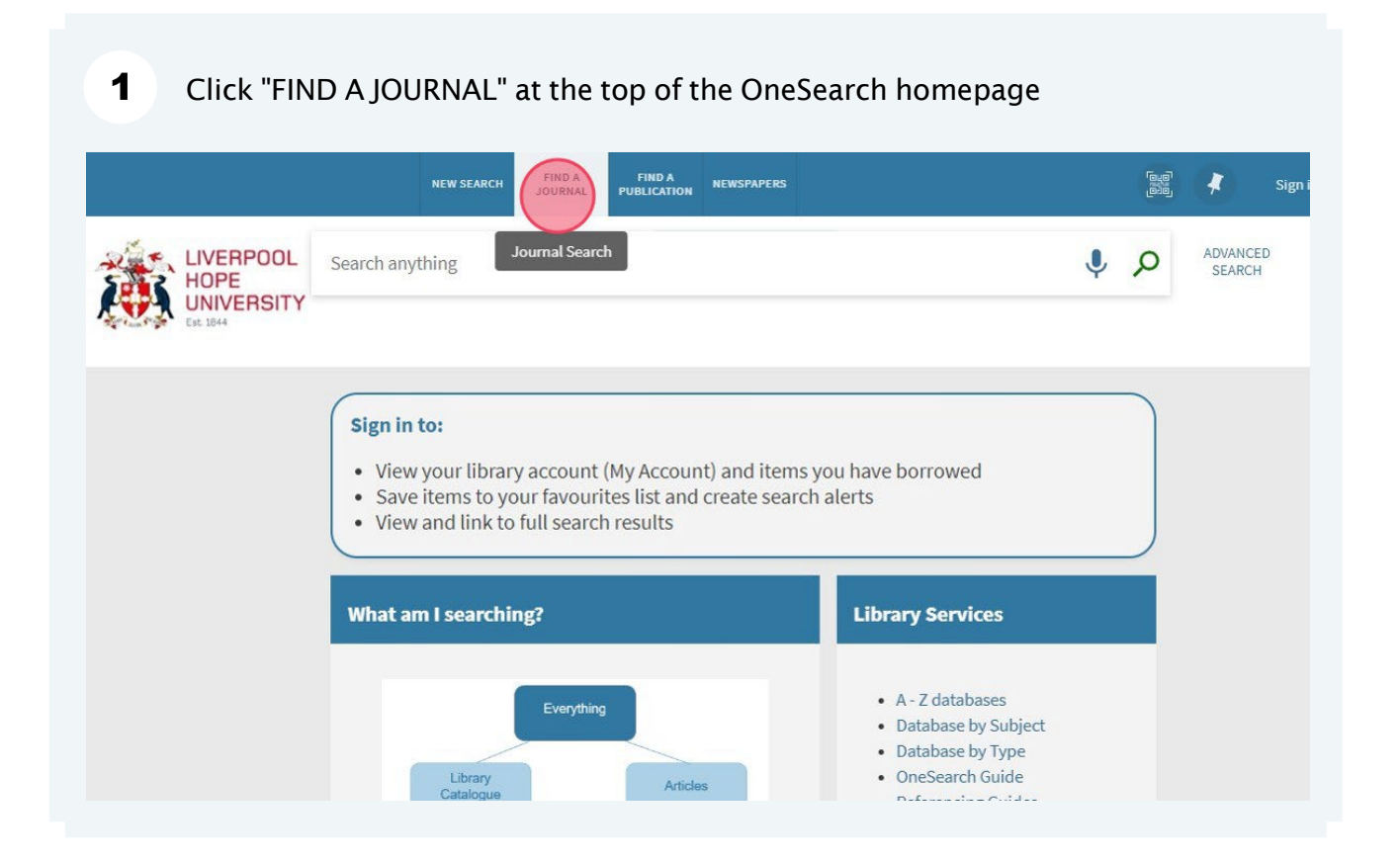

Search for the journal you want to find and then click on its title on the results page

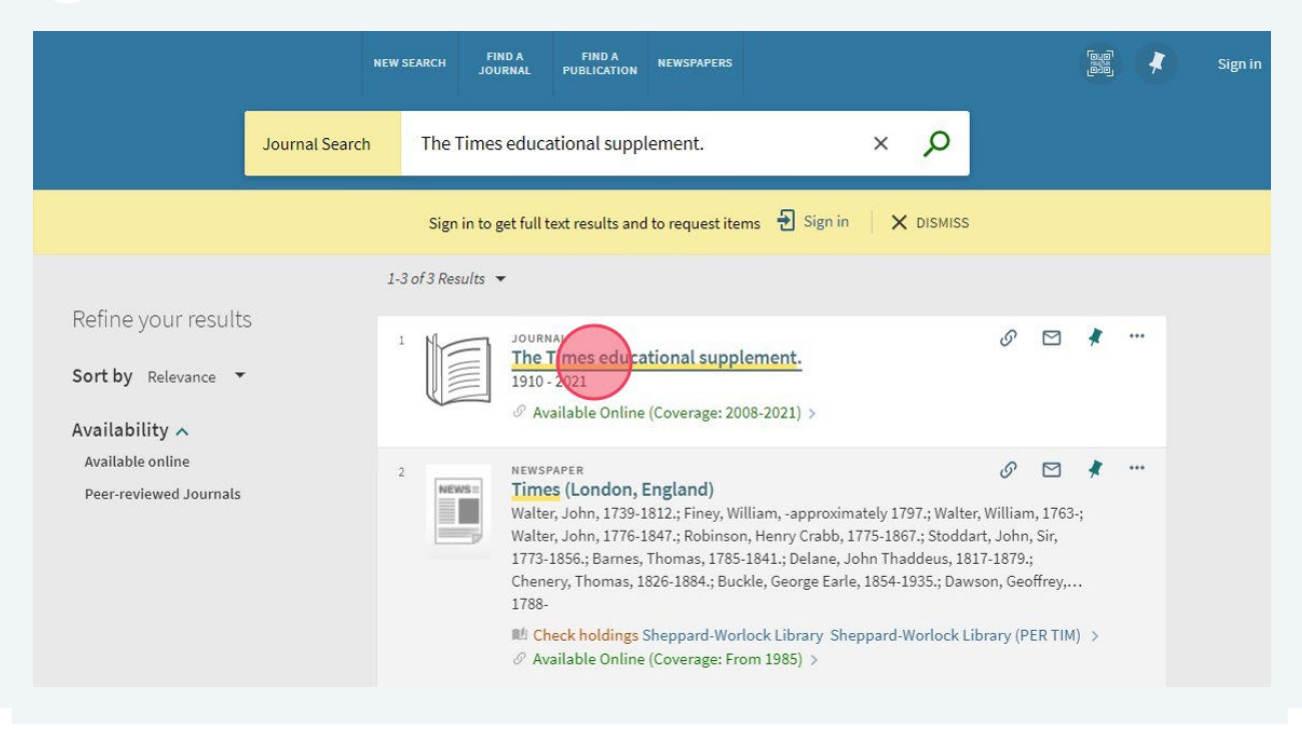

### Click the link to view online

| SEND TO                 | Search for articles within th                                      | nis journal                                       |                |  |  |  |  |
|-------------------------|--------------------------------------------------------------------|---------------------------------------------------|----------------|--|--|--|--|
| SEARCH INSIDE           | Article title or keyword                                           |                                                   | Q              |  |  |  |  |
| DETAILS                 |                                                                    |                                                   |                |  |  |  |  |
| LINKS                   | View Online                                                        |                                                   |                |  |  |  |  |
|                         | Full text availability                                             |                                                   |                |  |  |  |  |
|                         | European Newsstream<br>Available from 04/01/2008 until 03/12/2021. |                                                   |                |  |  |  |  |
|                         |                                                                    |                                                   |                |  |  |  |  |
|                         | Details                                                            |                                                   |                |  |  |  |  |
| Title The Times educati |                                                                    | The Times educationa                              | al supplement. |  |  |  |  |
|                         | Subject                                                            | 81.00 teaching: general<br>Onderwijs<br>Education |                |  |  |  |  |
|                         | Genre                                                              | Periodicals                                       |                |  |  |  |  |

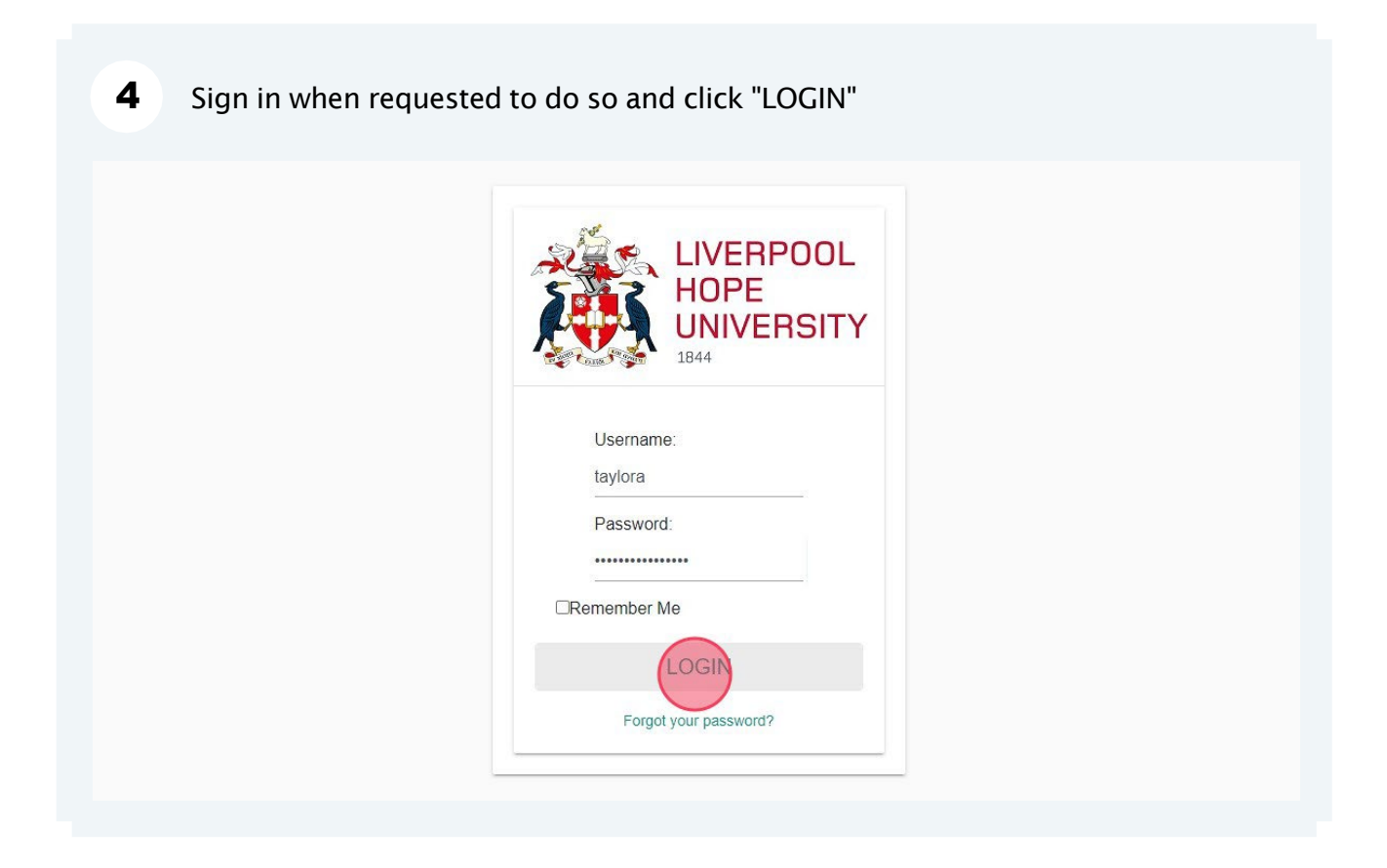

5 You have arrived at the journal's homepage, where you can search for articles published in the journal

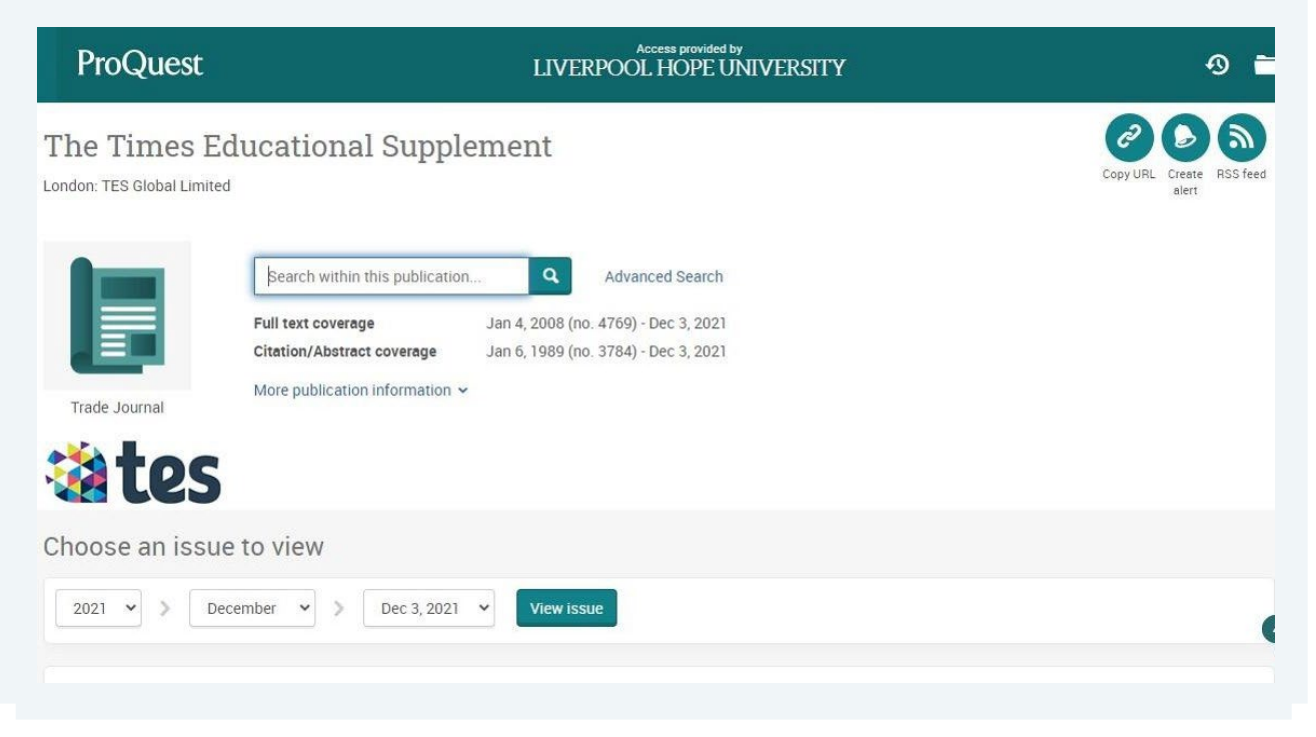
# How to find a print journal

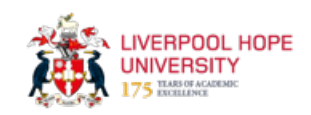

This guide explains how to find a print journal in the library

|                            |                 | NEW SEARCH | JOURNAL              | FIND A<br>PUBLICATION | NEWSPAPERS           |         |  |
|----------------------------|-----------------|------------|----------------------|-----------------------|----------------------|---------|--|
| LIVERPO<br>HOPE<br>UNIVERS | IOL             |            | Journal Search       | One                   | e <mark>Searc</mark> | :h      |  |
|                            | Search anything |            |                      |                       |                      |         |  |
|                            |                 | Sij        | gn in to get full to | ext results and t     | o request items      | Sign in |  |

#### 2 Enter the title of the journal you want to find and click search

|                | NEW SEARCH FIND A FIND A NEWSPAPERS<br>JOURNAL PUBLICATION                                                                                                    |
|----------------|----------------------------------------------------------------------------------------------------|
| Journal Search | the tablet × 🖉                                                                                                    |
|                | Sign in to get full text results and to request items  🕣 Sign in 🛛 🗙 DISMISS                                                                                                    |
|                | Search for journals<br>Use the following options to find journals:<br>• Enter a journal title in the search box.<br>• Use the Journals by category option to browse journals by<br>category. |

| 3 Click the | title of the journal                                                                                                    |                |
|-------------|----------------------------------------------------------------------------------------------------|----------------|
|             | 1-2 of 2 Results 💌                                                                                                    |                |
|             | 1 JOURNAL<br>Tablet (Seattle, Wash. : Online)<br>2000<br>Ø Available Online (Coverage: 2010-2020) >                                            | S              |
|             | 2 JOURNAL<br>The Tablet : the international Catholic weekly.<br>840?<br>M Check holdings Sheppard-Worlock Library Sheppard-Worlock Library (PR | ©<br>ER TAB) > |
|             | Results Per Page 10 25 50                                                                                                    |                |

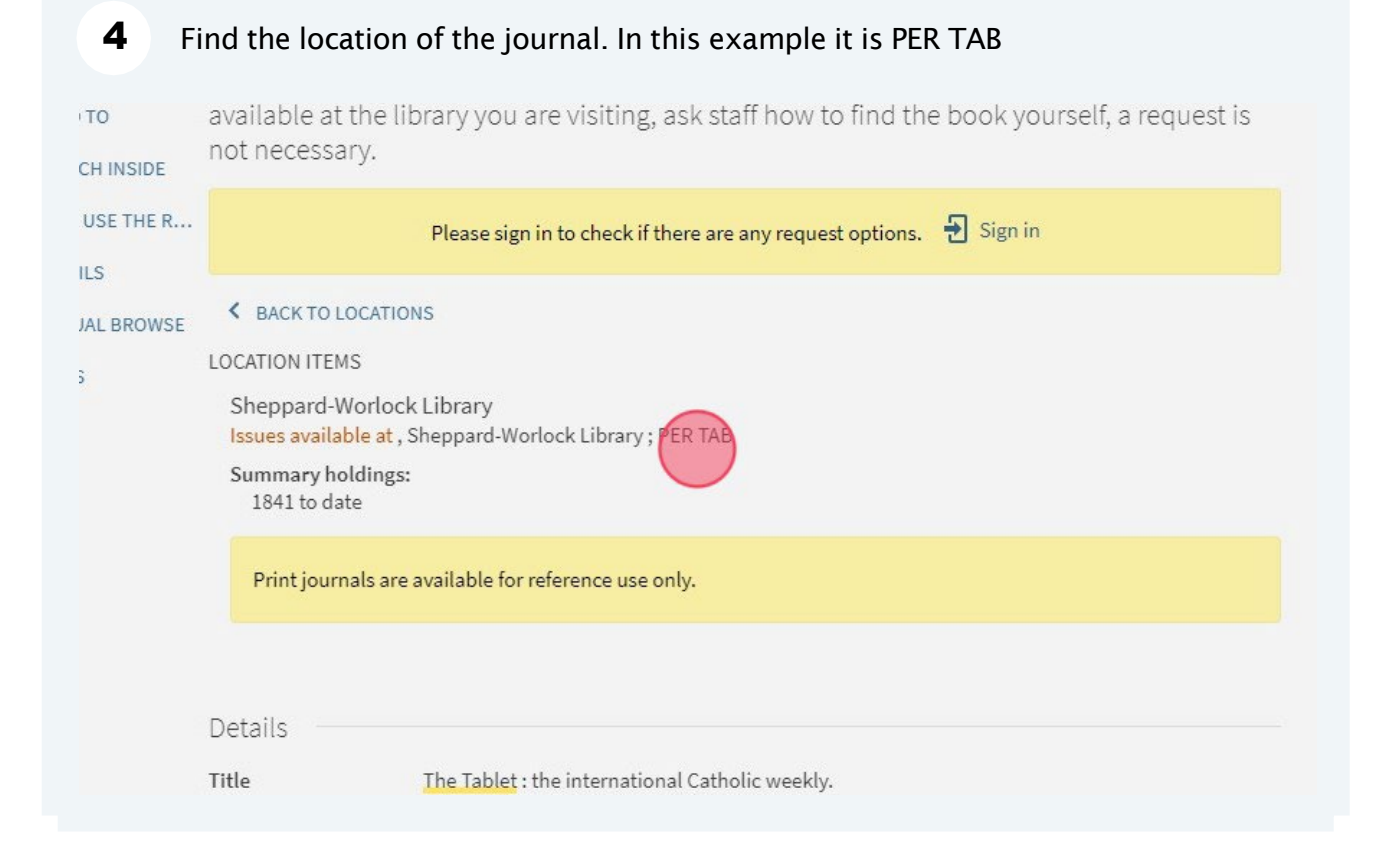

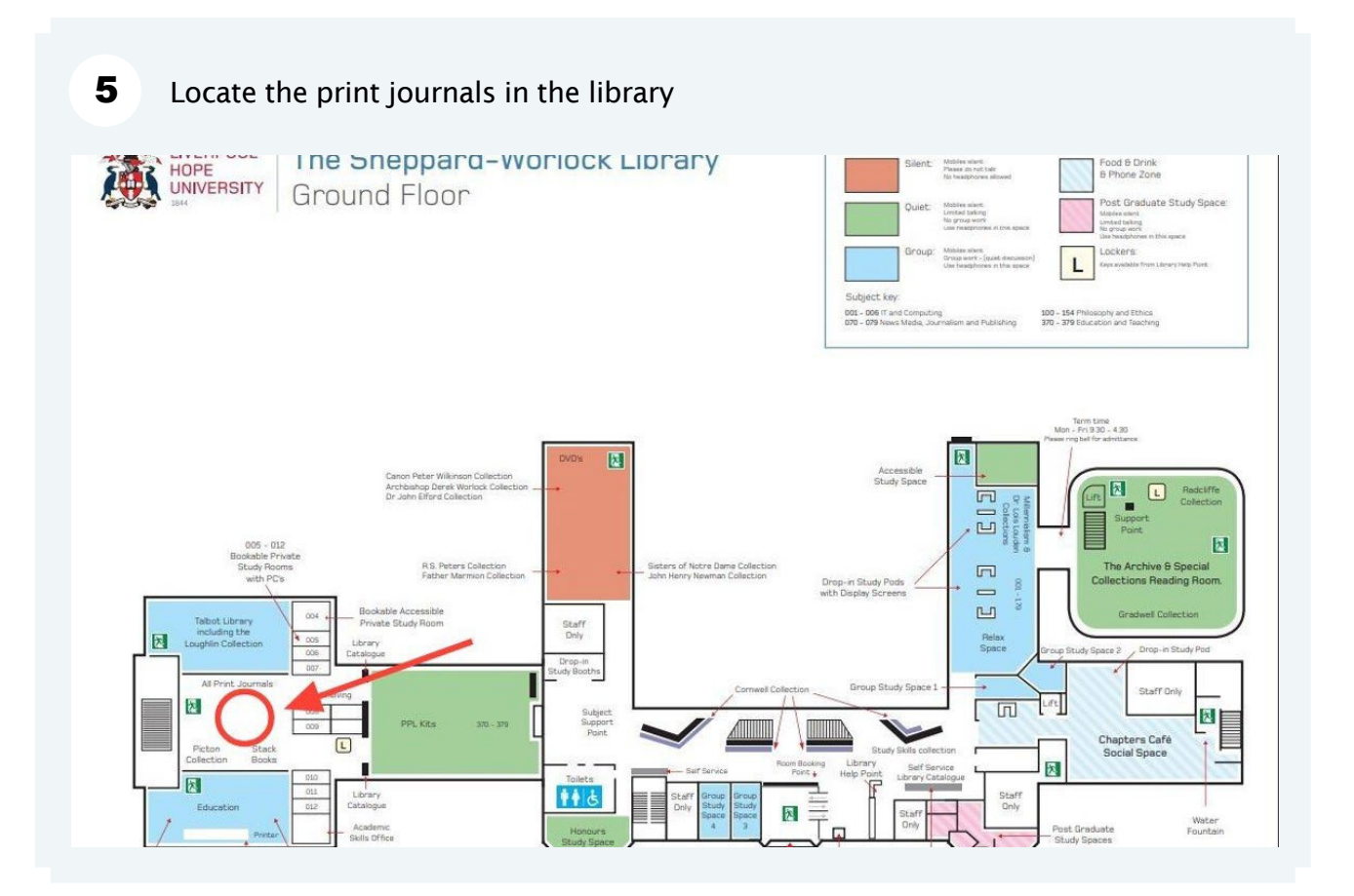

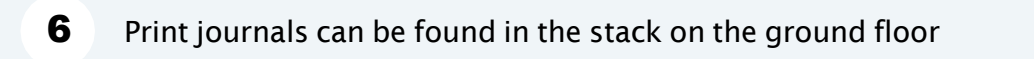

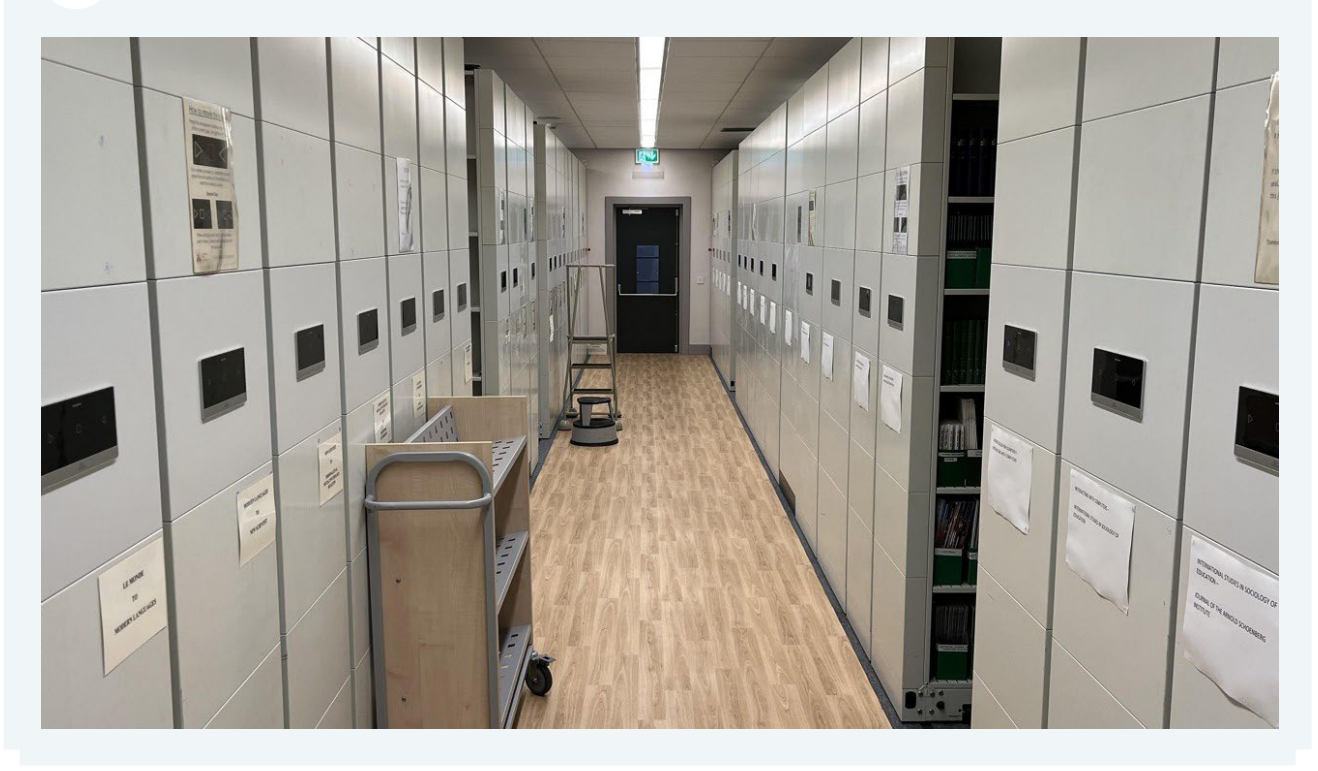

Use the signs to find the correct row

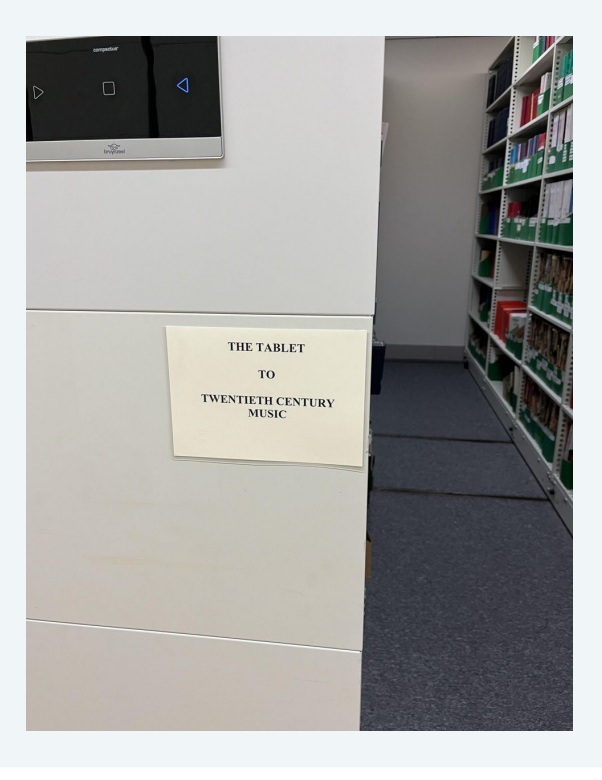

#### 8 Find the journal on the shelf

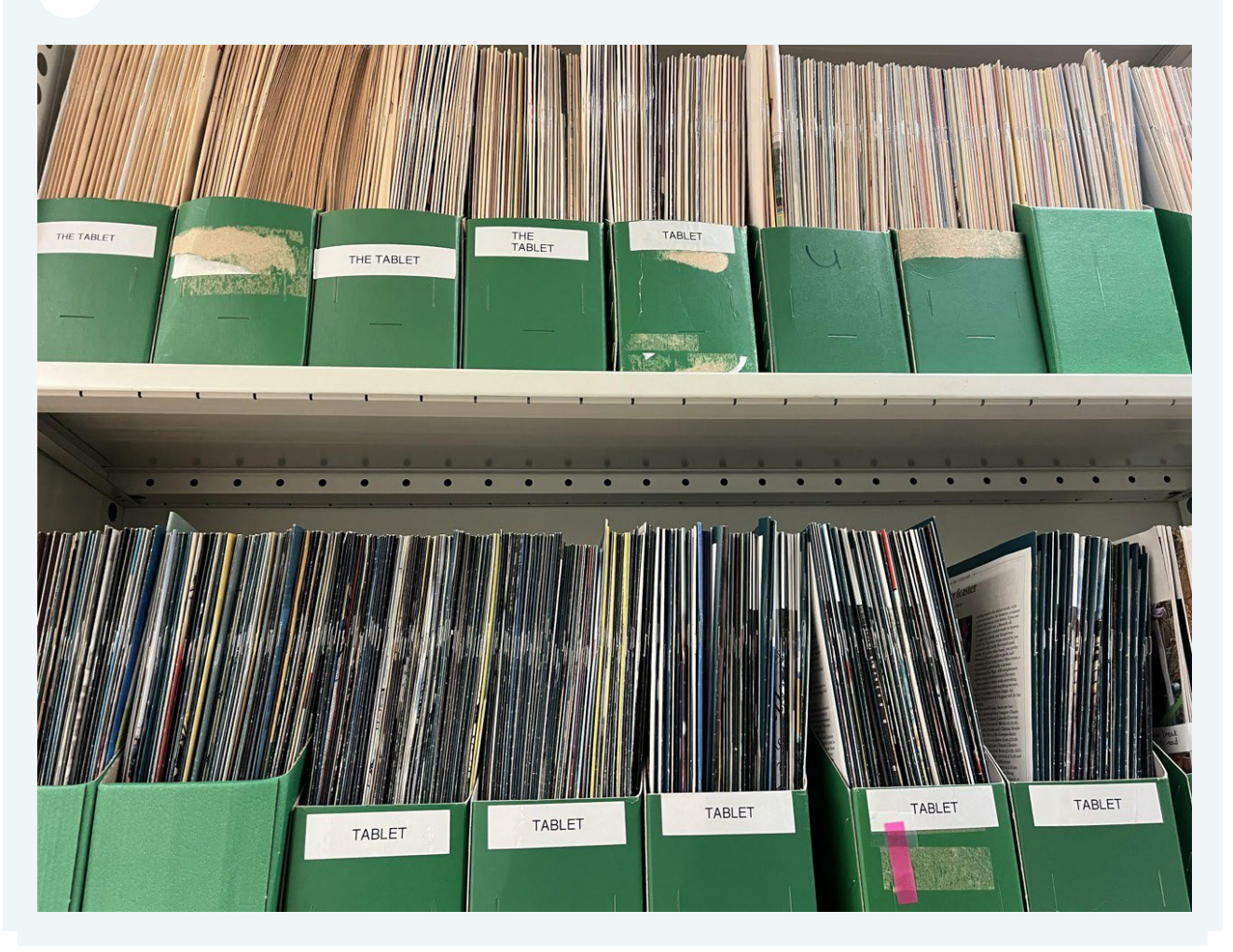

# How to access a newspaper article

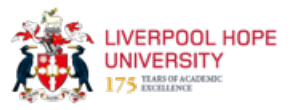

This guide provides instructions on how to access a newspaper article in OneSearch.

|                                              | NEW SEARCH FIND A FIND A PUBLICATION LEWSPAPERS                                                                                                    |     |               |
|----------------------------------------------|----------------------------------------------------------------------------------------------------|-----|---------------|
| LIVERPOOL<br>HOPE<br>UNIVERSITY<br>Est. 1844 | OneNewspapersch                                                                                                    |     |               |
| Sea                                          | arch anything                                                                                                    | م پ | ADVANCED SEAR |
|                                              |                                                                                                    |     |               |
|                                              | <ul> <li>Sign in to:</li> <li>View your library account (My Account) and items you have borrowed</li> <li>Save items to your favourites list and create search alerts</li> <li>View and link to full search results</li> </ul> |     |               |
|                                              | What am Leagrching?                                                                                                    |     |               |

#### 2 Enter your search terms and click search

|                                            | NEW SEARCH                              | FIND A FIND A<br>JOURNAL PUBLICATIO                                                                                                    | N NEWSPAPERS                    |                            | (8)<br>(8)<br>(8) |
|--------------------------------------------|-----------------------------------------|----------------------------------------------------------------------------------------------------|---------------------------------|----------------------------|-------------------|
| Newspapers 👻                               | "social media" AN                       | D "artificial intelligen                                                                                                    | ce"                             | ×                          |                   |
| Search within r<br>Search across 1 billion | newspapers<br>n newspapers articles fro | m Hundreds of newspapers                                                                                                    | or use the link below to view   | varticles from Featured    |                   |
| Featured news                              | papers                                  |                                                                                                    |                                 |                            |                   |
| Broadsheets<br>Search the follow           | ing UK broadsheets at the               | same time: The Guardian, Th                                                                                                    | e Daily Telegraph, The Times, 1 | The Observer and the Sunda |                   |
| Tabloids<br>Search the follow              | ing UK tabloids at the sam              | e time: The Daily Mail, The Daily Mail, The Daily Mail Mail, The Daily Mail, The Daily Mail, The Daily Mail, T | ily Mirror, The Sun, The Mail o | n Sunday and The Sunday M  |                   |
|                                            |                                         |                                                                                                    |                                 |                            |                   |

| 3 Click    | the title of the | newspaper article you want to view                                                                                                    |
|------------|------------------|----------------------------------------------------------------------------------------------------|
| d Journals |                  |                                                                                                    |
| Date 🗸     | 9                | NEWSPAPER ARTICLE<br>Metaâs Al chatbot is coming to social media. Misinformation may come with i<br>Nix, Naomi; Oremus, Will<br>The Washington post, 2024-04-18<br>Byline: Naomi Nix, Will Oremus For months, Meta CEO Mark Zuckerberg has boasted of a p |
| e 🗸        |                  | artificial intelligence across its services, allowing         Ø Available Online >                                                                                                    |
| •          | 10               | NEWSPAPER ARTICLE<br>What is ChatGPT, the viral social media AI?                                                                                                    |

| AI?                            |                |              |
|--------------------------------|----------------|--------------|
| AI?                            |                |              |
| A new artificia<br>J <b>66</b> | l intelligence | e chatbot ha |
|                                | 5              | >            |
|                                | 3 4            | 3 4 5        |

#### 4 Click the link to view the full text of the newspaper article

|               |             | 🖉 Available On              | line >                      |                                 |                       |               |            |         |
|---------------|-------------|-----------------------------|-----------------------------|---------------------------------|-----------------------|---------------|------------|---------|
|               | TOP         |                             |                             |                                 |                       |               |            |         |
|               | SEND TO     | Send to                     |                             |                                 |                       |               |            |         |
|               | VIEW ONLINE | EXPORT TO<br>EXCEL          | READING LIST                | ୁ<br>ଜୁନୁ<br>ତାର୍ଶ୍ୱ<br>ତାର୍ଶ୍ୱ | <b>99</b><br>CITATION | EXPORT BIBTEX | EXPORT RIS | EASYBIB |
| 2703)<br>1216 |             | ENDNOTE                     | PRINT                       | PERMALINK                       | EMAIL                 |               |            |         |
| in an         |             | View Online                 |                             |                                 |                       |               |            |         |
| lity.         |             | Full text availab           | ility                       |                                 |                       |               |            |         |
|               |             | Gale Acade<br>Available fro | micOneFile<br>m 01/01/2014. |                                 |                       |               |            |         |
| John          |             | Gale OneFi<br>Available fro | le: News<br>m 01/01/2014.   |                                 |                       |               |            |         |
|               |             | General Or                  | neFile                      |                                 |                       |               |            |         |

#### 5 You have arrived at your chosen newspaper article

| rry Menu: Liverpool Hope University                                                                                                    | AI코 English 🗸 🧧 🔓 Sign in with God                                        |
|----------------------------------------------------------------------------------------------------|---------------------------------------------------------------------------|
| GALE ACADEMIC ONEFILE                                                                                                    |                                                                           |
| earchQAdvanced<br>Search                                                                                                    | GG A L Cite Send To Download Print                                        |
|                                                                                                    |                                                                           |
| What is ChatGPT, the viral social m                                                                                                    | edia AI?                                                                  |
| Authors: Pranshu Verma and Rachel Lerman<br>Date: Dec. 6, 2022                                                                                                    | Document Type: Article<br>Length: 1,109 words                             |
|                                                                                                    | •                                                                         |
| A. A. A. A. A. A.                                                                                                    | A EXPLORE                                                                 |
|                                                                                                    | More Like This                                                            |
| Byline: Pranshu Verma and Rachel Lerman                                                                                                    | The Brilliance And Weirdness Of Chat<br>The New York Times, Dec. 9, 2022. |
| A new artificial intelligence chatbot has taken the internet by storm. Humans are asking it questions,<br>and it's sending answers back that are eerily lifelike, chatty, sometimes humorous and at other times | What is ChatGPT, the viral social med Washingtonpost.com, Dec. 6, 2022.   |
| unsettling and problematic.                                                                                                    | ChatGPT Kicked Off A.I. Frenzy.<br>The New York Times Feb 4 2023          |

# How to find a specific item (article, book, journal)

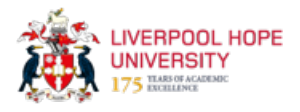

This guide provides a simple step-by-step process on how to find a specific item, such as an article, book, or journal, using OneSearch.

|                                              | NEW SEARCH FIND A JOURNAL PUBLICATION NEWSPAPERS                                                                                                    | ŗ   |
|----------------------------------------------|----------------------------------------------------------------------------------------------------|-----|
| LIVERPOOL<br>HOPE<br>UNIVERSITY<br>Est. 1844 | Search anything Fetch Item                                                                                                    | ې پ |
|                                              | <ul> <li>Sign in to:</li> <li>View your library account (My Account) and items you have borrowed</li> <li>Save items to your favourites list and create search alerts</li> <li>View and link to full search results</li> </ul> |     |
|                                              |                                                                                                    |     |
|                                              | What am I searching? Library Services                                                                                                    |     |

2 Here you can choose whether to search for an article, a book, or a journal

| PUBLICATION                                               |                                                                                                    | @da /                                                                                                    |
|-----------------------------------------------------------|----------------------------------------------------------------------------------------------------|----------------------------------------------------------------------------------------------------|
| on Linker)                                                |                                                                                                    |                                                                                                    |
| urnal or book by citation info<br>SSN, ISBN, DOI or PMID. | ormation.                                                                                                    |                                                                                                    |
|                                                           |                                                                                                    |                                                                                                    |
| 🔾 Journal                                                 |                                                                                                    |                                                                                                    |
|                                                           |                                                                                                    |                                                                                                    |
| Journal Title                                             |                                                                                                    |                                                                                                    |
| Day 💌                                                     |                                                                                                    |                                                                                                    |
| Issue                                                     |                                                                                                    |                                                                                                    |
| End Page                                                  |                                                                                                    |                                                                                                    |
|                                                           |                                                                                                    |                                                                                                    |
|                                                           | PUBLICATION<br>IN Linker)<br>Irnal or book by citation inf<br>ISN, ISBN, DOI or PMID.<br>Journal<br>Journal Title<br>Day<br>Issue<br>End Page | PUBLICATION<br>In Linker)<br>Irnal or book by citation information.<br>ISN, ISBN, DOI or PMID.<br>Journal<br>Journal Title<br>Day<br>Issue<br>End Page |

3 Enter the details into the appropriate search box and click "SUBMIT"

| 🔾 Article 🔘 Book            | O Journal         |                 |  |
|-----------------------------|-------------------|-----------------|--|
| Book Title<br>"long island" |                   |                 |  |
| Year Month <b>v</b>         | Day 🔻             |                 |  |
| Volume                      | Part              | _               |  |
| ISBN                        | ÷                 |                 |  |
| Author Last Name<br>toibin  | Author First Name | Author Initials |  |
| Publisher                   | Publication Date  |                 |  |

#### 

#### You will be taken directly to the item in OneSearch

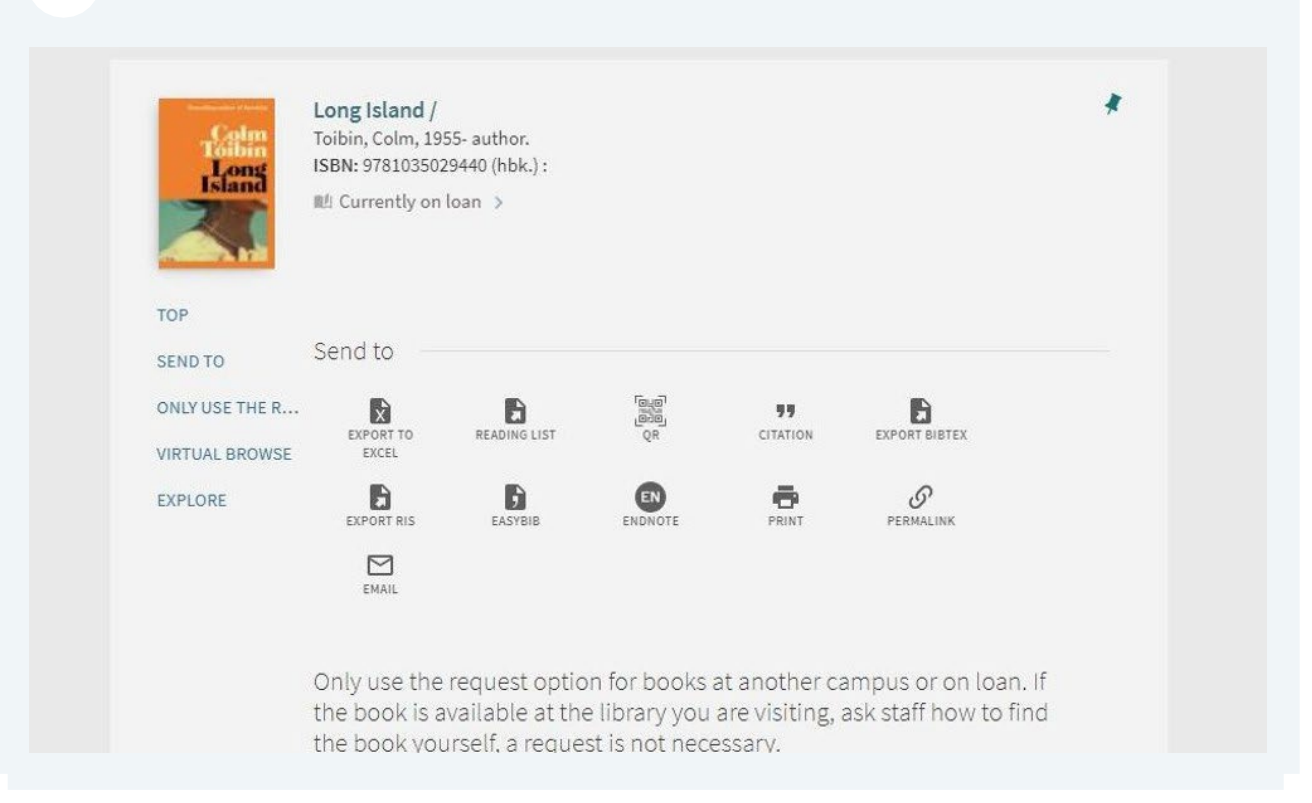

# Find articles using citation search

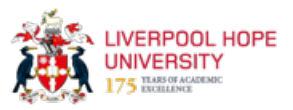

This guide explains how to use the citation search feature in OneSearch to find articles related to your research topic.

| arrows                                                                                                    |                                                                                                    |                                                                                                    |
|----------------------------------------------------------------------------------------------------|----------------------------------------------------------------------------------------------------|----------------------------------------------------------------------------------------------------|
| Sign in to get full text results and to re                                                                                                    | request items  Sign in 🛛 🗙 DISMISS                                                                                                    |                                                                                                    |
| PAGE 1 1-10 of 5,260 Results  Page 1 Personalia                                                                                                    | ze                                                                                                    | <b>#</b>                                                                                                    |
| ARTICLE<br>The superstar social media influencer: Exp<br>contagion over content?<br>Lee, Michael T. ; Theokary, Carol<br>•The elaboration likelihood model of persuasion m<br>rely on traditionally peripheral elements.•Linguisti<br>performance.•Content and production expertise at<br>market, influencers exploit social media platforms<br>Journal of business research, 2021-08, Vol.132, p.8<br><b>**</b> •The elaboration likelihood model of persuasion<br>rely on traditionally peripheral elements <b>*</b> | ploiting linguistic style and emotional<br>Find sources citing<br>models the persuasion process.•Superstar social m<br>ic style and emotional contagion are the central ro<br>re the peripheral route to performance. In an agg<br>s to make videos on their chosen interests in an at<br>960-871<br>models the persuasion process.•Superstar social m | Control Control Contro |

#### 2 This returns a list of sources *citing* the original article

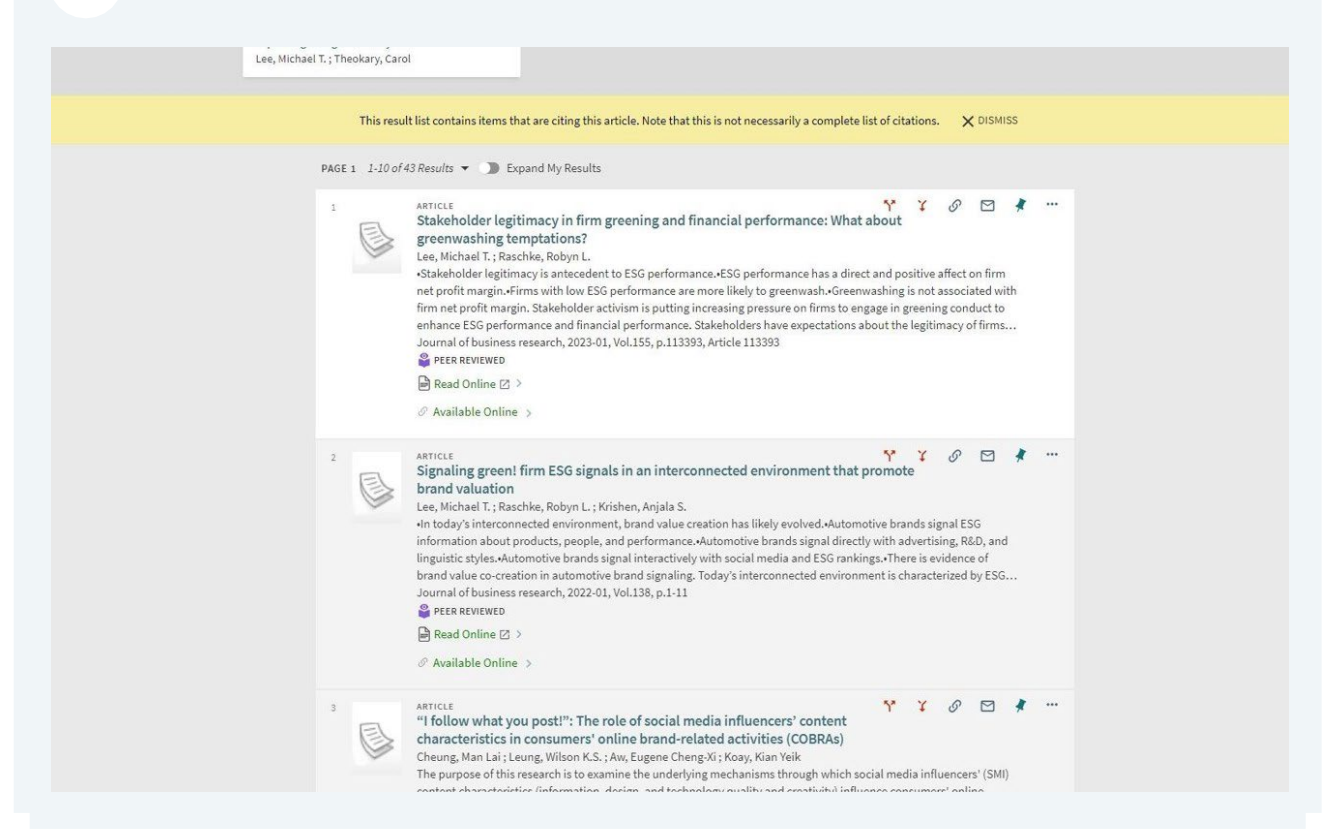

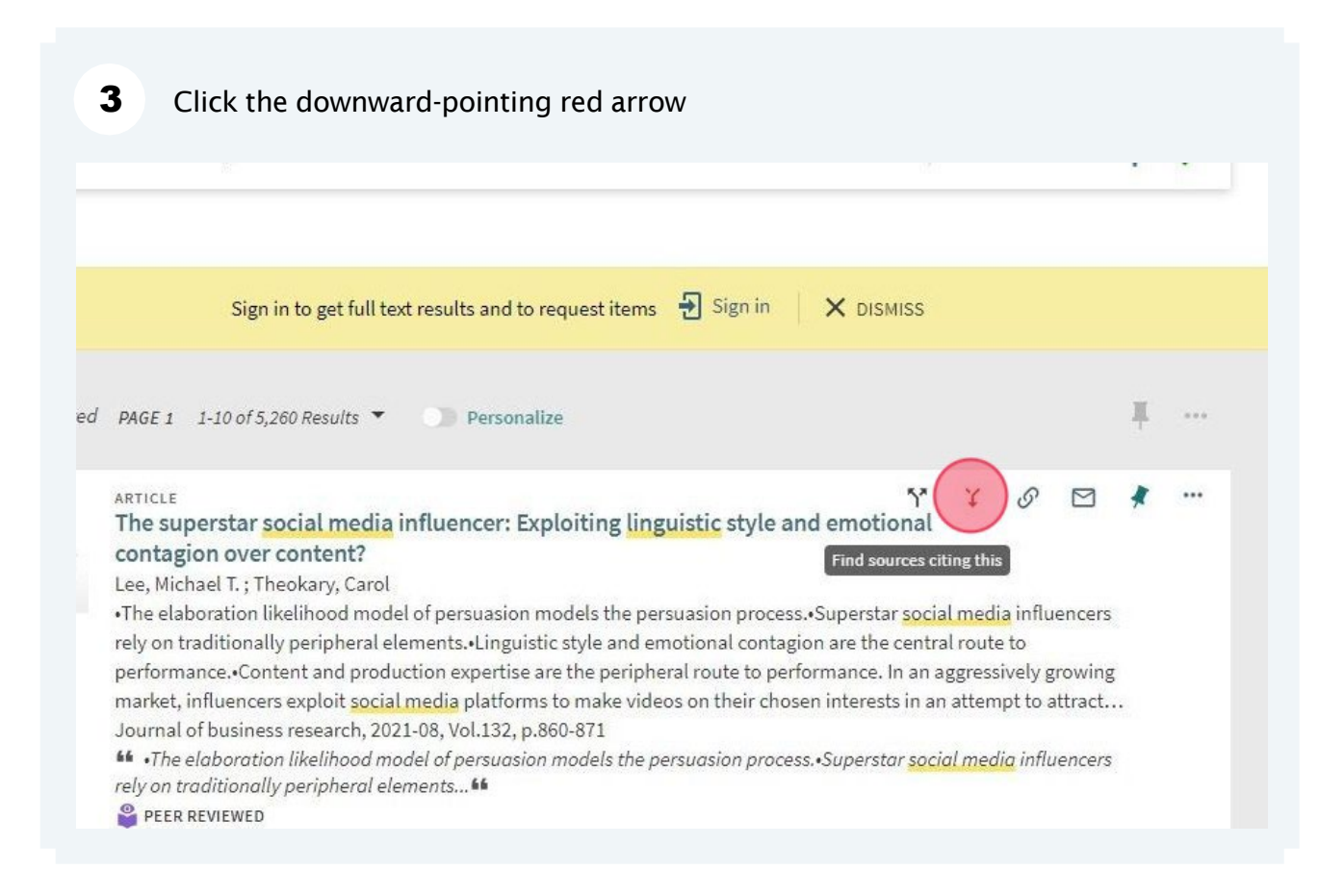

#### 4 This returns a list of sources *cited by* the original article

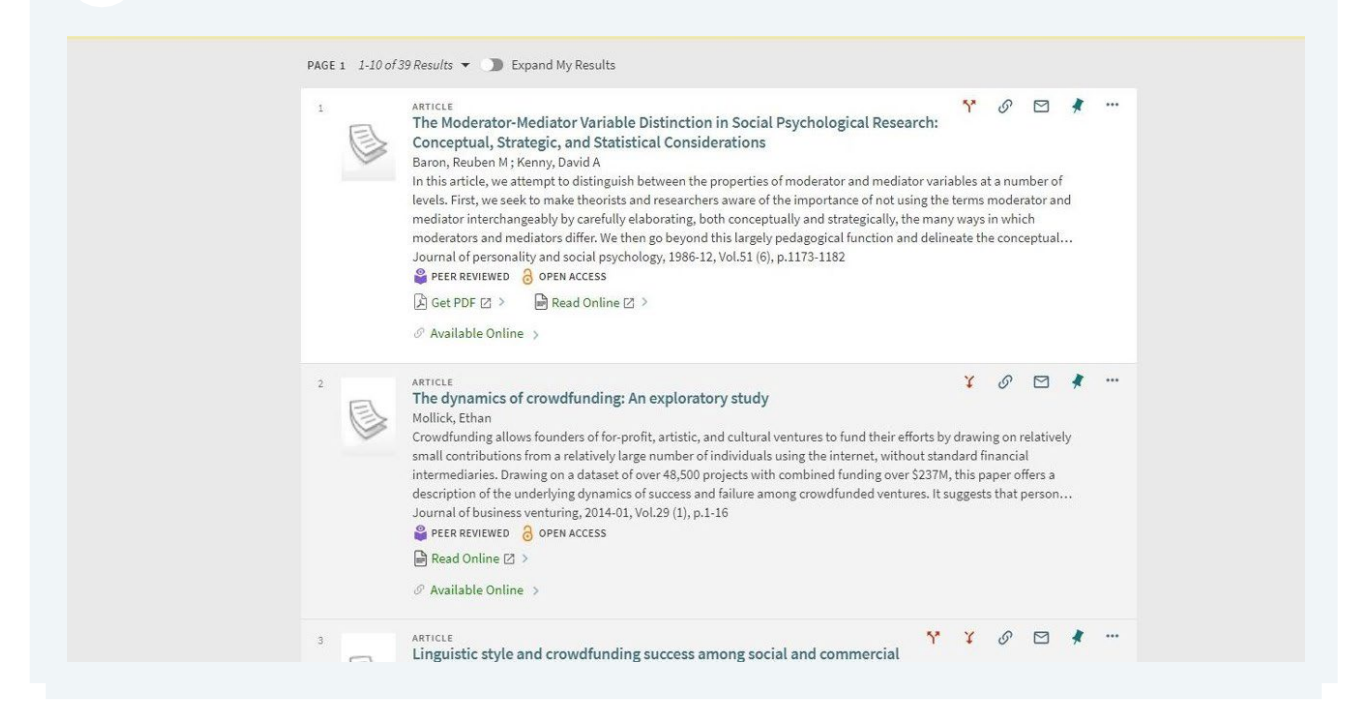

# Use filters to refine your search

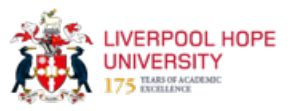

This guide provides step-by-step instructions on how to refine search results, sort them, apply filters, and view active filters.

| 1 Once you've performed a sea results down the left-hand s | rch and got a list of results, you can refine your<br>ide                         |
|------------------------------------------------------------|-----------------------------------------------------------------------------------|
| Refine your results                                        | □ 0 selected PAGE 1 1-10 of 6,392 Results ▼ □                                     |
| Sort by Relevance 🔻                                        | 1 ARTICLE<br>The superstar social media influe<br>emotional contagion over conter |
| Availability 🔨                                             | Lee, Michael T. ; Theokary, Carol                                                 |
| Available online                                           | •The elaboration likelihood model of p                                            |
| Peer-reviewed Journals                                     | contagion are the central route to perfe                                          |
| Open Access                                                | peripheral route to performance. In an<br>Journal of business research, 2021-08,  |
| Held by library                                            | •• •The elaboration likelihood model of                                           |
| Publication Date 🗸                                         | Social media influencers rely on traditio.                                        |
| Topic 🗸                                                    | 🖹 Read Online 🛛 >                                                                 |
| A                                                          | & Available Online >                                                              |

#### 2 You can choose to sort by relevance, date, title, or author

3

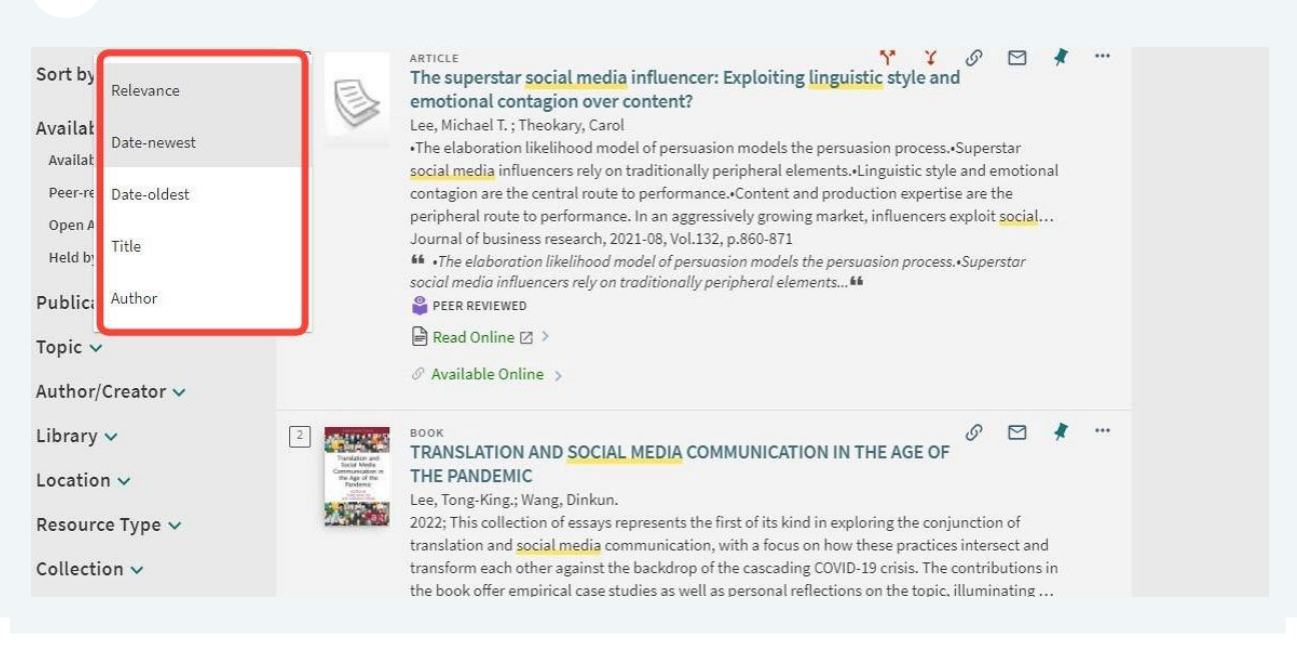

You can place a tick in the box next to criteria you wish to use to refine your search and limit your results

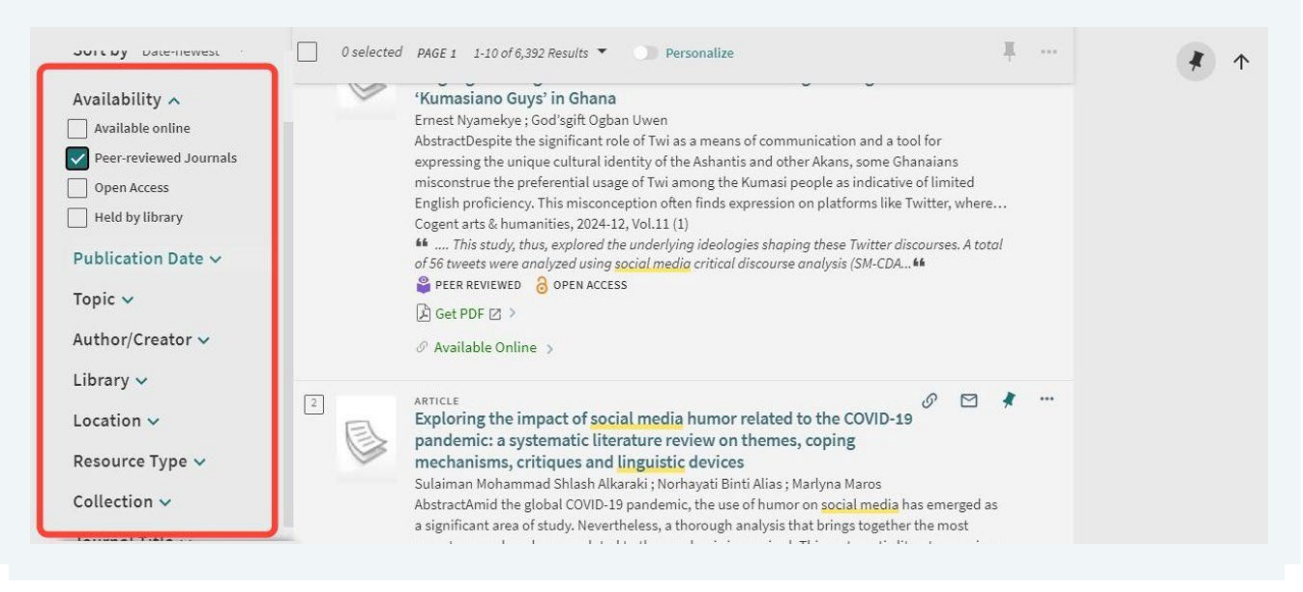

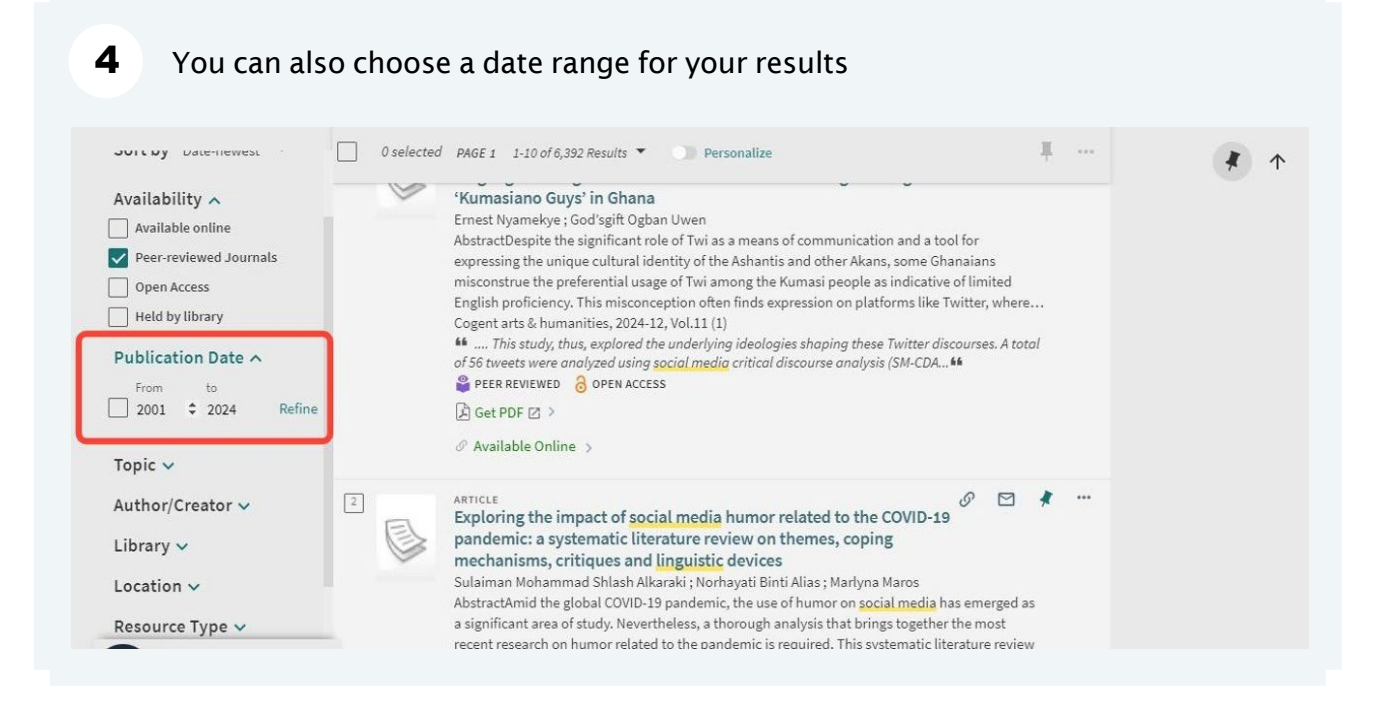

5 Once you've decided on which filters you want to apply, click "APPLY FILTERS" of 56 tweets were analyzed using social media critical discourse analysis (SM--Italian (8) PEER REVIEWED 🔒 OPEN ACCESS Turkish (7) 🔓 Get PDF 🛛 > Indonesian (7) Lithuanian (6) Croatian (6) ARTICLE Exploring the impact of social media humor related to the COVI Norwegian (5) pandemic: a systematic literature review on themes, coping Bulgarian (3) mechanisms, critiques and linguistic devices Estonian (3) Sulaiman Mohammad Shlash Alkaraki ; Norhayati Binti Alias ; Marlyna Maros AbstractAmid the global COVID-19 pandemic, the use of humor on social me New Records 🔨 a significant area of study. Nevertheless, a thorough analysis that brings tog recent research on humor related to the pandemic is required. This systema New From Last Week is designed to conduct a thorough analysis of existing research on COVID-19 New From Last 3 Months Cogent arts & humanities, 2024-12, Vol.11 (1) M AbstractAmid the global COVID-19 pandemic, the use of humor on social m New From Last Month a significant area of study... 📫 PEER REVIEWED 8 OPEN ACCESS 🔓 Get PDF 🛽 > APPLY FILTERS 

53

All active filters will be shown at the top of the left-hand side of the results page

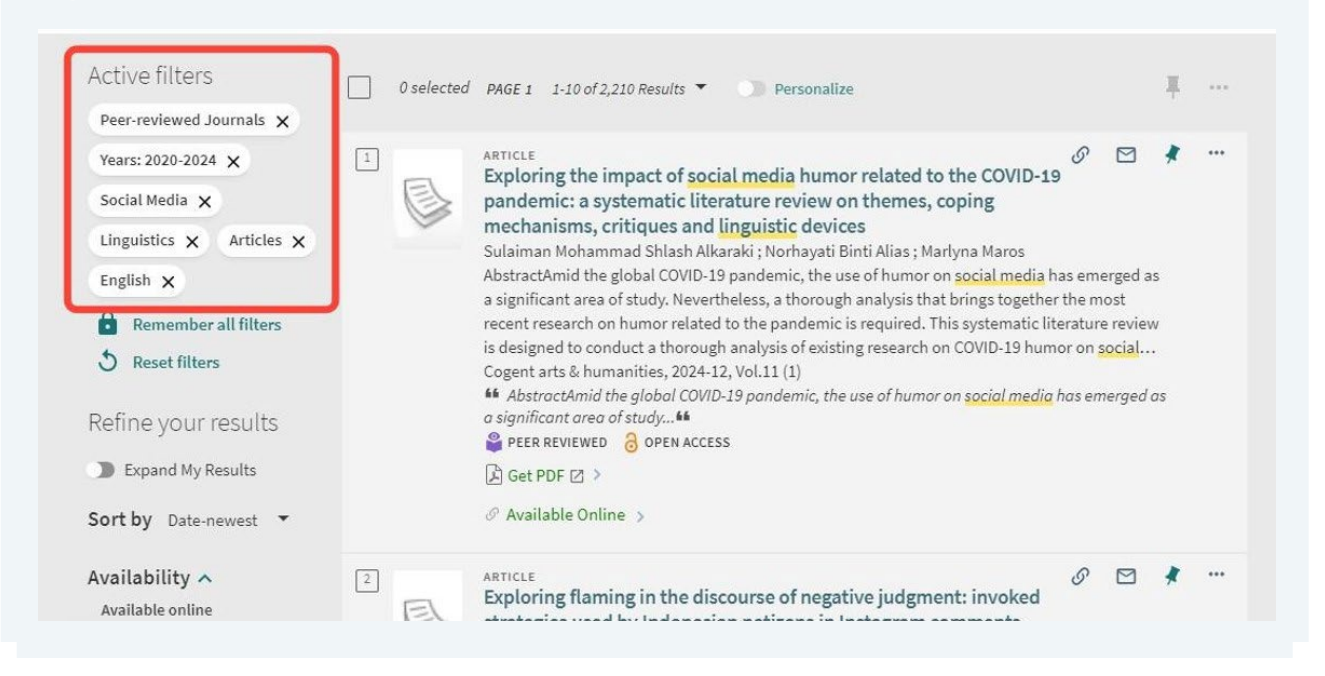

# Save an item to 'My Favourites'

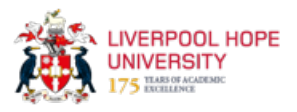

This guide provides instructions on how to save and view favorite items to allow users to easily access and organize items for future reference.

| J | 0 selected                                                                                                    | PAGE 1 1-10 of 6,392 Results 🔻 🤺 Save query 🕕 Personalize 📕 🚥                                                                                                    |
|---|----------------------------------------------------------------------------------------------------|----------------------------------------------------------------------------------------------------|
|   |                                                                                                    | PEER REVIEWED                                                                                                    |
|   |                                                                                                    | 🖹 Read Online 🗹 🗧                                                                                                    |
|   |                                                                                                    | Ø Available Online >                                                                                                    |
| 2 | Andreas and<br>Boost Andreas<br>Constructions of<br>Bage of the<br>Bage of the | BOOK<br>TRANSLATION AND SOCIAL MEDIA COMMUNICATION IN THE AGE OF THE<br>PANDEMIC<br>Lee, Tong-King; Wang, Dinkun.<br>2022; This collection of essays represents the first of its kind in exploring the conjunction of translation and social<br>media communication, with a focus on how these practices intersect and transform each other against the<br>backdrop of the cascading COVID-19 crisis. The contributions in the book offer empirical case studies as well as |
|   |                                                                                                    | personal reflections on the topic, illuminating a broad range of themes such as knowledge translation, crisis                                                                                                    |

2 To view your saved favourites, make sure you are signed in and click the pin symbol at the top of the page

|               | IEW SEARCH FIND A<br>JOURNAL                                                                                                    | FIND A NEWSPAPI<br>PUBLICATION                                                                                                    | ERS                                    | Taylor, Andrew 🗸           |
|---------------|----------------------------------------------------------------------------------------------------|----------------------------------------------------------------------------------------------------|----------------------------------------|----------------------------|
|               |                                                                                                    | One <b>Sear</b>                                                                                                    | rch                                    | Go to my ravourites        |
| ' AND linguis | tics                                                                                                    |                                                                                                    | X Everything 👻 🎐 🔎                     | ADVANCED SEARCH            |
| 0 select      | ed PAGE 1 1-10 of 6,392 R                                                                                                    | Results 🔻 🛛 🧍 Save query                                                                                                    | Personalize                            | <b>#</b>                   |
| 1             | ARTICLE<br>The superstar social<br>contagion over con<br>Lee, Michael T.; Theok.<br>•The elaboration likelif<br>influencers rely on trace<br>route to performance.<br>aggressively growing m<br>Journal of business res<br>• •The elaboration like | al media influencer: Expl<br>Itent?<br>ary, Carol<br>nood model of persuasion mo<br>ditionally peripheral elementi<br>Content and production exp<br>narket, influencers exploit so<br>search, 2021-08, Vol.132, p.86<br>elihood model of persuasion r | loiting linguistic style and emotional | ia<br>central<br>n interes |

**3** You'll arrive at the 'My Favourites' page where you can see all your saved items

|          | "social media" AND linguistics                                                                                                    | × / Ev                 | erything T                               | Ļ | Q                             | ADVANCED SEARCH                 |
|----------|----------------------------------------------------------------------------------------------------|------------------------|------------------------------------------|---|-------------------------------|---------------------------------|
| My Favou | rites ADD LABELS 💥 …<br>s saved searches search history                                                                                                    |                        |                                          |   |                               |                                 |
| 4 items  | BOOK<br>TRANSLATION AND SOCIAL MEDIA COMMUNICATION IN TH<br>Lee, Tong-King.; Wang, Dinkun.<br>2022; This collection of essays represents the first of its kind in exploring<br>media communication, with a focus on how these practices intersect.<br>the cascading COVID-19 crisis. The contributions in the book offer eminon<br>on the topic, illuminating a broad range of themes such as knowledge<br>G Get PDF [2] ><br>P Available Online ><br>ADD LABELS | Search in My Favorites | cial<br>ckdrop of<br>eflections<br>guage |   | Sort by<br>Labels<br>Unlabele | r Date added   ▼<br>d items (4) |
| 2        | ARTICLE<br>The superstar social media influencer: Exploiting linguisti<br>contagion over content?<br>Lee, Michael T. ; Theokary, Carol<br>•The elaboration likelihood model of persuasion models the persuasi                                                                                                    | ic style and emotional | encers                                   |   |                               |                                 |

# How to find referencing information for an item

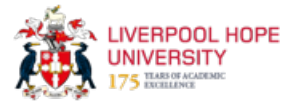

This guide provides step-by-step instructions on how to find referencing information for an item. It explains how to generate references in different styles and emphasizes the importance of checking the accuracy of the automatically generated references. It also directs users to the library's referencing guides webpage for further assistance.

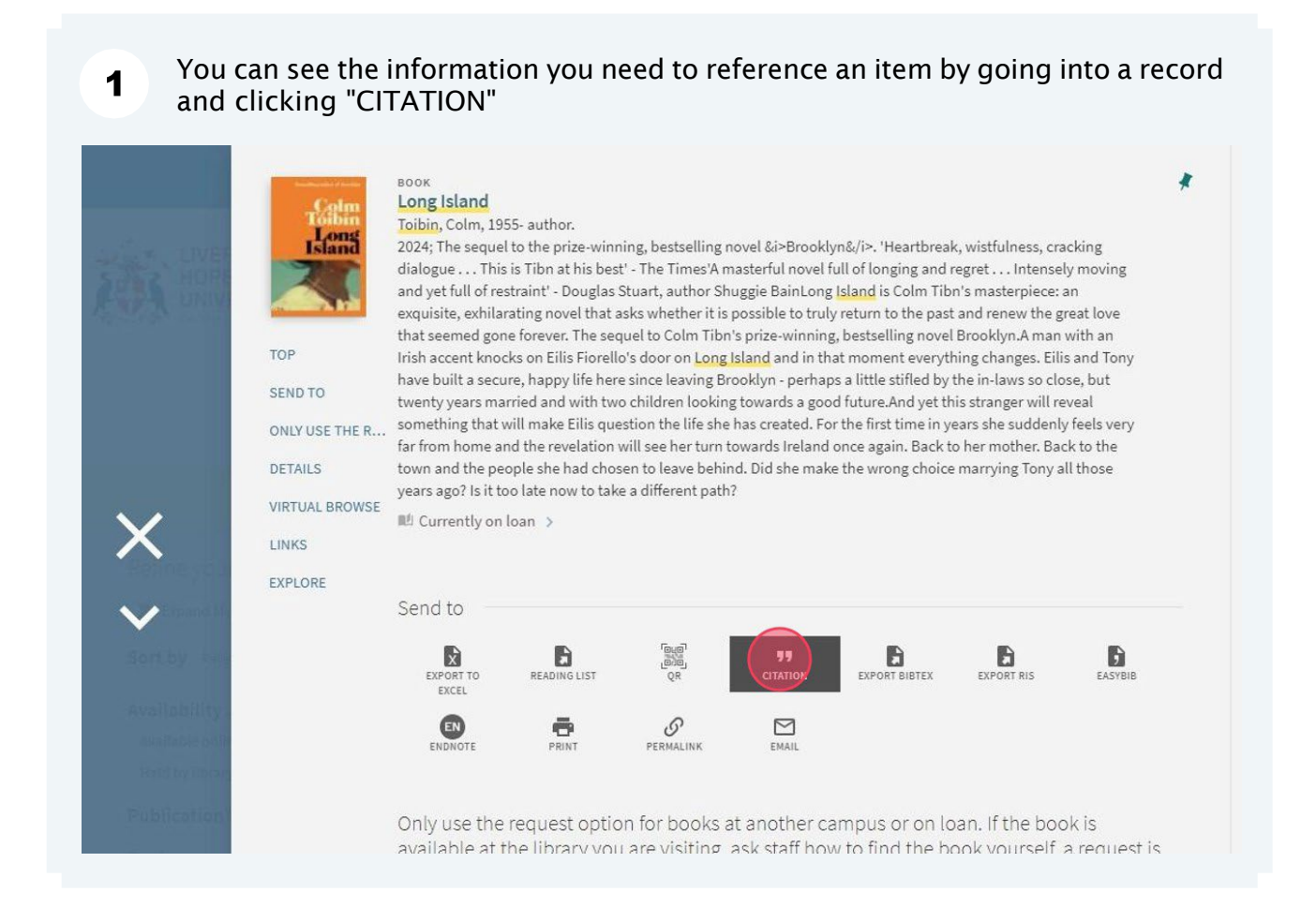

#### 2

From here, you can choose which referencing style you would like the information to be presented in: MLA, APA, Chicago, or Harvard

| TOP            |                        |                 |                    |                         |                      |                     |              |
|----------------|------------------------|-----------------|--------------------|-------------------------|----------------------|---------------------|--------------|
| SEND TO        | EXPORT TO              | READING LIST    |                    | <b>77</b><br>CITATION   | EXPORT BIBTEX        | EXPORT RIS          | EASYBIB      |
| ONLY USE THE R | EXCEL                  |                 |                    |                         |                      |                     |              |
| DETAILS        | ENDNOTE                | PRINT           | Ø<br>PERMALINK     | EMAIL                   |                      |                     |              |
| VIRTUAL BROWSE |                        |                 |                    |                         |                      |                     |              |
| LINKS          | MLA (7th e             | dition)         |                    |                         |                      |                     | _            |
| EXPLORE        | APA (6th e             | dition)         | Te                 | oibin, Colm. <i>Lon</i> | g Island. London: F  | Picador, 2024. Prin | nt.          |
|                | Chicago/Ti<br>edition) | urabian (16th   |                    |                         | ION TO CLIPBOARD     | Referencing         | ink          |
|                | MIA (8th e             | dition)         | Please ensi        | ure you check al        | l citations for accu | uracy and refer to  | Hope's       |
|                | Hanrard                |                 | referencing        | g guidelines for        | our subject          |                     | •            |
|                | Halvalu                |                 |                    |                         |                      |                     |              |
|                |                        |                 |                    |                         |                      |                     |              |
|                | Only use the           | e request optio | on for books       | at another c            | ampus or on lo       | oan. If the bo      | okis         |
|                | available at           | the library you | u are visiting,    | , ask staff ho          | w to find the b      | ook yourself,       | a request is |
|                | not necessa            | ry.             |                    |                         |                      |                     |              |
|                |                        | Plassasi        | an in to check if  | there are any re        | west ontions 🖣       | Sign in             |              |
|                |                        | Fiease si       | gir in to check in | there are any rec       | duest options.       | ] 0.8.1.11          |              |
|                |                        |                 |                    |                         |                      |                     |              |
|                | < BACK TO LO           | DCATIONS        |                    |                         |                      |                     |              |

#### **3** The reference will then appear in your chosen style

| TOP            |                        |               |                            |                                     |                                       |                   |         |
|----------------|------------------------|---------------|----------------------------|-------------------------------------|---------------------------------------|-------------------|---------|
| SEND TO        | EXPORT TO              | READING LIST  | level<br>Level<br>QR       | 97<br>CITATION                      | EXPORT BIBTEX                         | EXPORT RIS        | EASYBIB |
| ONLY USE THE R | EXCEL                  |               |                            |                                     |                                       |                   |         |
| DETAILS        | ENDNOTE                | PRINT         | Ø<br>PERMALINK             | EMAIL                               |                                       |                   |         |
| VIRTUAL BROWSE |                        |               |                            |                                     |                                       |                   |         |
| LINKS          | MLA (7th e             | dition)       |                            | Taihia C (20                        | 9417                                  | des Disedes       |         |
| EXPLORE        | APA (6th eo            | dition)       |                            | Toibin, C. (20                      | 24) Long Island, Lo                   | ndon: Picador.    |         |
|                | Chicago/Tu<br>edition) | urabian (16th | 1                          |                                     | ION TO CLIPBOARD                      | Referencing li    | nk      |
|                | MLA (8th e             | dition)       | Please ensu<br>referencing | re you check al<br>guidelines for y | ll citations for accu<br>your subject | racy and refer to | Hope's  |
|                | Harvard                |               |                            |                                     |                                       |                   |         |
|                |                        |               |                            |                                     |                                       |                   |         |
|                |                        |               |                            |                                     |                                       |                   |         |

Only use the request option for books at another campus or on loan. If the book is available at the library you are visiting ask staff how to find the book yourself a request i

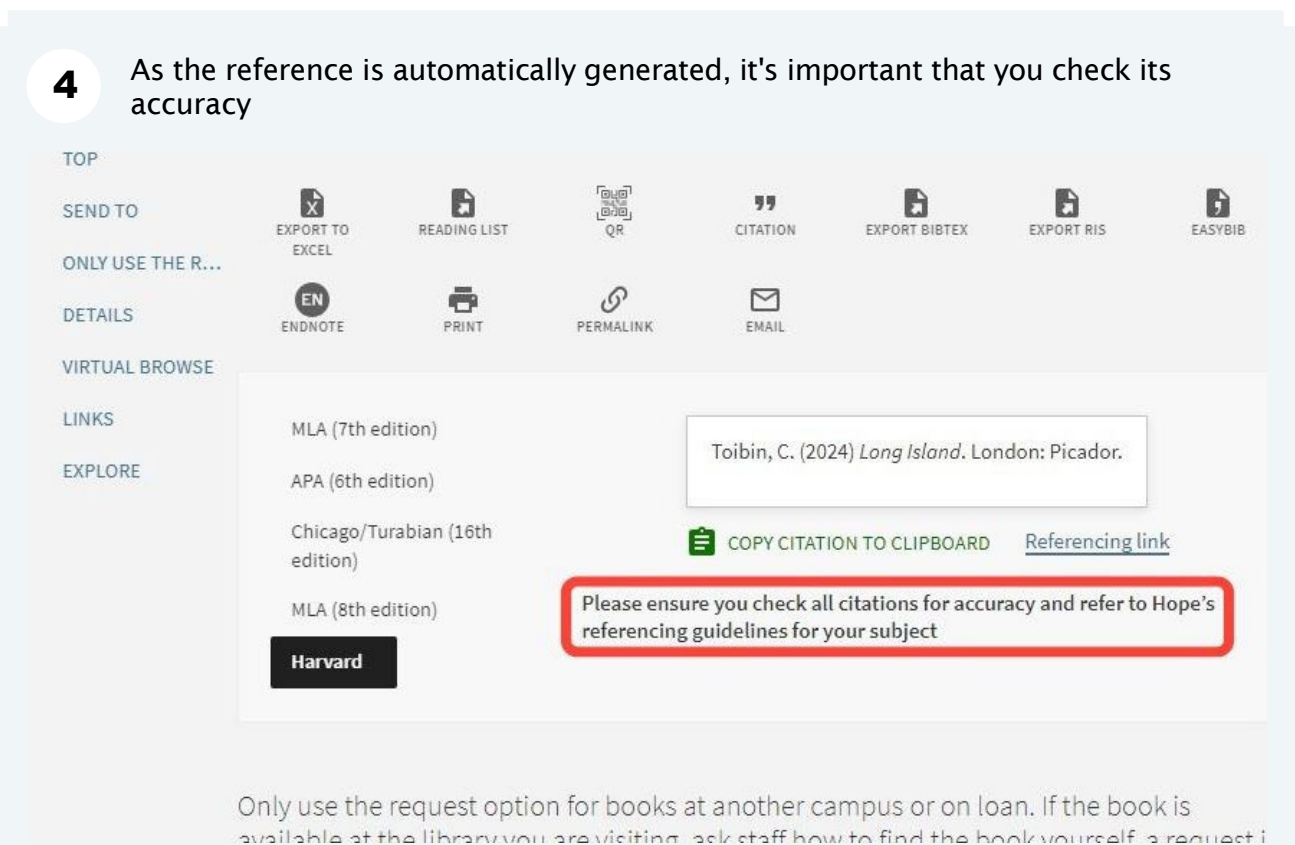

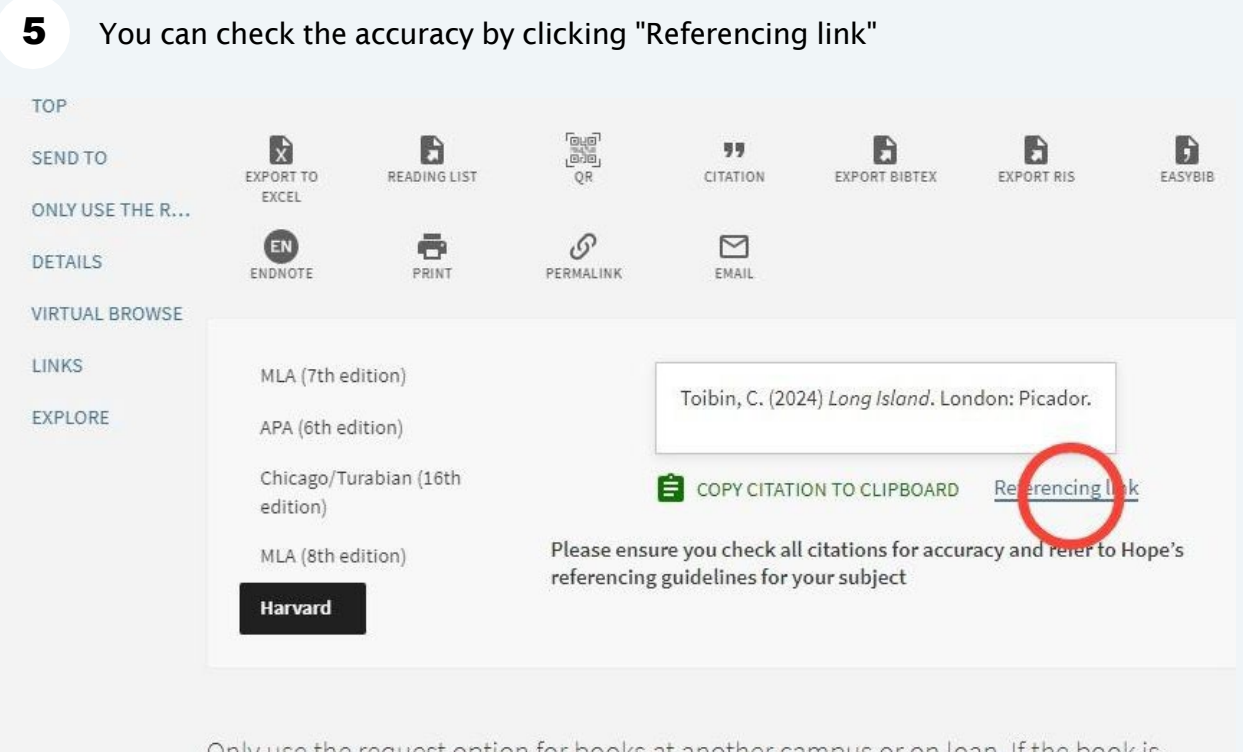

Only use the request option for books at another campus or on loan. If the book is available at the library you are visiting ask staff how to find the book yourself a request i

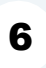

# This will take you to the library's referencing guides webpage, where you can find the guides for all the different styles

| ope Online Store                           | Heterencing help and other guides Basic guide to copyright for students                                                                                                    |
|--------------------------------------------|----------------------------------------------------------------------------------------------------|
| Services                                   | Harvard Referencing guides                                                                                                    |
| orary Services                             | This is the University style of Harvard Referencing and all Subjects using Harvard should follow this style guide.                                                                                                    |
| OneSearch                                  | Principles of Harvard Referencing 23-24 - a guide to show you the importance of referencing and the principles that                                                                                                    |
| Libraries and study spaces                 | Liverpool Hope Harvard Referencing Quick Guide 23-24 - a quick A-Z guide of all the types of resources that you will need to reference. If you cannot see an example for a particular type of resource you require then please email |
| Study Support and<br>Skills Mentors        | AskaLibrarian@hope.ac.uk and we will include it in our next update. Liverpool Hope Harvard Referencing Detailed Guide 23-24 - a detailed guide giving fuller information for each type of                                            |
| Finding resources                          | Other types of Referencing for subjects that do not use Harvard:                                                                                                    |
| Borrowing<br>resources                     | English Literature referencing guide                                                                                                    |
| Referencing help<br>and other guides       | History referencing guide Law referencing guide                                                                                                    |
| Archives and Special<br>Collections        | APA Style 7th Edition Short Guide<br>Theology, Philosophy and Religious Studies referencing guide                                                                                                    |
| Support for<br>Postgraduate<br>Researchers | Help searching for information                                                                                                    |
| Network of Hope                            |                                                                                                    |

OneSearch Quick Start Guide

## Save a search

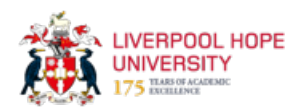

This guide shows how to save a search and receive an email notification whenever new items that match the search criteria are published, allowing users to stay updated on specific topics or find relevant information without manually searching for it every time.

|                            | NEW SEARCH                                                                  | FIND A<br>JOURNAL                      | FIND A<br>PUBLICATION                  | NEWSPAPERS                   |                          |       |      | ونی<br>ویو | *    | TAYLOR, ANDREW 😽 |
|----------------------------|-----------------------------------------------------------------------------|----------------------------------------|----------------------------------------|------------------------------|--------------------------|-------|------|------------|------|------------------|
| /ERPOOL<br>IPE<br>IVERSITY |                                                                             |                                        | On                                     | e <b>Sear</b> o              | :h                       |       |      |            |      |                  |
| "social media"             | AND linguistics                                                             |                                        |                                        |                              |                          | × Ų   | ADV/ | ANCED SE   | ARCH |                  |
| Sigr<br>• V<br>• S<br>• V  | i <b>n to:</b><br>iew your library<br>ave items to you<br>iew and link to f | account (<br>ur favourit<br>ull search | My Account<br>es list and o<br>results | t) and items<br>create searc | you have boi<br>h alerts | rowed |      |            |      |                  |

#### Click "Save query" at the top of the results page

2

| IVERPOOL<br>IOPE<br>JNIVERSITY<br>st. 1844                                                                            |          |            | Une                                                                                                    | Search                                                                                                    | *              |                                                                          | * 1 |
|----------------------------------------------------------------------------------------------------|----------|------------|----------------------------------------------------------------------------------------------------|----------------------------------------------------------------------------------------------------|----------------|--------------------------------------------------------------------------|-----|
| "social m                                                                                                    | edia" AN | ID lingui: | stics                                                                                                    | ×                                                                                                    | Everything 🝷 🌷 | ADVANCED SEARCH                                                          |     |
| /OUR RESULTS<br>nd My Results<br>Relevance ▼<br>lity ∧<br>≥ online<br>iewed Journals<br>cess<br>ibrary<br>tion Date ∨ | 1        | 0 selected | d PAGE 1 1-10 of 6,392 Results ▼<br>Save the superstar social media<br>emotional contagion over -<br>Lee, Michael T.; Theokary, Carol<br>• The elaboration likelihood moc<br>social media influencers rely on<br>contagion are the central route 1<br>peripheral route to performance<br>Journal of business research, 20<br>• • • The elaboration likelihood m<br>social media influencers rely on to<br>© PEER REVIEWED<br>© Read Online [2] > | Save query<br>his search que, , o your f<br>influencer: Explo<br>content?<br>lel of persuasion mod<br>traditionally peripher<br>to performance. Cont<br>e. In an aggressively g<br>121-08, Vol.132, p.860-<br>todel of persuasion mur<br>raditionally periphero | Personalize    | uperstar<br>and emotional<br>are the<br>ploit <u>social</u><br>Superstar |     |

#### 3 Click "Turn on notification for this query" Turn on notification for this query The search query was saved to your favourites. DISMISS ADVANCED SEARCH **AND linguistics** X Everything -Q 🧳 Save query 0 selected PAGE 1 1-10 of 6,392 Results -Personalize ARTICLE 5\* ¥ 0 \* .... ] The superstar social media influencer: Exploiting linguistic style and emotional contagion over content? Lee, Michael T. ; Theokary, Carol •The elaboration likelihood model of persuasion models the persuasion process.•Superstar social media influencers rely on traditionally peripheral elements.•Linguistic style and emotional contagion are the central route to performance.•Content and production expertise are the peripheral route to performance. In an aggressively growing market, influencers exploit social... Journal of business research, 2021-08, Vol.132, p.860-871 • The elaboration likelihood model of persuasion models the persuasion process.•Superstar social media influencers rely on traditionally peripheral elements... 📫 PEER REVIEWED

#### 4 Enter your email address and click "SAVE QUERY"

5

|       |                              | Notification settings                                                                                                 |                                      |                          |  |
|-------|------------------------------|----------------------------------------------------------------------------------------------------|--------------------------------------|--------------------------|--|
| ected | PAGE 1                       | You will receive email notifications when there is an update to the query.                                            | 78                                   | I                        |  |
|       |                              | Please set where you will want to receive<br>notifications emails:                                                    |                                      |                          |  |
| X     | ARTICLE<br>The sul<br>emotio | Email<br>★ taylora@hope.ac.uk                                                                                         | זי ע ש<br>style and                  | ⊠ ¾ …                    |  |
|       | Lee, Mic<br>•The elal        |                                                                                                    | on process.•Super                    | star                     |  |
|       | contagic<br>periphera        | CLOSE SIVE QUE                                                                                                    | ion expertise are t                  | notional<br>he<br>social |  |
|       | Journal o                    | f business research, 2021-08, Vol.132, p.860-871                                                                      |                                      |                          |  |
|       | social med                   | laboration likelihood model of persuasion models the pe<br>dia influencers rely on traditionally peripheral elements. | ersuasion process.•Supe<br><b>66</b> | rstar                    |  |
|       | PEER R                       | EVIEWED                                                                                                    |                                      |                          |  |
|       | Read (                       | Dnline 🖸 >                                                                                                    |                                      |                          |  |
|       | @ Availa                     | ble Online >                                                                                                    |                                      |                          |  |

When new items are published that match the criteria of your saved search, you will receive an email with the details

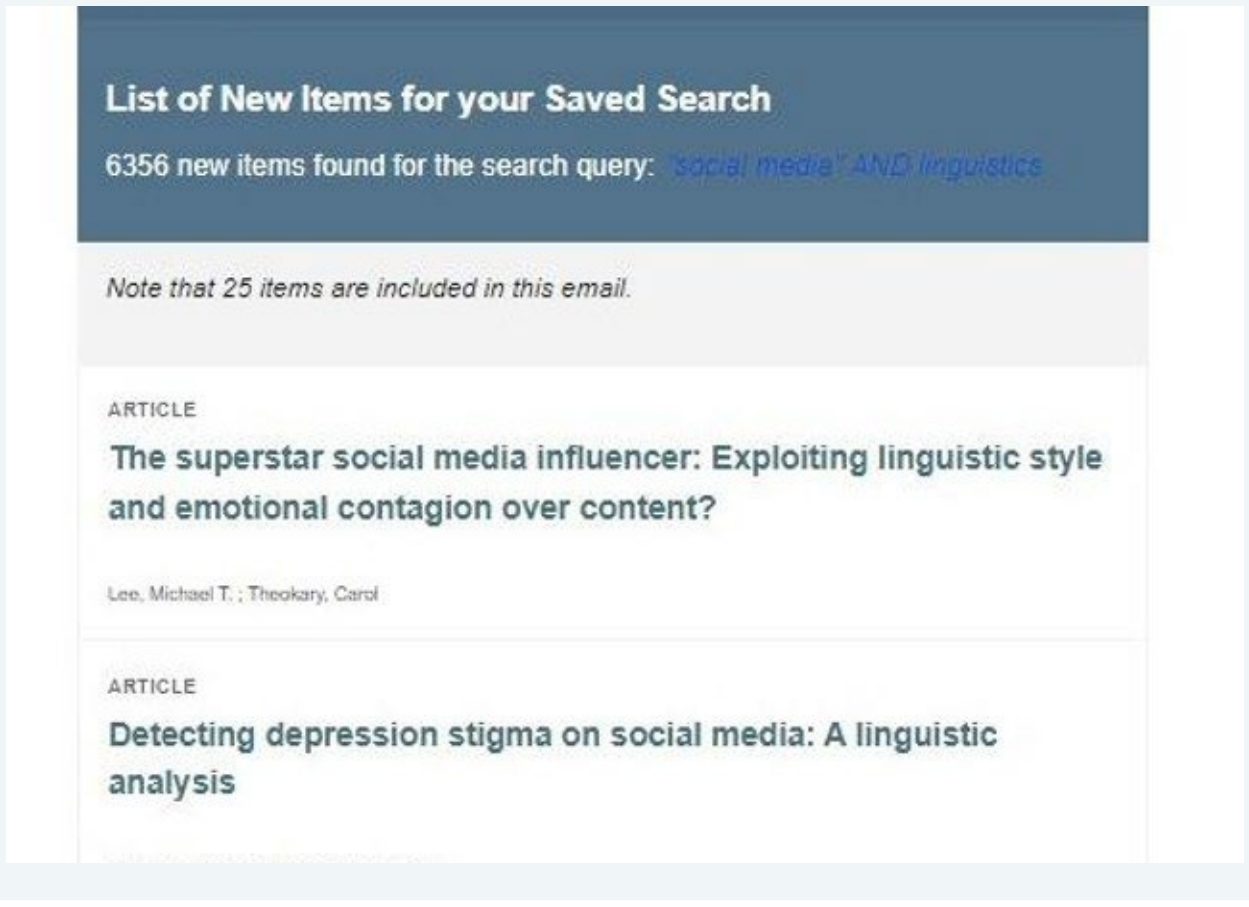

6 To view your saved searches, click the pin symbol at the top of the page

|                                               | NEW SEARCH FIND A FIND A<br>JOURNAL PUBLICATION                                                                                                    | NEWSPAPERS                                                                                                    | Taylor, and rew 🗸                    |
|-----------------------------------------------|----------------------------------------------------------------------------------------------------|----------------------------------------------------------------------------------------------------|--------------------------------------|
| POOL                                          | On                                                                                                    | e <b>Search</b>                                                                                                    | Go to my avourites                   |
| "social media                                 | " AND linguistics                                                                                                    | X / Everything - 🎝 🔎                                                                                                    | ADVANCED SEARCH                      |
|                                               |                                                                                                    |                                                                                                    |                                      |
| results<br>Results                            | 0 selected PAGE 1 1-10 of 6,392 Results                                                                                                    | <ul> <li>Save query Dersonalize</li> </ul>                                                                                                    | ¥ …                                  |
| results<br>Results<br>ance ▼                  | O selected PAGE 1 1-10 of 6,392 Results     ARTICLE     The superstar social med     emotional contagion ove     Lee, Michael T.; Theokary, Car                                                                                                    | ✓ Save query ● Personalize ♦ ¥ Ø In the second second            | <b>₽</b>                             |
| results<br>Results<br>ance ▼                  | O selected PAGE 1 1-10 of 6,392 Results  ARTICLE The superstar social med emotional contagion ove Lee, Michael T.; Theokary, Car orthe elaboration likelihood m social media influence relate                                                                                                    | <ul> <li>Save query Personalize</li> <li>Itia influencer: Exploiting linguistic style and er content?</li> <li>rol</li> <li>odel of persuasion models the persuasion processSuper traditionally perioberal elements of inquistic tyle and traditionally perioberal elements of inquistic tyle and traditionally perioberal elements of inquistic tyle and traditionally perioberal elements of inquistic tyle and the second second secon</li></ul> | rstar                                |
| results<br>Results<br>ance ▼<br>e<br>Journals | O selected PAGE 1 1-10 of 6,392 Results     ARTICLE     The superstar social med     emotional contagion ove     Lee, Michael T.; Theokary, Car     •The elaboration likelihood m     social media influencers rely o     contagion are the central rout     peripheral route to performan     Journal of business research, | <ul> <li>Save query Personalize</li> <li>Save query Personalize</li> <li>Save query Person</li></ul>                                                                                                    | rstar<br>emotional<br>the<br>tsocial |

7 View and edit your saved searches on the "SAVED SEARCHES" tab

| LIVER<br>HOPE<br>UNIV | ersity                                                                 |                                             |  |                |     |   |                |
|-----------------------|------------------------------------------------------------------------|---------------------------------------------|--|----------------|-----|---|----------------|
|                       | "social media" AN                                                      | D linguistics                               |  | X / Everything | - 🌵 | Q | ADVANCED SEARC |
|                       | My Favourites                                                          | ž.                                          |  |                |     |   |                |
|                       | SAVED RECORDS SAVED SEARCHES SEARCH HISTORY                            |                                             |  |                |     |   |                |
|                       | 1 search queries     "social media     scope: Everythir     31/05/2024 | " AND linguistics<br>ng / Search everything |  |                |     |   | ٣              |

# Email yourself a link to an item

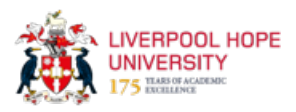

This guide provides a quick and easy way to email yourself a link to an item in OneSearch. This is a convenient method to save and access important information on any device with an email inbox.

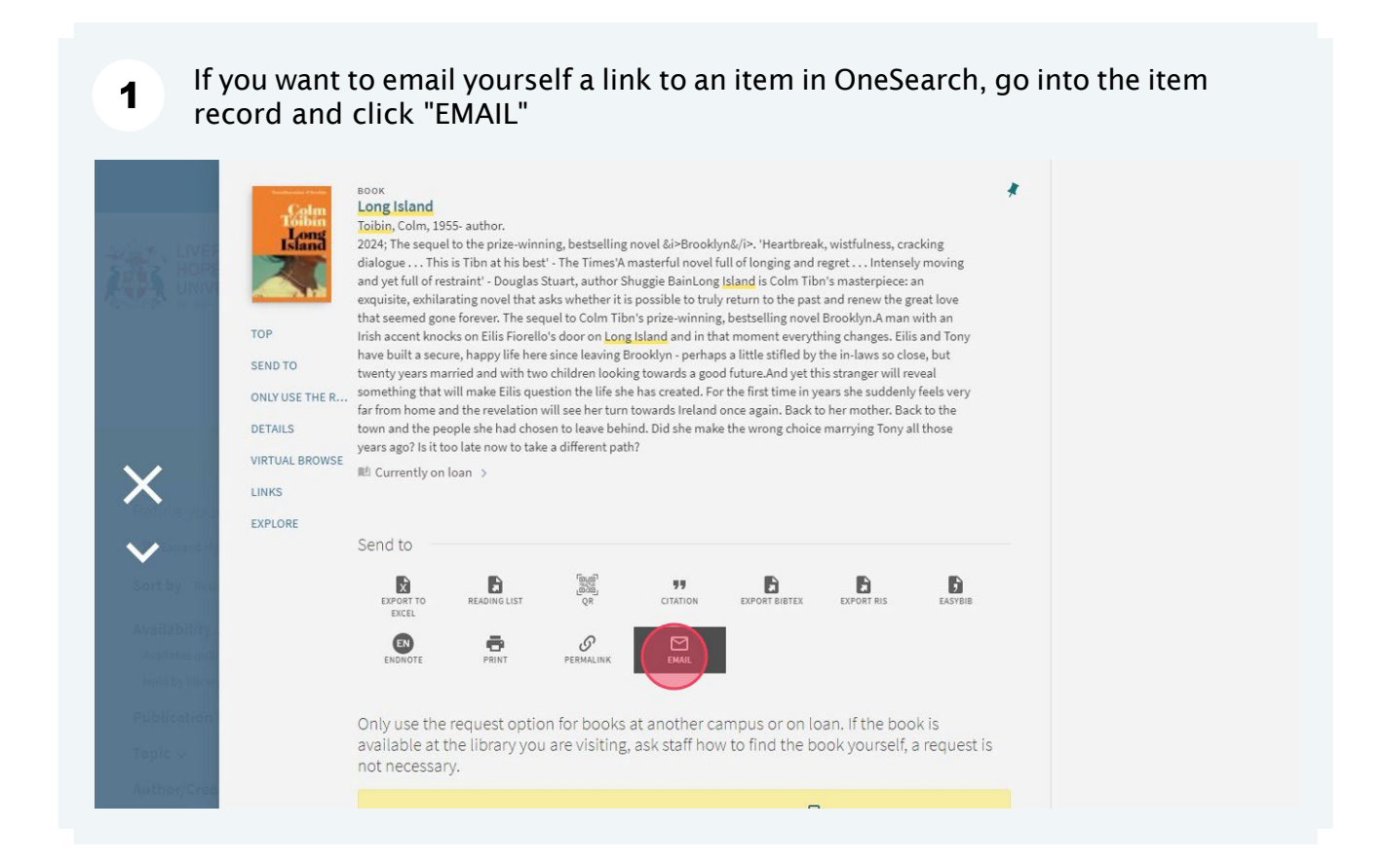

| EXPLORE | ENDNOTE | PRINT  | PERMALINK                                                                                                    | EMAIL |                         |
|---------|---------|--------|----------------------------------------------------------------------------------------------------|-------|-------------------------|
|         |         | *      | Please note:<br>This function is to email details of this item to yourself.<br>If you would like to request the book please click the<br>Request button below. |       | o yourself.<br>lick the |
|         |         | > SEND |                                                                                                    |       |                         |

#### 3 Click "SEND"

| Please note:                                                                    |  |
|---------------------------------------------------------------------------------|--|
| If you would like to request the book please click the<br>Request button below. |  |
| Email to yourself:                                                              |  |
| ★ askalibrarian@hope.ac.uk                                                      |  |
| SEND                                                                            |  |
|                                                                                 |  |

#### You will receive an email in your inbox

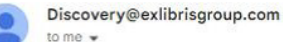

4

@ 15:53 (0 minutes ago)

#### ExLibris

#### Book

Long Island Toibin, Colm, 1955- author,

2024 ; The sequel to the prize-winning, bestselling novel &i>Brooklyn&/i>. 'Heartbreak, wistfulness, cracking dialogue . . . This is Tibn at his best' - The Times'A masterful novel full of longing and regret . . . Intensely moving and yet full of restraint' - Douglas Stuart, author Shuggie BainLong Island is Colm Tibn's masterpiece: an exquisite, exhilarating novel that asks whether it is possible to truly return to the past and renew the great love that seemed gone forever. The sequel to Colm Tibn's prize-winning, bestselling novel Brooklyn. A man with an Irish accent knocks on Eilis Fiorello's door on Long Island and in that moment everything changes. Eilis and Tony have built a secure, happy life here since leaving Brooklyn - perhaps a little stifled by the in-laws so close, but twenty years married and with two children looking towards a good future. And yet this stranger will reveal something that will make Eilis question the life she has created. For the first time in years she suddenly feels very far from home and the revelation will see her turn towards Ireland once again. Back to her mother. Back to the town and the people she had chosen to leave behind. Did she make the wrong choice marrying Tony all those years ago? Is it too late now to take a different path?

Currently on loan

Please note we make the best effort to ensure that this message is error and virus-free. If you don't trust the sender of this message do not click on any of the above links, respond to the email, or provide any sensitive information.

## View an item on your smartphone

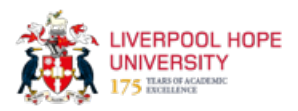

This guide provides a simple and convenient way to view an item on your smartphone. By generating a QR code in OneSearch, you can easily access an item record on your smartphone.

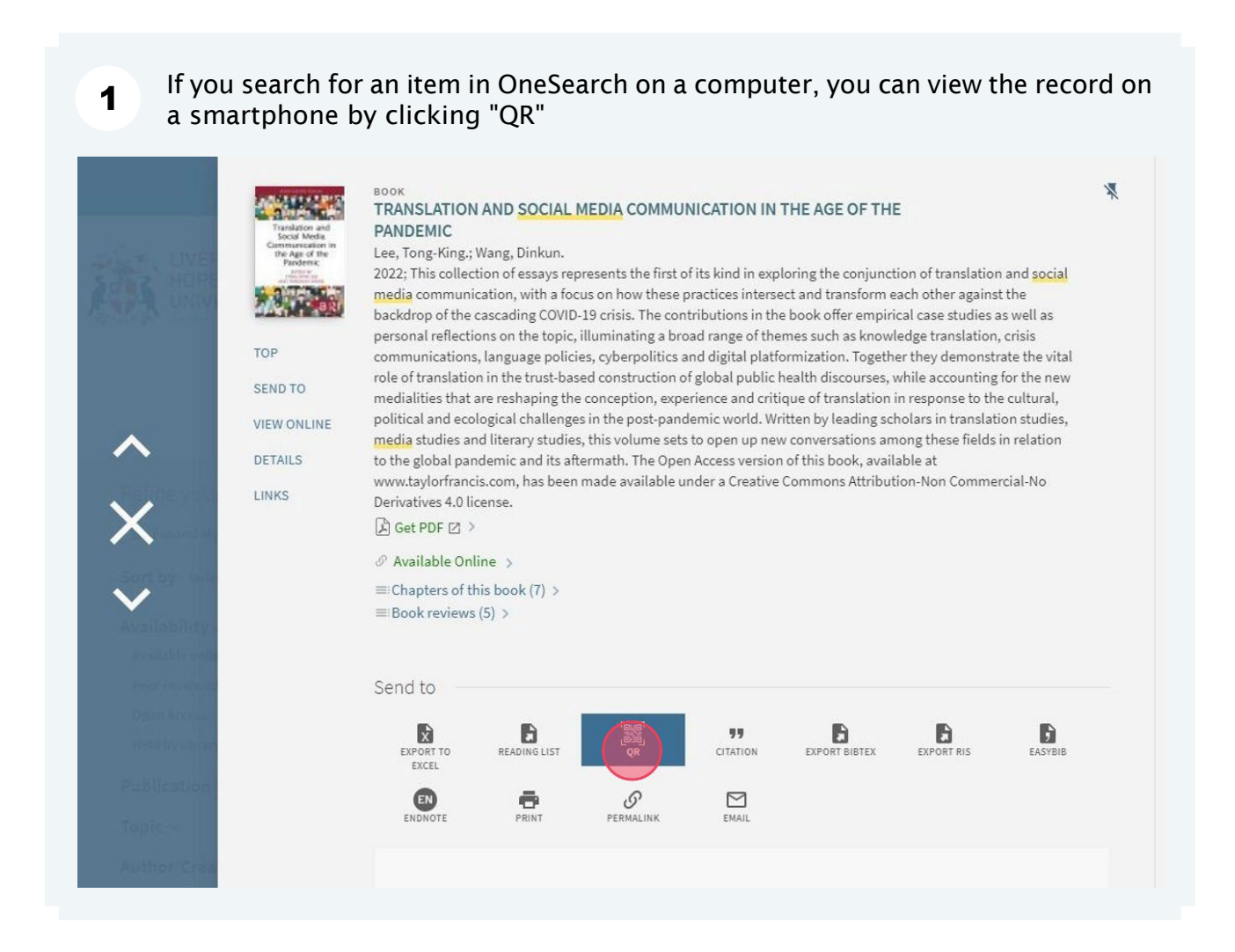

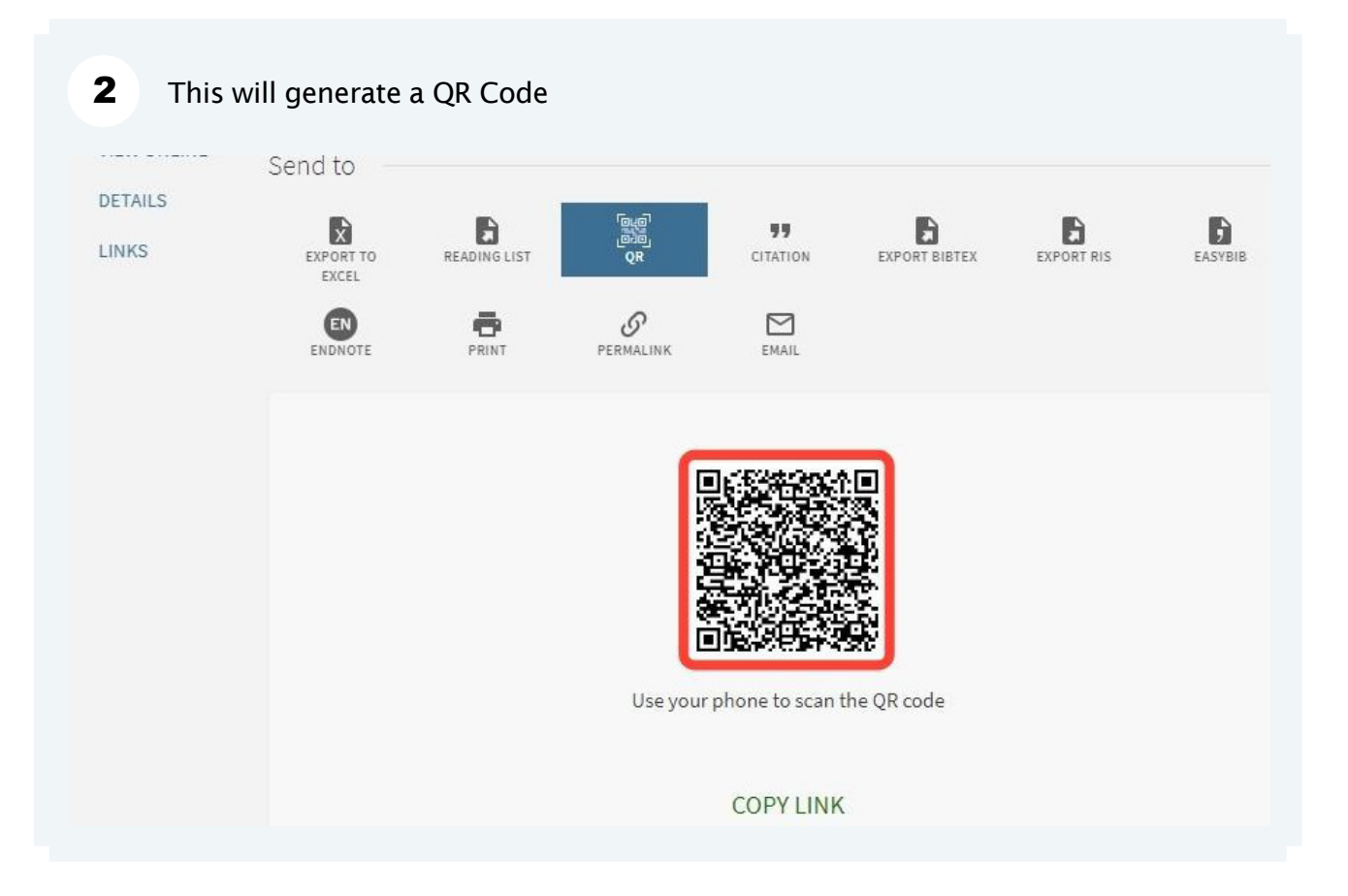

**3** Scan the QR Code with your smartphone

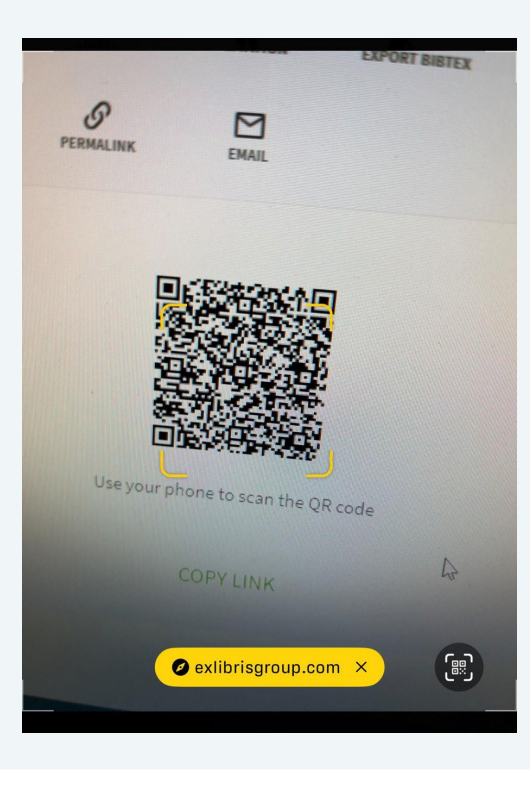

#### The item record will now display on your smartphone

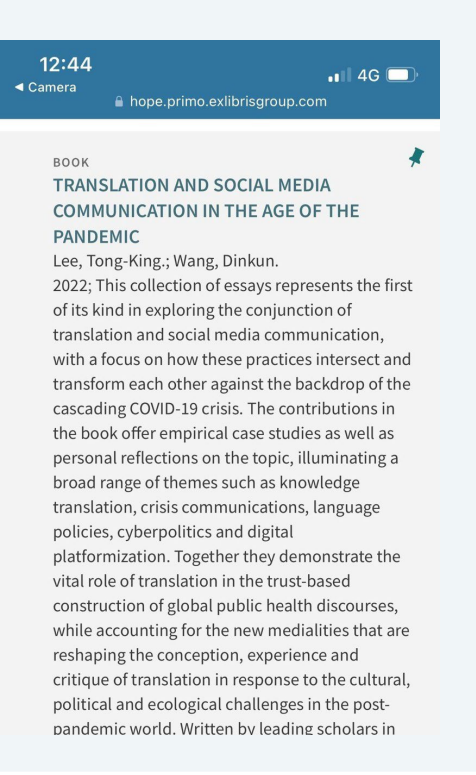

# Access the full text of online journal articles from OneSearch via Google Scholar

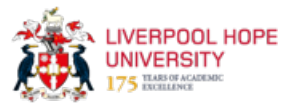

This guide provides a step-by-step process on how to access full-text journal articles from OneSearch via Google Scholar.

| 1 Navigate to <u>https://scholar.google.co</u> | <u>om/</u>                       |
|------------------------------------------------|----------------------------------|
|                                                |                                  |
| 2 Click the menu button                        |                                  |
| 🗐 🖈 My profile 🔺 My library                    |                                  |
|                                                | Google Schol                     |
|                                                | Articles Case law                |
|                                                | Stand on the shoulders of giants |
|                                                |                                  |

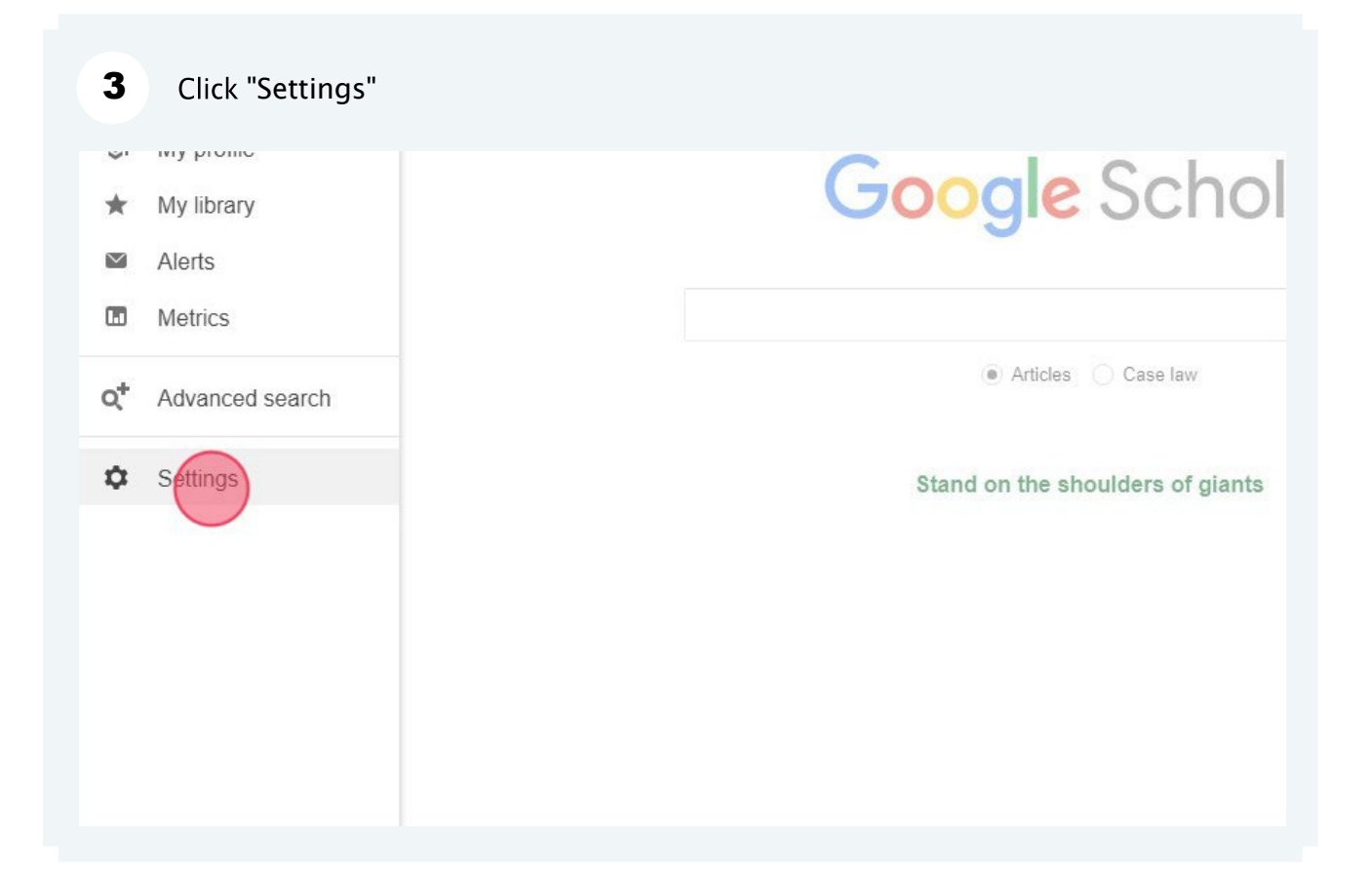

| Settings     Search results   Languages   Linav lina   Account   Browser extensions     Collections   Search articles ( include patents).   Search case law.   Browser extensions     Results per page   10 ÷   Google's default (10 results) provides the fastest results.     Where results open   Open each selected result in a new browser window   Bibliography manager | 4        | 4 Click "Library links"                                                       |                                                                                                    |  |  |  |
|----------------------------------------------------------------------------------------------------|----------|-------------------------------------------------------------------------------|----------------------------------------------------------------------------------------------------|--|--|--|
| Settings     Search results   Languages   Liftary line   Accuut   Browser extensions     Collections   Search articles ( include patents).   Search case law.   Browser extensions     Results per page   10 to Google's default (10 results) provides the fastest results.   Where results open   Open each selected result in a new browser window   Bibliography manager   | $\equiv$ | Google Scholar                                                                |                                                                                                    |  |  |  |
| Search results Collections   Languages Search articles ( include patents).   Search case law.   Browser extensions     Results per page   10 ÷   Google's default (10 results) provides the fastest results.   Where results open   Open each selected result in a new browser window   Bibliography manager                                                                  | ٠        | Settings                                                                      |                                                                                                    |  |  |  |
|                                                                                                    |          | Search results<br>Languages<br>Litrary links<br>Account<br>Browser extensions | Collections   Search articles (include patents).   Search case law.     Results per page   10 + Google's default (10 results) provides the fastest results.   Where results open   Open each selected result in a new browser window   Bibliography manager |  |  |  |
| Show library access links for (choose up to five libraries):                                                 |
|----------------------------------------------------------------------------------------------------|
| liverpool hope                                                                                               |
| e.g., Harvard                                                                                                |
| ☑ Open WorldCat - Library Search                                                                             |
|                                                                                                    |
| library password, use a campus computer, or configure your browser to use a library proxy. Please visit your |
| library's website or ask a local librarian for assistance.                                                   |
| Save Cancel                                                                                                  |
| To retain settings, you must turn on cookies                                                                 |
| to retain setungs, you must turn on cookie                                                                   |
|                                                                                                    |
|                                                                                                    |

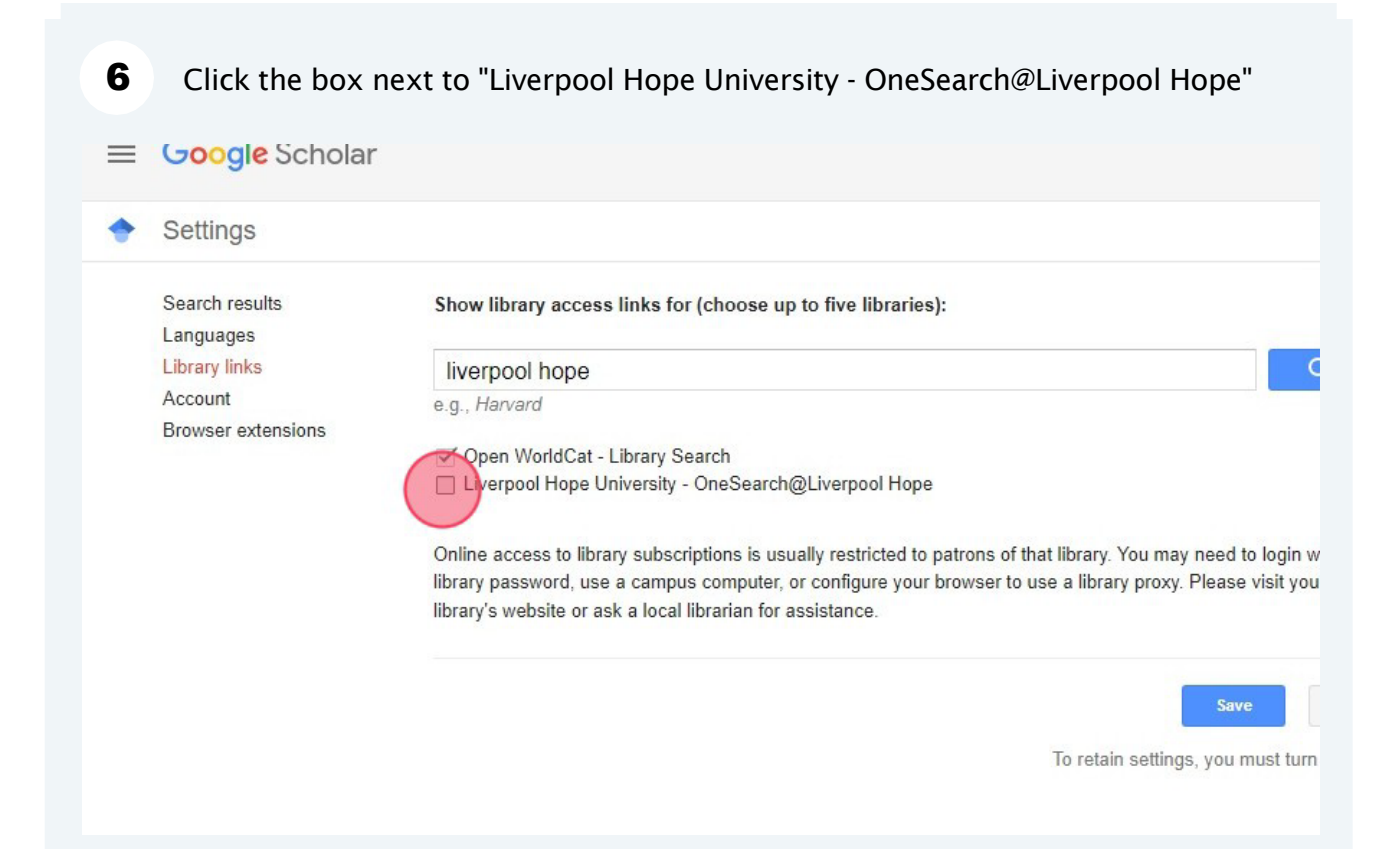

| Settings<br>Search results<br>Languages<br>Library links | Show library access links for (choose up to five libraries):                                                                                                    |
|----------------------------------------------------------|----------------------------------------------------------------------------------------------------|
| Search results<br>Languages<br>Library links             | Show library access links for (choose up to five libraries):                                                                                                    |
| Browser extensions                                       | liverpool hope     e.g., Harvard     Open WorldCat - Library Search     Liverpool Hope University - OneSearch@Liverpool Hope     Online access to library subscriptions is usually restricted to patrons of that library. You may need to login with your library password, use a campus computer, or configure your browser to use a library proxy. Please visit your library's website or ask a local librarian for assistance.     Image: Seven the settings worms turn on cookies |
|                                                          |                                                                                                    |
|                                                          |                                                                                                    |
| Enter your                                               | search terms and click search                                                                                                    |
| profile 🔺 My library                                     |                                                                                                    |
|                                                          | Google Scholar                                                                                                    |
|                                                          | "social media" AND linguistics AND "secondary education"                                                                                                    |
|                                                          |                                                                                                    |
|                                                          | Articles Case law                                                                                                    |

## Locate the article you want to view and click the "OneSearch@Liverpool Hope" link on the right-hand side

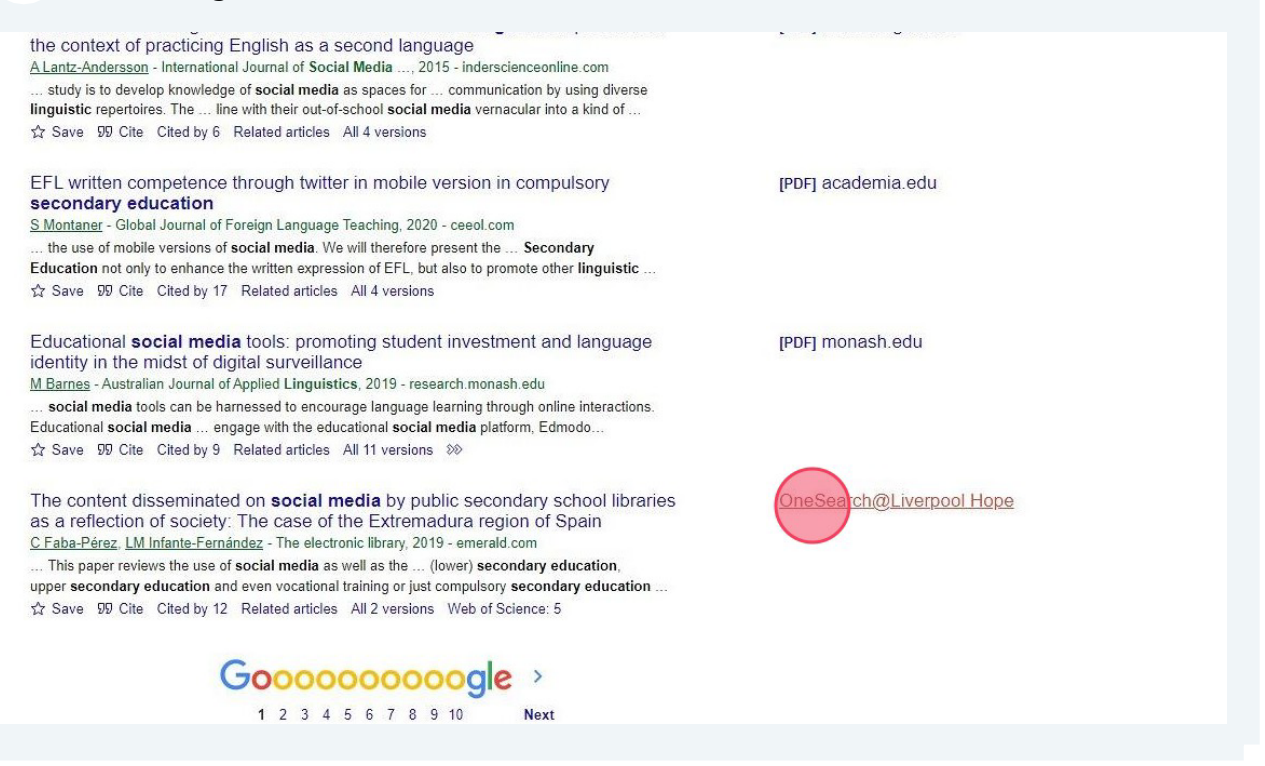

|             | U AVAIIADIE UNIINE 🔉     |                      |                         |           |               |
|-------------|--------------------------|----------------------|-------------------------|-----------|---------------|
| TOP         |                          |                      |                         |           |               |
| SEND TO     | Send to —                |                      |                         |           |               |
| VIEW ONLINE | G                        | B                    | اويوا                   |           | B             |
| LINKS       | EXPORT TO<br>EXCEL       | READING LIST         | QR                      | CITATION  | EXPORT BIBTEX |
|             | EASYBIB                  | ENDNOTE              | PRINT                   | PERMALINK | EMAIL         |
|             | View Online              |                      |                         |           |               |
|             | Full text availab        | oility               |                         |           |               |
|             | Emerald<br>Available fro | om 1999 volume: 17 i | issue: <mark>1</mark> . |           |               |

## You have arrived at the first page of the article

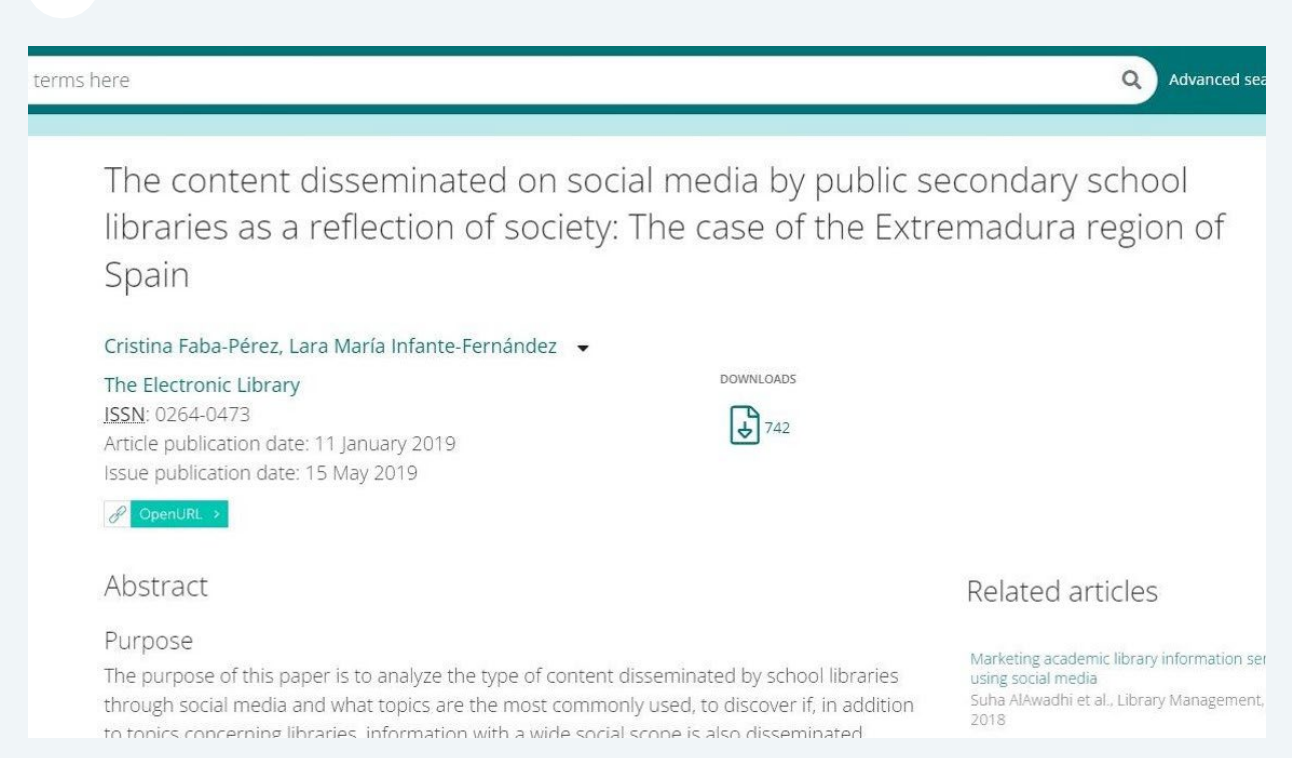